# Model IR-148 Infrared Gas Monitor Honeywell

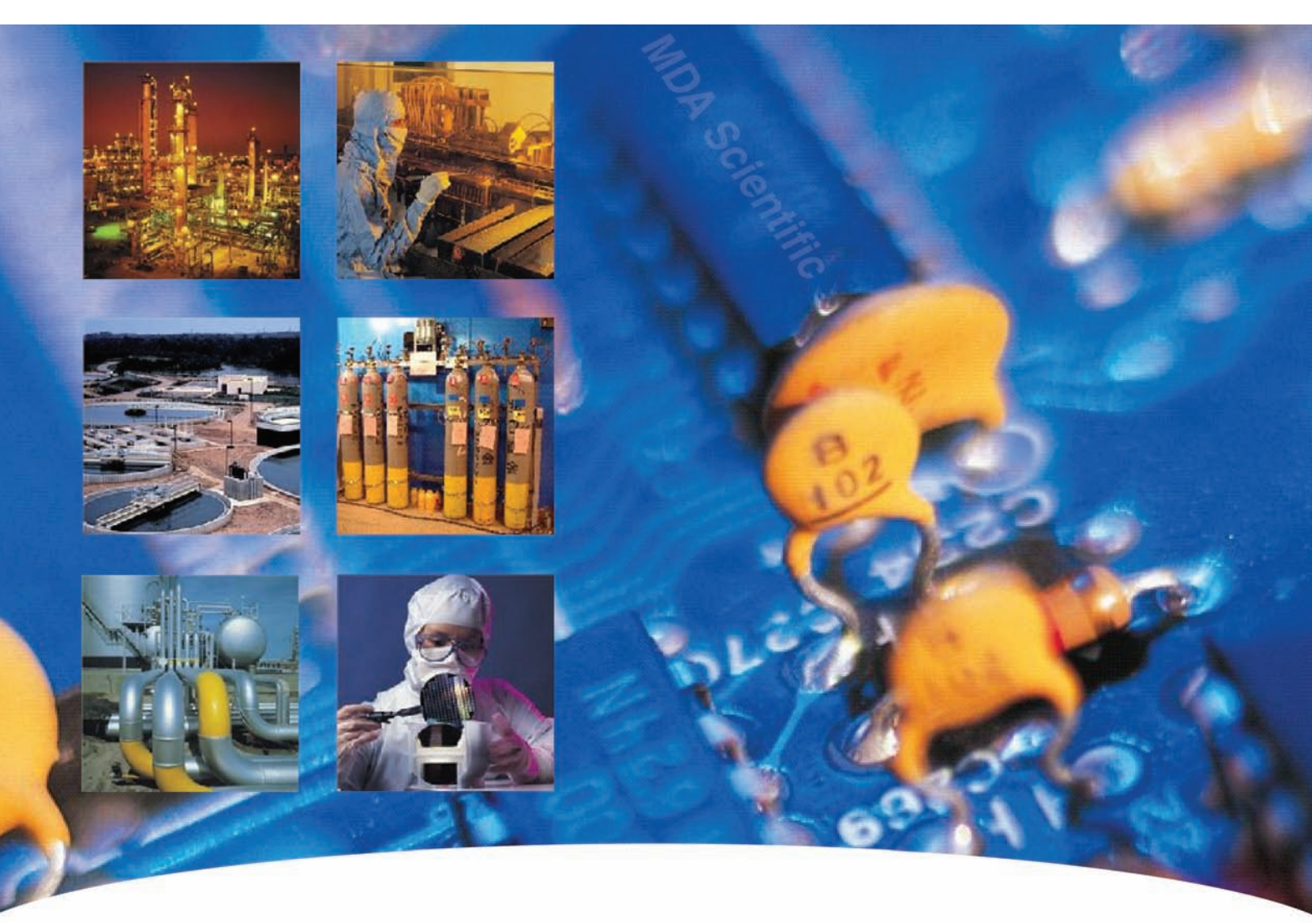

### **Technical Manual**

- <u>General Information</u>
- Installation and Setup
- Display Screens
- <u>Calibration</u>
- <u>Maintenance</u>
- Data Logging

- Relay Module
- RS-232 Output
- Gas Tables

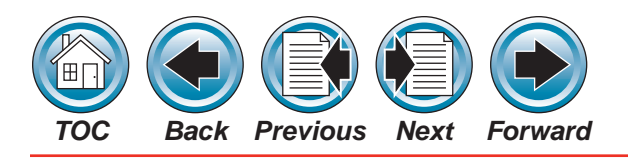

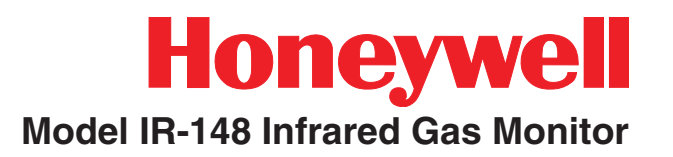

#### **General Information**

- The input and output signals must be connected by using twisted, shielded wire pairs.
- The shield or its drain wire must be connected to the grounding terminal on the power supply plate (Figure i).
- Each wire pair must have a ferrite around it to meet the CE EMC requirement.
- Each unit is supplied with Thora-Electronik #16-28-9 or equivalent ferrite.

- The shield must also be connected to ground at the receiving equipment.
- The RS 485 communications lines to an expanded relay assembly must be wired in a similar manner.
- Install the unit according to the EMC Considerations at the front of this manual.

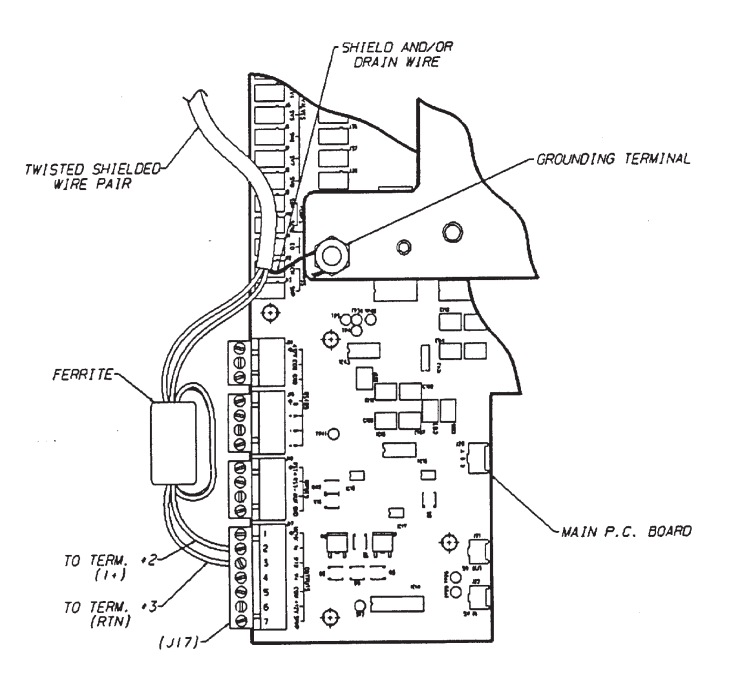

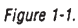

Figure i. Wire Pairs and Ferrite

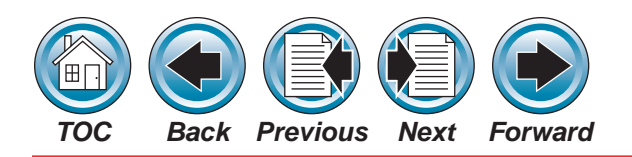

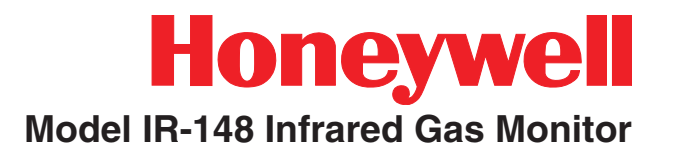

# Installation of Systems at the Site for Compliance to EMC Guidelines

- Install an interference-free ground connection or interference-free potential balance for connecting the instrument to mains power.
- According to EMC directives, the operator must guarantee a corresponding power supply free of feedback.
- A shielded power supply line must be used when the instrument is supplied with a DC output source.
- Control lines are to be of shielded design (reset line, acknowledge line, measurement current output, printer lines, etc.)
- Shielded cable must have at least an 80% covering for the shield.
- Control and relay module lines must be locally installed and separated from power supply lines.
- Install shielded lines in one piece; if it is necessary to lengthen lines using terminal boxes:
  - » terminal boxes must be shielded
  - » terminal box connections must be kept as short as possible.

- Do not use unshielded and uninsulated lines. Pigtails must be kept as short as possible and connected to corresponding connection terminals without loops.
- External equipment that is operated with gas warning instruments (relay modules, horns, pumps, motors, etc.) must be shielded and correspond to EMC directives.
- When installing locally-offset EMC instrument filters, the power supply line must be shielded between the filter and the instrument.
- Connect the systems according to the EMC Considerations listed in this manual.

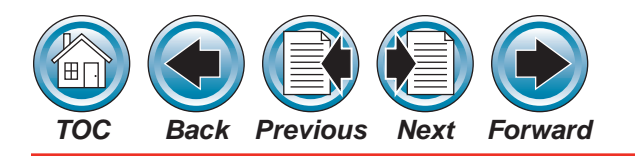

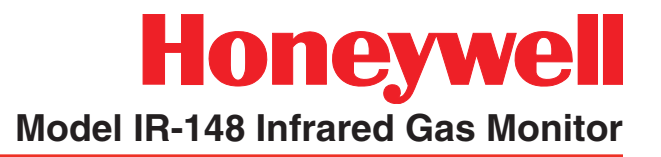

#### Symbols Used on Your Instrument

#### Overview

Your Honeywell Analytics instrument uses several symbols to provide information. Each symbol provides a graphic representation of equivalent words. The symbols are easily recognizable in any language.

Below is a listing of symbols used on Honeywell Analytics products and a brief description of what the symbols represent. (Your instrument model might not use all of the symbols listed here.)

#### Symbols

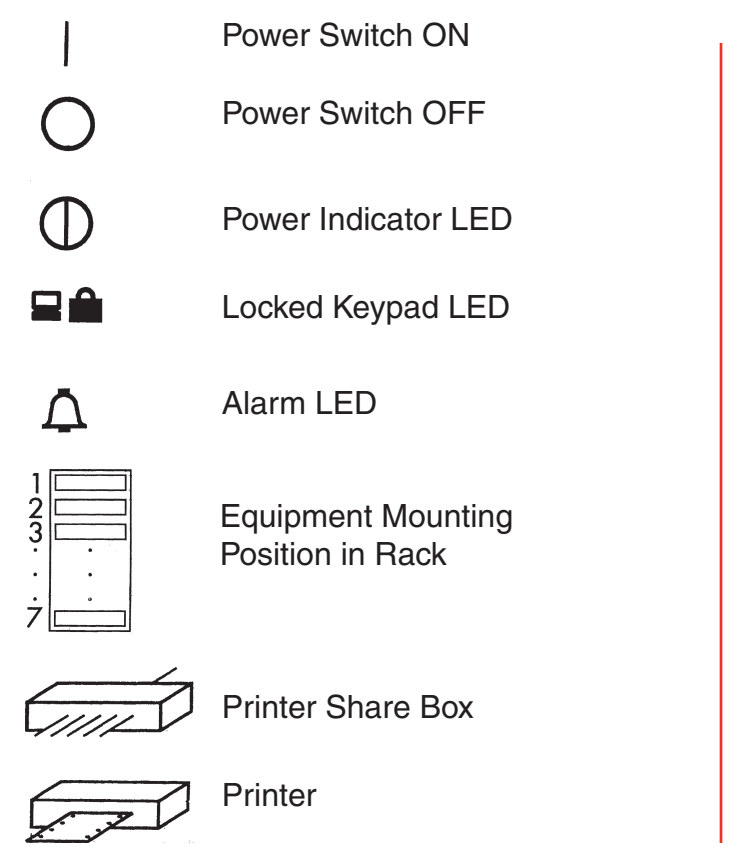

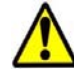

**Caution** – Refer to accompanying documents. Caution statements are used to indicate hazards or unsafe practices which could result in minor personal injury or product or property damage.

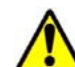

**Warning** – Refer to accompanying documents. Warning statements are used to indicate hazards or unsafe practices which could result in severe personal injury or death.

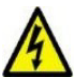

Caution - Risk of electrical shock

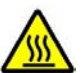

Caution – Hot Surface

\_\_\_ Direct Current (D.C.)

Ground Terminal

Model IR-148 Technical Handbook

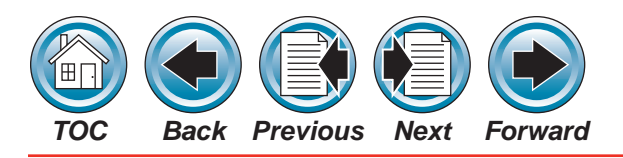

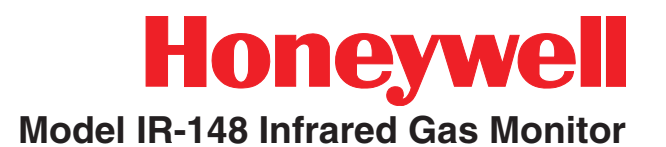

#### **EMC Considerations**

#### **Overview**

Your Honeywell Analytics instrument has been designed to comply with applicable Electromagnetic Compatibility (EMC) standards at the time of manufacture. The design includes filtering, shielding and bypassing techniques. At the time of certification, simulated customer Input/Output (I/O) schemes were tested.

All methods used in your equipment for emission supression and reduction of susceptibility are interactive. Modifications to the instrument will most likely result in increased emissions and higher vulnerability to other radiated fields.

Following the guidelines in this EMC Considerations section will ensure your instrument maintains the highest degree of EMC integrity. The guidelines listed apply only to I/O emissions and do not apply to A.C. and D.C. instrument power connections

#### Cabling

At a very minimum, all cables should include a braided shield. Ideal results have been obtained with twisted pair cabling which has a foil shield surrounding each pair plus foil and 90% braid shielding around the bundle. While this yields the best results, it can be very expensive. In addition, ensure local electrical code requirements are met.

#### **Cabling Type**

The following cable parameters must be considered:

| Braid                    | Must have minimum 90% coverage.                                                                                                    |
|--------------------------|----------------------------------------------------------------------------------------------------|
| Foil                     | When used with braid, provides 100% coverage                                                                                                    |
| Note:<br>Do no<br>break. | t use foil alone, it has a tendency to                                                                                                    |
| Twisted<br>Pair          | Provides for cancelling of magnetic fields                                                                                                    |
| Stranded<br>Pair         | Provides the greatest surface area<br>MDA Scientific product testing<br>uses >90% braid with foil (around<br>the bundle); twisted pair; stranded<br>24 AWG (minimum wiring for<br>all qualification and certification<br>testing.) |

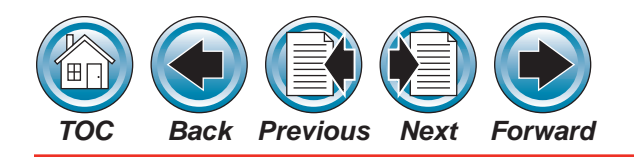

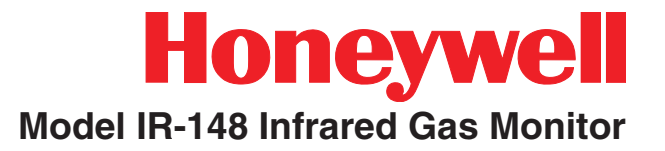

Shield Continuation of the shield Termination to the cabinet earth ground is most important.

> For discrete wire terminations, pigtails to the cabinet (connector) ground should be extremely short (absolutely no greater than three inches).

> For multiconductor connector terminations, only 360° shielded shells should be used.

#### Connectors

All qualification and certification of MDA Scientific products were achieved with high quality connectors, providing 360° shield coverage. These connectors generally had metal shells.

Failure to properly secure the connector to the equipment will result in high emission levels. Also, poorly constructed or improperly assembled connectors can be a high source of radiated noise and provide a path for external signals into the instrument.

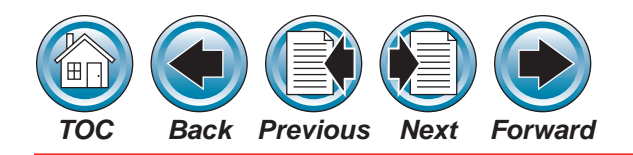

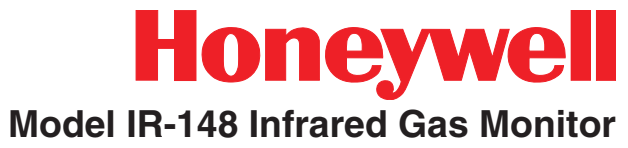

### **Table of Contents**

| <u>1 - General Information</u>                                                                                                    |
|----------------------------------------------------------------------------------------------------|
| Introduction1-2                                                                                                    |
| Table 1-1. Model IR-148 System General Operating Specifications 1-3                                                                                                    |
| Figure 1-1. Identifying your Unit 1-4                                                                                                    |
| Identifying Your Unit                                                                                                    |
| Standard Enclosure Unit Versions1-4                                                                                                    |
| Figure 1-2. Single Point Standard Enclosure Unit                                                                                                    |
| Figure 1-3. Four Point Standard Enclosure Unit                                                                                                    |
| Figure 1-4. Eight Point Standard Enclosure Unit 1-4                                                                                                    |
| Rack Mount Version                                                                                                    |
| Figure 1-5. Single Point Rack Mount Unit1-5                                                                                                    |
| Figure 1-6. Four Point Rack Mount Unit 1-5                                                                                                    |
| Figure 1-7. Eight Point Rack Mount Unit 1-5                                                                                                    |
| Multipoint Sequencer                                                                                                    |
| End of Sample Line Filters 1-6                                                                                                    |
| General Description1-6                                                                                                    |
| The Model IR-148 Unit1-6                                                                                                    |
| The Internal Multipoint Sequencer Unit1-6                                                                                                    |
| Terminology1-7                                                                                                    |
| Applications                                                                                                    |
| Sensor Selectivity1-8                                                                                                    |
| Table 1-2. Typical Model IR-148 Cross-Sensitivity Data for C <sub>5</sub> F8                                                                                                    |
| Table 1-3. Typical Model IR-148 Cross-Sensitivity Data for C <sub>4</sub> F <sub>8</sub> 1-9                                                                                                    |
| Table 1-4. Typical Model IR-148 Cross-Sensitivity Data for NF <sub>3</sub>                                                                                                    |
|                                                                                                    |
| Table 1-5. Typical Model IR-148 Cross-Sensitivity Data for CO                                                                                                    |
| Table 1-5. Typical Model IR-148 Cross-Sensitivity Data for CO                                                                                                    |
| Table 1-5. Typical Model IR-148 Cross-Sensitivity Data for CO. 1-10   Table 1-6. Typical Model IR-148 Cross-Sensitivity Data for CH <sub>3</sub> F 1-10   Table 1-7. Typical Model IR-148 Cross-Sensitivity Data for CH <sub>2</sub> Cl <sub>2</sub> 1-11 |

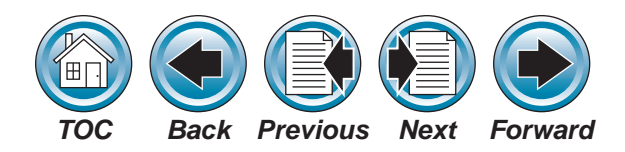

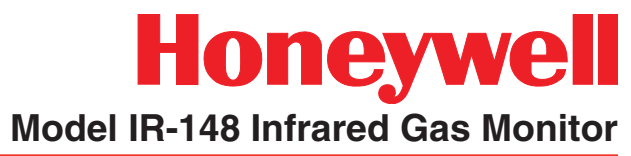

| Table 1-9. Typical Model IR-148 Cross-Sensitivity Data for C <sub>4</sub> F <sub>6</sub> | 1-12 |
|------------------------------------------------------------------------------------------|------|
| Table 1-10. Typical Model IR-148 Cross-Sensitivity Data for NH3                          | 1-12 |
| 2 - Installation and Setup                                                               | 2-1  |
| Receiving                                                                                | 2-2  |
| Unpacking the System                                                                     |      |
| Initial Inspection                                                                       |      |
| Figure 2-1. Standard Enclosure Unit Front Door Latches                                   |      |
| and Mounting Lugs                                                                        | 2-2  |
| Location of the Monitor                                                                  | 2-3  |
| Instrument Location Guidelines                                                           | 2-3  |
| Guidelines for Locating the Sampling Point(s)                                            | 2-3  |
| Equipment Configuration                                                                  | 2-3  |
| Activity in the Room                                                                     | 2-4  |
| Mounting the Unit                                                                        | 2-4  |
| Flow Sample Installation                                                                 | 2-5  |
| Sample System Installation                                                               | 2-5  |
| Figure 2-2. Standard Enclosure Unit Mounting Dimensions                                  | 2-6  |
| Figure 2-3. Rack Mount Unit Mounting Dimensions                                          | 2-7  |
| Wiring Connections                                                                       | 2-8  |
| Opening the Unit                                                                         | 2-8  |
| Unit Power Wiring                                                                        | 2-8  |
| Power Supply Wiring                                                                      | 2-8  |
| Figure 2-4. Primary Power Wiring                                                         | 2-8  |
| Wiring the Model IR-148 Unit                                                             | 2-9  |
| Figure 2-5. Wiring Connections                                                           | 2-9  |
| Analog Signal Output Wiring                                                              | 2-9  |
| Relay Outputs                                                                            | 2-10 |
| <u>Alarm Relays</u>                                                                      | 2-10 |
| Alarm Relay Connections Wiring                                                           | 2-10 |
| <u>Fault/Trouble Relay</u>                                                               | 2-11 |
| Fault/Trouble Relay Connection Wiring                                                    | 2-11 |

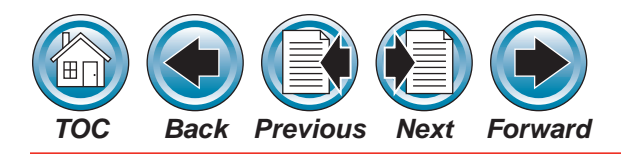

| Remote Reset                                      |
|---------------------------------------------------|
| Audible Alarm Output                              |
| Auxiliary Input                                   |
| Initial Calibration                               |
| Multipoint Sequencer Operation                    |
| <u>3 - Display Screens</u>                        |
| Model IR-148 Display Screen Overview              |
| Figure 3-1. Display Screen Overview               |
| Start-Up and Normal Operation Screens             |
| Figure 3-2. Start-up and Normal Operation Screens |
| Set-Up Screens                                    |
| Figure 3-3. Set-up Screens                        |
| Span Calibration                                  |
| Figure 3-4. Span Calibration                      |
| Zero Calibration                                  |
| Figure 3-5. Zero Calibration                      |
| Check Calibration                                 |
| Figure 3-6. Check Calibration                     |
| Diagnostic Screens                                |
| Figure 3-7. Diagnostic Screens                    |
| Diagnostic Screens                                |
| Figure 3-8. Diagnostic Screens                    |
| Figure 3-9. Diagnostic Screens                    |
| Data Screens                                      |
| Figure 3-10. Data Screens                         |
| Sequencer Setup Screens                           |
| Figure 3-11. Sequencer Setup Screens 3-9          |
| Sequencer Setup Screens                           |
| Figure 3-12. Sequencer Setup Screens 3-10         |
| Alarm Level Screens                               |
| Figure 3-13. Alarm Level Screens                  |

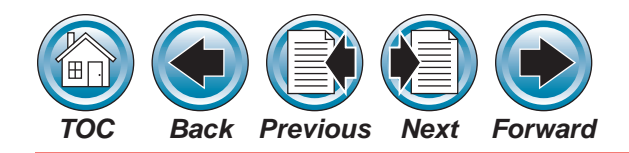

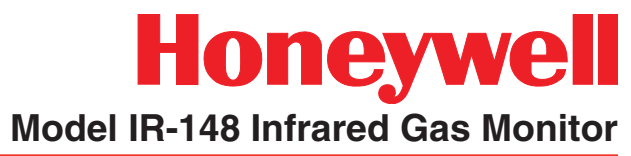

| Alarm Latching Screens                               | 3-11 |
|------------------------------------------------------|------|
| Figure 3-14. Alarm Latching Screens                  | 3-11 |
| Figure 3-15. Alarm Latching Screens                  | 3-11 |
| Audio Alarm Screens                                  |      |
| Figure 3-16. Audio Alarm Screens                     |      |
| Auxiliary Alarm Screens                              | 3-13 |
| Figure 3-17. Auxiliary Alarm Screens                 |      |
| Auxiliary Alarm Screens                              |      |
| Figure 3-18. Auxiliary Alarm Screens                 |      |
| Analog Output Screens                                | 3-14 |
| Figure 3-19. Analog Output Screens                   |      |
| Setup Time                                           | 3-15 |
| Figure 3-20. Setup Time                              |      |
| Setup Logging                                        |      |
| Figure 3-21. Setup Logging                           | 3-15 |
| Setup Password                                       |      |
| Figure 3-22. Setup Password                          |      |
| Review Data                                          |      |
| Figure 3-23. Review Data                             |      |
| Review Log                                           |      |
| Figure 3-24. Review Log                              |      |
| 4 - Calibration                                      | 4-1  |
| Calibration Equipment                                |      |
| Table 4-1 - Calibration Gas Cylinders                |      |
| Model IR-148 Identification                          |      |
| Calibration Procedures                               | 4-3  |
| Figure 4-1. Kit Components                           |      |
| Figure 4-2. Model IR-148 Standard Enclosure Units    |      |
| Table 4-2. Calibration Sequence Screens              |      |
| Figure 4-3. Standard Enclosure Unit ZERO Calibration |      |
| Figure 4-4. Rack Mount Unit ZERO Calibration         |      |

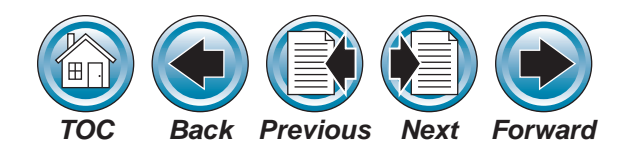

| Figure 4-5. Standard Enclosure Unit SPAN Calibration                |  |
|---------------------------------------------------------------------|--|
| Figure 4-6. Rack Mount Unit SPAN Calibration                        |  |
| Figure 4-7. Unit Calibration Label 4-8                              |  |
| <u>Zeroing</u>                                                      |  |
| <u>Spanning</u>                                                     |  |
| <u>5 - Maintenance</u>                                              |  |
| General Maintenance                                                 |  |
| Obtaining Replacement Parts5-2                                      |  |
| Table 5-1. Replacement Parts                                        |  |
| Table 5-2. Calibration Gas Cylinders                                |  |
| Troubleshooting Guidelines                                          |  |
| Table 5-3. Troubleshooting Guidelines5-3                            |  |
| <u>6 - Data Logging</u> 6-1                                         |  |
| Log Size                                                            |  |
| Last Values                                                         |  |
| Number of Data Points Used6-2                                       |  |
| User Setup Options                                                  |  |
| Viewing Alarms/Events and Data6-2                                   |  |
| Appendix A - ChecklistA-1                                           |  |
| Appendix B - Relay ModuleB-1                                        |  |
| General DescriptionB-2                                              |  |
| Figure B-1. Relay ModuleB-2                                         |  |
| Table B-2. Supplied RelaysB-6                                       |  |
| SpecificationsB-3                                                   |  |
| Table B-1. Specifications                                           |  |
| Figure B-2. Mounting the Relay ModuleB-3                            |  |
| Figure B-3. Relay Module Main Power Connector and Communications    |  |
| Cable LocationsB-3                                                  |  |
| Figure B-4. Model IR-148 Relay Module Power Wiring Diagrams for 120 |  |
| and 240 VACB-4                                                      |  |

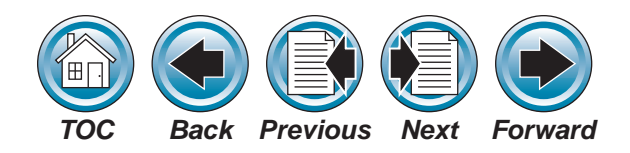

| Figure B-5. Model IR-148 Infrared Gas Monitor Communications                |
|-----------------------------------------------------------------------------|
| Cable ConnectionsB-4                                                        |
| Figure B-6. Typical Interface ModulesB-5                                    |
| Unpacking the Shipping CartonB-6                                            |
| Identifying the UnitB-6                                                     |
| Mounting Your Model IR-148B-6                                               |
| Electrical Connections for the Model IR-148 Relay ModuleB-6                 |
| Main Power ConnectionsB-6                                                   |
| Communication Cable ConnectionsB-7                                          |
| Communication Cable Connections to the Model IR-148 Relay ModuleB-7         |
| Communication Cable Connections to the Model IR-148 Infrared Gas MonitorB-8 |
| Relay WiringB-8                                                             |
| OperationB-9                                                                |
| Front Panel IndicatorsB-9                                                   |
| Power Indicator                                                             |
| Fault/Trouble IndicatorB-9                                                  |
| Ready IndicatorB-9                                                          |
| Model IR-148 Relay Module RelaysB-9                                         |
| Applying PowerB-10                                                          |
| Alarm Relay ConfigurationB-10                                               |
| LatchingB-10                                                                |
| Normally Energized/De-energizedB-11                                         |
| OperationB-11                                                               |
| Reset SwitchB-11                                                            |
| Fault/Trouble RelayB-11                                                     |
| Horn OperationB-12                                                          |
| ConfigurationB-12                                                           |
| Reset SwitchB-12                                                            |
| MaintenanceB-13                                                             |
| Obtaining Replacement PartsB-13                                             |
| Table B-3. Replacement PartsB-13                                            |

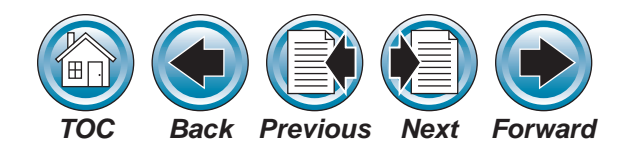

| Troubleshooting Guidelines                       | B-13 |
|--------------------------------------------------|------|
| Table B-4. Troubleshooting Guidelines            | B-13 |
| Appendix C - RS-232 Output                       | C-1  |
| Introduction                                     | C-2  |
| Table C-1. RS-232 Parameters                     | C-2  |
| Figure C-1. Label and RS-232 Location            | C-3  |
| Messages                                         | C-4  |
| Status Messages                                  | C-4  |
| Data Logged Value                                | C-4  |
| Alarm Events                                     | C-4  |
| Table C-2. Status Message                        | C-5  |
| Table C-3. Data Logging                          | C-6  |
| Table C-4. Event Logging                         | C-6  |
| Identifying Your Unit                            | C-7  |
| Figure C-2. Calibration Label                    | C-7  |
| Figure C-3. Manufacture Date Label               | C-7  |
| Figure C-4. Typical RS-232 Wiring                | C-7  |
| Installation                                     | C-7  |
| RS-232 Output                                    | C-7  |
| Figure C-5. RS-232 Connector                     | C-8  |
| Remote Gas Sampling Channel Identification       | C-8  |
| Table C-5. Voltage Output Corresponds to Channel | C-8  |
| Figure C-6. Access to Switches                   | C-9  |
| Password Protection                              | C-10 |
| Figure C-7. Password Enabling Switches           | C-11 |
| Figure C-8. Switch Bank Location                 | C-11 |
| Table C-6. Function of Switches                  | C-12 |
| Appendix D - Model IR-148 Gas Version            | D-1  |

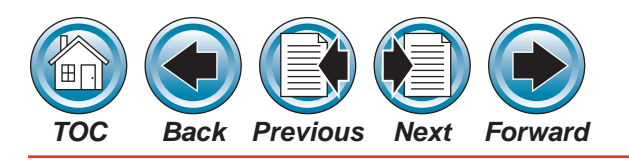

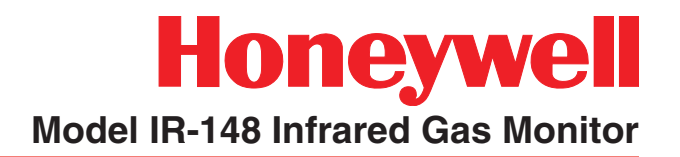

# General Warnings and Cautions

- 1. The monitor and Relay Module described in this manual must be installed, operated, and maintained in strict accordance with the labels, cautions, warnings, instructions, and within the limitations stated.
- 2. The Standard Enclosure and Rack Mount monitors are general-purpose units and must not be installed in outdoor areas or in locations where explosive concentrations of combustible gases or vapors might occur in the atmosphere: Class 1, Group A, B, C, and D areas as defined by the NEC. Because the Standard Enclosure and Rack Mount monitors are not explosion-proof, they must be located in nonhazardous areas.
- 3. This Gas Monitor is designed to detect one particular gas or vapor at ambient atmospheric pressures; it will not detect gas at elevated temperatures.
- 4. High levels of or long exposure to certain compounds in the tested atmosphere may contaminate the sensor. In atmospheres where the system may be exposed to such materials, perform calibration frequently to ensure dependable system operation and accurate indications.
- 5. Do not paint the Model IR-148 System. Also, do not paint near any of the sample line inlets to ensure paint is not deposited on the sample inlet fitting of the units. Such paint deposits would interfere with the sampling process, whereby a sample of the atmosphere being monitored is drawn into the Model IR-148 System.

- 6. The only absolute method to assure the proper overall operation of a gas detection instrument is to check it with a known concentration of the gas for which it has been calibrated. Consequently, a calibration check must be included as part of the installation and routine system inspection.
- Perform periodic leak checks on all sample lines and all flow system components and fittings of the Model IR-148 System.
- 8. Use only genuine Honeywell Analytics replacement parts when performing any maintenance procedures provided in this manual. Failure to do so may seriously impair instrument performance. Repair or alteration of the Model IR-148 System, beyond the scope of these maintenance instructions or by anyone other than authorized Honeywell Analytics service personnel, could cause the product to fail to perform as designed, and persons who rely on this product for their safety could sustain serious personal injury or death.
- 9. Properly vent the exhaust of the Model IR-148 System to a safe area; improper venting may cause serious personal injury or death.
- 10. Ensure the gas sample to the system is clean and non-condensing. Install end-of-line filters in all sample inlet lines.
- 11. Avoid any installation where condensation may form. Condensation may possibly clog or block the sampling line; this will prevent the instrument from receiving new or fresh gas samples from the area being monitored.

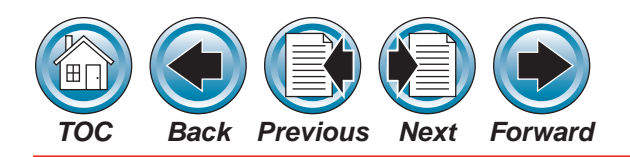

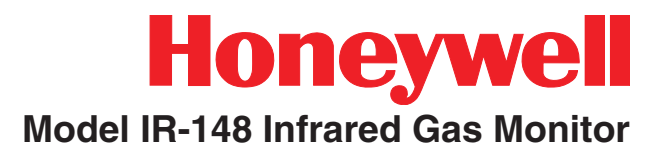

- 12. The Model IR-148 Infrared Gas Monitor must be installed, located and operated in accordance to all applicable codes. These codes include, but are not limited to, the National Fire Prevention Code and National Electric Code.
- 13. The Model IR-148 Relay Module must be connected to proper main voltages. Connection of improper voltages will cause the unit to fail. The Model IR-148 Relay Module uses the same electrical ground as the Model IR-148 Monitor.
- 14. Protect the Model IR-148 Relay Module from vibration and heating; otherwise, improper operation may result, which can result in personal injury or death.
- 15. Do not exceed the relay contact ratings listed in Appendix B, TABLE B-1 Otherwise, relay operation may fail, which can result in personal injury or death.
- 16. Do not attempt to modify or adjust the sensing element.

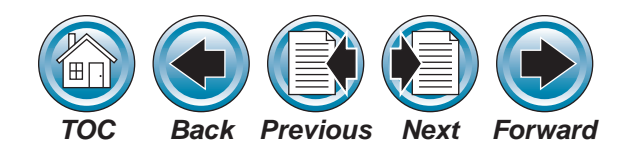

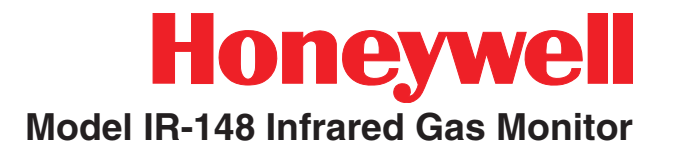

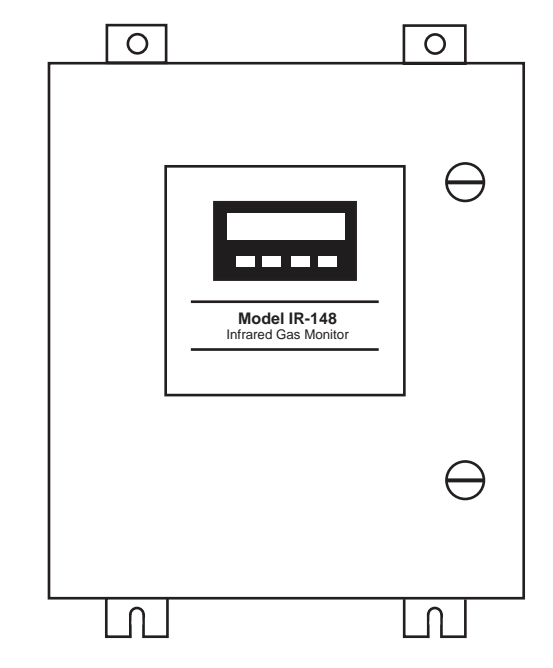

Standard Enclosure Model IR-148 Infrared Gas Monitor

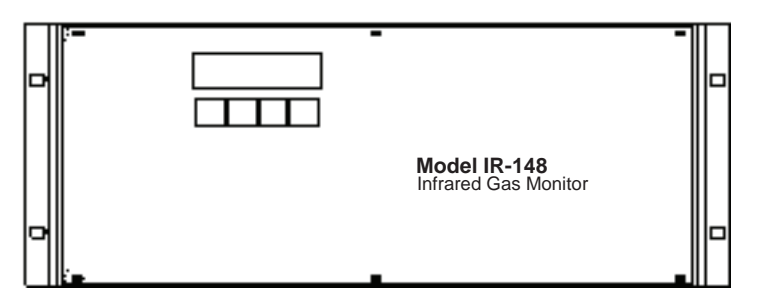

**Rack Mount Model IR-148 Infrared Gas Monitor** 

#### Note:

The rack mount version is available only as a special order along with a special order Model CM4 rack cabinet. The rack mount version has not been tested by UL and does not carry any approvals certification. Contact your Honeywell Analytics representative for more information.

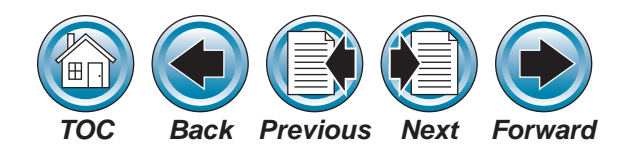

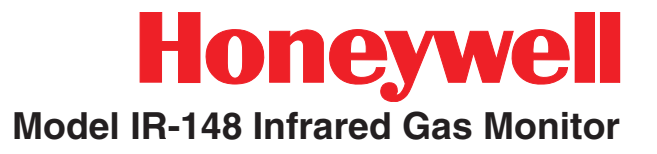

# 1 - General Information

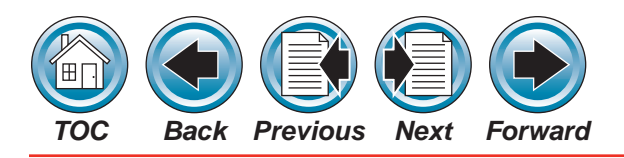

#### Model IR-148 Infrared Gas Monitor

#### Introduction

This manual provides instructions for the:

- Model IR-148 Monitor
- Model IR-148 unit with Multipoint Sequencer.

These instruments can provide continuous gas monitoring for solvents, refrigerants and toxics (See **Table 1-1** for Operating Specifications).

Note:

Only the R-22 monitor has been evaluated by Underwriters Laboratory, Inc. (UL)

| Performance Specifications |                                                                                                    |
|----------------------------|----------------------------------------------------------------------------------------------------|
| Stability                  | 0-50 ppm, $\pm$ 1 ppm; 51-1000 ppm, $\pm$ 10% of reading for all UL evaluated monitors                     |
|                            | 0-100 ppm, $\pm$ 2 ppm;<br>100-1000 ppm, $\pm$ 2% of reading<br>typically for monitors not evaluated by UL |
| Short Term<br>Noise        | $\pm$ 1 ppm peak over a 10 minute period                                                                   |
| Linearity                  | 0-50 ppm, $\pm$ 1 ppm;<br>51-1000 ppm, $\pm$ 10% of reading for all UL evaluated monitors                  |
|                            | 0-100 ppm, $\pm$ 2 ppm;<br>100-1000 ppm, $\pm$ 2% of reading<br>typically for monitors not evaluated by UL |
| Warm-Up<br>Time            | 24 hours maximum; typical 20 minutes at 70° ambient                                                        |
| Response<br>Time           | 90% of a step change in 90 seconds                                                                         |
| Operating<br>Temperatures  | 0°C to 50°C (32°F to 122°F)                                                                                |

| Temperature<br>Effect                                 | $\pm$ 0.3%/°C of reading, 0° to 35°C based on temperature at calibration                                                                                                    |
|-------------------------------------------------------|----------------------------------------------------------------------------------------------------|
|                                                       | $\pm0.6\%/^{o}C$ of reading, 35° to 50°C based on temperature at calibration                                                                                                |
| Relative<br>Humidity                                  | 0 to 95%, RH non-condensing - no effect on reading                                                                                                    |
| Sample Flow<br>Rate                                   | 0.75 liter per minute - minimum with maximum tubing length.                                                                                                    |
| Maximum<br>Sample or<br>Exhaust<br>Tubing Length      | 150 feet with 1/8" ID tubing, 1/4" OD (total<br>of inlet and outlet) (standard performance);<br>500 feet with 0.18" ID tubing (when slower<br>response speed is acceptable) |
| Operating<br>Pressure                                 | ambient atmospheric                                                                                                    |
| Operating Specifications                              |                                                                                                    |
| Voltage Rating                                        | 100 to 240 VAC, 50-60 Hz                                                                                                    |
| Power<br>Requirements                                 | 0.88 amps at 120 VAC;<br>0.54 amps at 240 VAC                                                                                                    |
| Fault/Trouble<br>Relay                                | Normally energized, Form C contact: 240<br>VAC, 8 amps resistive SPDT                                                                                                    |
| Warning Relay                                         | One relay, Form C contacts:<br>240 VAC, 8 amps resistive SPDT                                                                                                    |
| Caution Relay                                         | One relay, Form C contacts:<br>240 VAC, 8 amps resistive SPDT                                                                                                    |
| Alarm Relay                                           | One relay, Form C contacts:<br>240 VAC, 8 amps resistive SPDT                                                                                                    |
| Analog<br>Outputs                                     | 4-10 mA sourcing, 1000 ohm load, 0-10 V, 2K ohm load                                                                                                    |
| Maximum<br>Output Signal<br>Load fo 4-20<br>mA Output | 1000 ohms (includes wiring)                                                                                                    |
| Audio Alarm<br>Drive Output                           | 10VDC 20 ohmload maximum<br>(available only with non-beacon models)                                                                                                    |
| Sample<br>Tubing<br>Connections                       | 1/4: OD x 1/8" ID                                                                                                    |

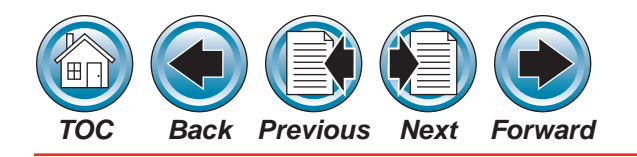

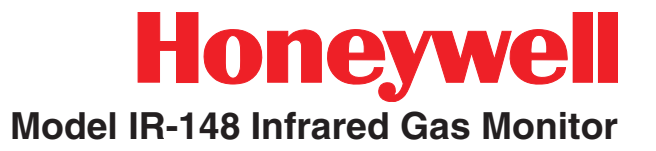

| Operating Specifications         |                                      |
|----------------------------------|--------------------------------------|
| Dimensions                       | 18" H x 16" W x 7" D                 |
|                                  | 45.72 cm H x 14.64 cm W x 17.78 cm D |
| Weight with<br>Sequencer         | 45 pounds (20 kilograms)             |
| Transport and Storage Conditions |                                      |
|                                  |                                      |

| Temperature | -55°C to +70°C (-67°F to 158°F) |
|-------------|---------------------------------|
| Humidity    | 99% RH non-condensing           |

| Multipoint Sequencer Performance Specifications                    |                                                    |  |
|--------------------------------------------------------------------|----------------------------------------------------|--|
| Maximum<br>Sampled<br>Points                                       | Eight (8)                                          |  |
| Maximum<br>Sample<br>Tubing Length                                 | 150 ft. each (1/4" OD x 1/8" ID tubing)            |  |
| Rack Mount                                                         | <b>Dimensions:</b><br>7" H x 17-5/8" W x 15-1/4" D |  |
| Enclosure*                                                         | Weight:<br>19 lbs                                  |  |
| *Rack Mount Enclosure units do not carry UL or CE<br>certification |                                                    |  |

## Table 1-1. Model IR-148 System GeneralOperating Specifications

The monitor uses infrared sensing technology, allowing accurate measurement of target gas vapors with minimum interference from other vapors. Your Model IR-148 unit is factory-calibrated for a specific gas. It is extremely sensitive, capable of measuring down to 1 part per million (ppm). The unit monitors the signal and can operate three alarm levels at a software-selectable gas concentration values. There is also a fault/trouble indication to alert the operator when something is wrong with the unit.

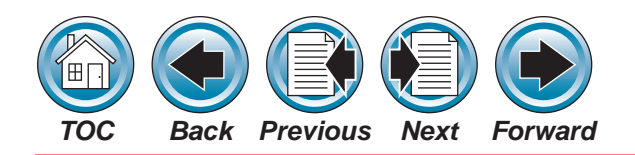

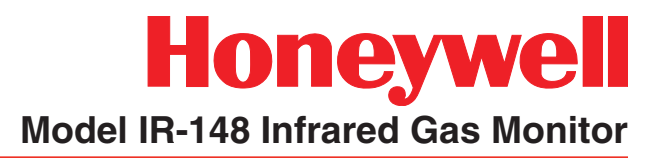

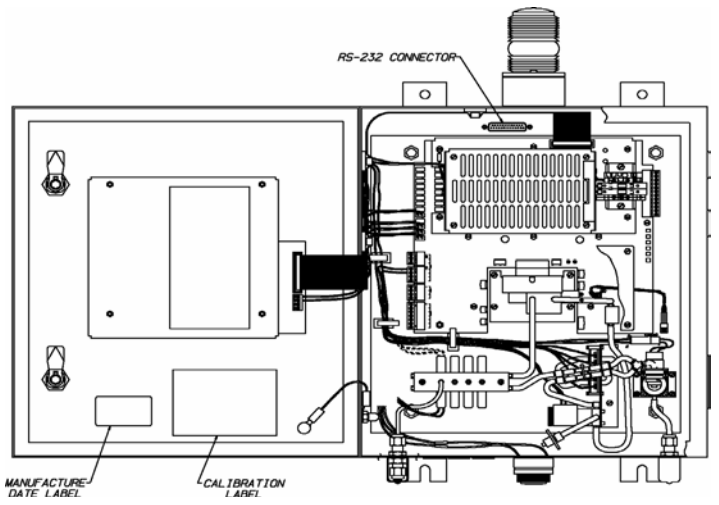

Figure 1-1. Identifying your Unit

### **Identifying Your Unit**

# Standard Enclosure Unit Versions (Figures 1-2 through 1-4)

- front-panel, four-button display
- sample line access at enclosure bottom
- electrical access at enclosure side.

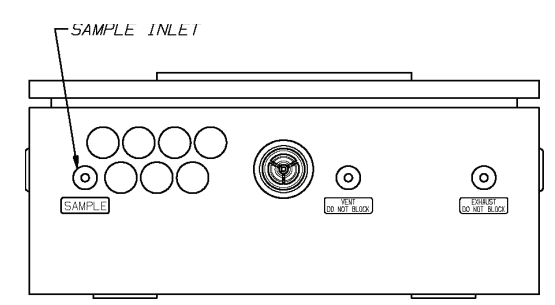

Figure 1-2. Single Point Standard Enclosure Unit

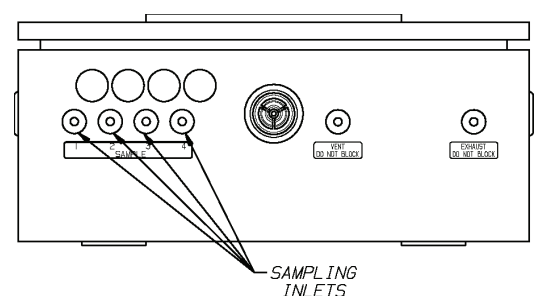

Figure 1-3. Four Point Standard Enclosure Unit

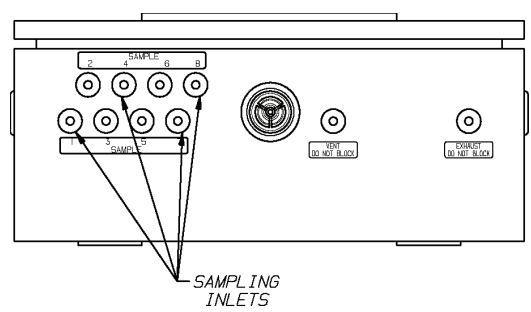

Figure 1-4. Eight Point Standard Enclosure Unit

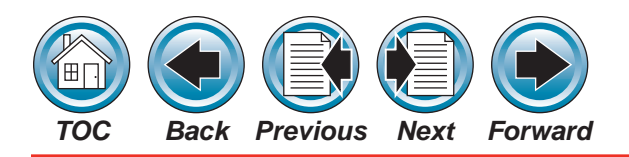

#### Rack Mount Version (Figures 1-5 Through 1-7)

#### NOTE:

The rack mount version is available only as a special order along with a special order Model CM4 rack cabinet. The rack mount version has not been tested by UL and does not carry any approvals certification. Contact your Honeywell Analytics representative for more information.

- 19 inch rack mount
- front-panel, four-button display
- sample line and electrical access at enclosure rear

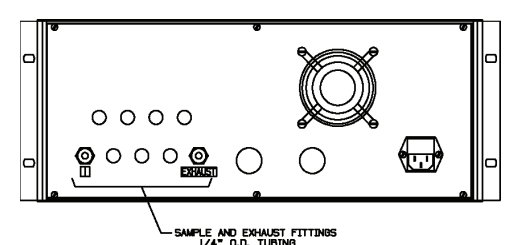

Figure 1-5. Single Point Rack Mount Unit

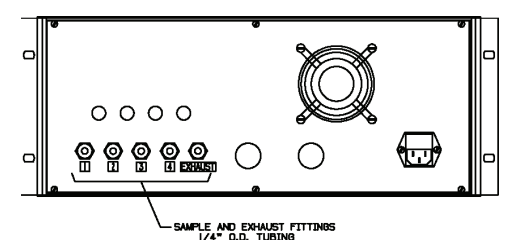

Figure 1-6. Four Point Rack Mount Unit

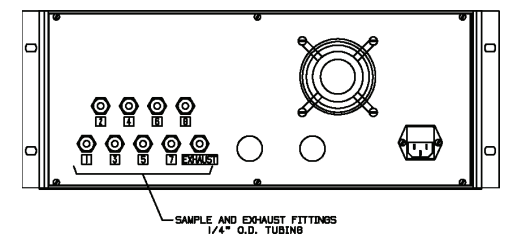

Figure 1-7. Eight Point Rack Mount Unit

#### **Multipoint Sequencer**

The Model IR-148 Infrared Gas Monitor is capable of monitoring different types of gases. However, each unit is factory-calibrated to detect one type of gas. Check the label inside the front door to determine what gas your unit is designed to detect (See **Figure 1-1**). For specific guidelines on using the RS-232 function (serial communication port), see <u>Appendix C</u>.

The unit monitors only one zone or location, but your instrument may contain a Multipoint Sequencer capable of monitoring up to four or eight different zones or locations. To determine the number of sampling locations your particular unit is able to monitor, carefully tilt the unit and count the number of inlet ports at the bottom of the case (See **Figures 1-2, 1-3 or 1-4**).

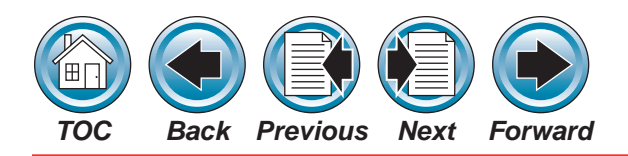

#### End of Sample Line Filters

End of sample line filters are required for proper unit operation; they are included in the shipping carton.

If the end of sample line filters are not included, they must be purchased:

| Gas Type      | End-of-Line Filter P/N |
|---------------|------------------------|
| Non-Corrosive | 780248                 |

#### **General Description**

#### The Model IR-148 Unit:

- Monitors gases in range of 0 to 1000 partsper-million (ppm) typical (other ranges available)
- Operates on the photo-acoustic principle, allowing gas concentration measurement in a complex mixture of background gases
- Allows gas detection in applications where contaminants or interferants preclude use of other techniques
- Provides a digital display; if it is a multi-point monitor, it also shows the point number currently being sampled by the unit
- Is also used for applications requiring longterm stability and low maintenance
- Is factory-calibrated to the full scale value of gas

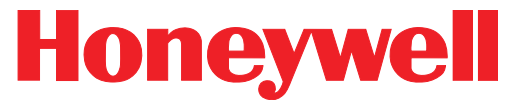

#### Model IR-148 Infrared Gas Monitor

- Is compensated for the relative humidity of the gas to give excellent zero stability and enable alarms at gas levels as low as 3 ppm.
- Operates over a wide temperature range
- Has front-panel windows for viewing:
  - » Gas concentration
  - » Diagnostics
  - » Alarm Conditions
- Is highly selective to enable operation in:
  - » Areas with varying humidity
  - » Areas containing other contaminants.
- Comes standard with:
  - » Four sets of relay contacts
  - » Two completely independent outputs: 0-10V 4-20 mA
- One input: 4-20 mA, assignable to the ALARM relay.
- RS-232 output (See <u>Appendix C</u> for more information)

#### The Internal Multipoint Sequencer Unit:

 Allows a single Model IR-148 unit to monitor up to four or eight areas or locations, if equipped

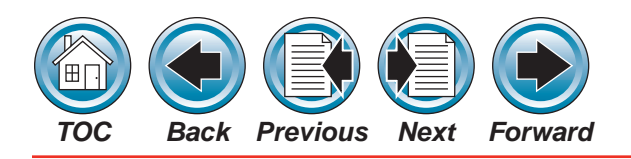

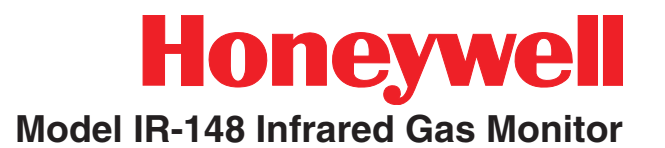

- Each point is capable of sampling from remote areas up to 150 feet from the Model IR-148 unit
- Contains all necessary flow components (excluding end-of-line filter and sampling line) to properly sample four or eight areas and indicate the gas or vapor concentrations.

#### Terminology

Become familiar with the following terminology.

**ZERO -** A zero (0) indication on the meter display usually indicates fresh air (no target gas present).

**ZEROING** - The process of placing a zero gas on the unit during calibration.

**SPAN** - Full-scale or up-scale reading on meter display.

**SPANNING** - The process of placing a full-scale or span gas on the unit during calibration.

**SPAN GAS VALUE** - The gas concentration that gives the instrument a full-scale or up-scale value. This value is printed on the calibration gas cylinder containing the gas.

**FLOW RATE** - Volume of gas drawn through the sample line per minute.

**EXHAUST GAS** - Sample gas after it passes through the sensor.

the gas sample to the Model IR-148 Monitor.

**ALARMS** - The Model IR-148 System has three alarms to alert the user at specific, user-adjustable gas concentrations. (Level 1 = Caution, Level 2 = Warning and Level 3 = Alarm.)

**RELATIVE HUMIDITY** - The percent of water vapor saturation in air at a given temperature.

**POINT NUMBER** - The location or area from which a gas sample is drawn. Up to four or eight areas, sequentially numbered from 1 to 8, can be sampled.

**BYPASS** - The Sequencer is a look-ahead system; bypass gas flow is drawn from the next area to be sampled. This feature reduces the monitor response time when long sampling lines are used.

**FRESH AIR** - Air that has no possibility of containing gas.

**TEMPERATURE EFFECT** - The gas response displayed by the instrument (ppm) can change  $\pm$  0.3% for each degree (C) that the instrument is operating above/below the temperature at which the instrument was last calibrated.

**PUMP** - The electric motor driven device that moves

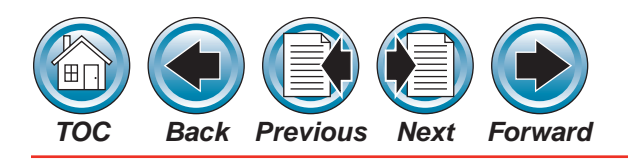

#### Applications

The Model IR-148 Monitor is factory-calibrated for a particular gas. When calibrated, the Model IR-148 System is used in a wide variety of industrial applications, such as:

- detection of gases leaking into the atmosphere
- ambient air monitoring for health and safety purposes

#### **Sensor Selectivity\***

The Model IR-148 Infrared Gas Monitor is factorycalibrated for your particular gas. The system is highly selective to gases in air; however, the system also responds to other gases (interferants). See **Tables 1-2** to **1-6** for typical cross-sensitivities. Actual cross-sensitivities vary from instrument to instrument.

• Typical cross-sensitivities have not been verified or investigated by UL.

If it is not known whether the gas to be detected is an interferant gas, contact Honeywell Analytics toll-free, at: **1-800-323-2000**.

| Interferent Gas                                                                          | Concentration | $C_{5}F_{8}$ Reading (PPM) |
|------------------------------------------------------------------------------------------|---------------|----------------------------|
| IPA                                                                                      | 100 ppm       | <10                        |
| Nitrogen Trifluoride                                                                     | 100 ppm       | 10.8                       |
| Methyl Fluoride                                                                          | 50 ppm        | 9.8                        |
| $C_4F_6$                                                                                 | 50 ppm        | 1.8                        |
| $C_4F_8$                                                                                 | 50 ppm        | 2.4                        |
| SF <sub>6</sub>                                                                          | 50 ppm        | 1.2                        |
| Carbon Monoxide                                                                          | 1000 ppm      | 0                          |
| Propane                                                                                  | 0.6%          | 8                          |
| Methane                                                                                  | 2.5%          | 0                          |
| Pentane                                                                                  | 0.75%         | 29                         |
| Isobutylene                                                                              | 100 ppm       | 0.3                        |
| R11 (CCl₃F)                                                                              | 100 ppm       | 1.5                        |
| R123 ( $C_2HCl_2F_3$ )                                                                   | 100 ppm       | 2.6                        |
| R22 (CHCIF <sub>2</sub> )                                                                | 100 ppm       | 0.5                        |
| R134a (C <sub>2</sub> H <sub>2</sub> F <sub>4</sub> )                                    | 100 ppm       | 3                          |
| Test Conditions: Calibrated 0-100 ppm C <sub>5</sub> F <sub>8</sub><br>Temperature: 25°C |               |                            |
| This gas has not been evaluated by Underwriters Laboratories                             |               |                            |

for the Model IR-148

Table 1-2. Typical Model IR-148 Cross-Sensitivity Data for C<sub>5</sub>F<sub>8</sub>

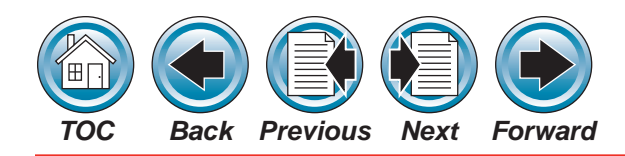

#### Model IR-148 Infrared Gas Monitor

| Interferent Gas                                                                   | Concentration | C <sub>4</sub> F <sub>8</sub> Reading (PPM) |
|-----------------------------------------------------------------------------------|---------------|---------------------------------------------|
| СО                                                                                | 300 ppm       | 0                                           |
| $C_4F_6$                                                                          | 50 ppm        | 20                                          |
| $C_5F_8$                                                                          | 50 ppm        | 10                                          |
| Isobutylene                                                                       | 100 ppm       | 23.2                                        |
| Methane                                                                           | 2.5%          | 3.3                                         |
| Methyl Fluoride                                                                   | 50 ppm        | 0                                           |
| Pentane                                                                           | 0.75%         | 480                                         |
| Propane                                                                           | 0.6%          | 157                                         |
| SF <sub>6</sub>                                                                   | 50 ppm        | >100                                        |
| R11 (CCl <sub>3</sub> F)                                                          | 100 ppm       | 34.5                                        |
| R22 (CHCIF <sub>2</sub> )                                                         | 100 ppm       | 2.3                                         |
| R113 ( $C_2 Cl_3 F_3$ )                                                           | 100 ppm       | 5                                           |
| R123 ( $C_2HCl_2F_3$ )                                                            | 100 ppm       | 6.4                                         |
| R134a (C <sub>2</sub> H <sub>2</sub> F <sub>4</sub> )                             | 100 ppm       | 9.6                                         |
| Test Conditions: Calibrated 0-1000 ppm $C_4F_8$<br>Temperature: 25°C              |               |                                             |
| This gas has not been evaluated by Underwriters Laboratories for the Model IR-148 |               |                                             |

| Interferent Gas                                                                   | Concentration | NF <sub>3</sub> Reading (PPM) |
|-----------------------------------------------------------------------------------|---------------|-------------------------------|
| CO                                                                                | 300 ppm       | 0                             |
| $C_4F_6$                                                                          | 50 ppm        | 4                             |
| $C_4F_8$                                                                          | 50 ppm        | 9                             |
| $C_5F_8$                                                                          | 50 ppm        | 2                             |
| Isobutylene                                                                       | 100 ppm       | 4                             |
| Methane                                                                           | 2.5%          | 1                             |
| Methyl Fluoride                                                                   | 50 ppm        | 0                             |
| Pentane                                                                           | 0.75%         | 65                            |
| Propane                                                                           | 0.6%          | 25                            |
| $SF_6$                                                                            | 50 ppm        | >100                          |
| R11 (CCl <sub>3</sub> F)                                                          | 100 ppm       | 6                             |
| R22 (CHCIF <sub>2</sub> )                                                         | 100 ppm       | 1                             |
| R123 ( $C_2HCI_2F_3$ )                                                            | 100 ppm       | 1                             |
| R134a (C <sub>2</sub> H <sub>2</sub> F <sub>4</sub> )                             | 100 ppm       | 2                             |
| Test Conditions: Calibrated 0-100 ppm NF <sub>3</sub><br>Temperature: 25°C        |               |                               |
| This gas has not been evaluated by Underwriters Laboratories for the Model IR-148 |               |                               |

Table 1-3. Typical Model IR-148Cross-Sensitivity Data for C4F8

Table 1-4. Typical Model IR-148Cross-Sensitivity Data for NF3

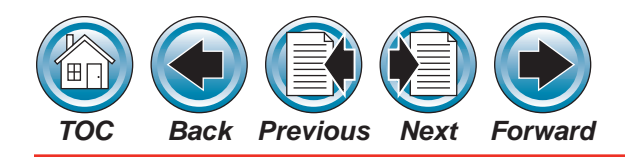

#### Model IR-148 Infrared Gas Monitor

| Interferent Gas                                                | Concentration | CO Reading (PPM) |
|----------------------------------------------------------------|---------------|------------------|
| Ammonia                                                        | 880 ppm       | 0                |
| Carbon Dioxide                                                 | 1.0%          | 15               |
| Hydrogen Sulfide                                               | 40 ppm        | 0                |
| Propane                                                        | 2.0%          | 110              |
| Methane                                                        | 2.5%          | 0                |
| Pentane                                                        | 0.75%         | 90               |
| Methanol                                                       | 1000 ppm      | 10               |
| Acetone                                                        | 1000 ppm      | 40               |
| Isopropanol                                                    | 100 ppm       | 1                |
| Toluene                                                        | 1000 ppm      | 0                |
| R123 ( $C_2HCl_2F_3$ )                                         | 100 ppm       | 0                |
| R11 (CCl <sub>3</sub> F)                                       | 100 ppm       | 6                |
| Test Conditions: Calibrated 0-1000 ppm CO<br>Temperature: 25°C |               |                  |

This gas has not been evaluated by Underwriters Laboratories for the Model IR-148

Table 1-5. Typical Model IR-148Cross-Sensitivity Data for CO

| Interferent Gas                                                                            | Concentration | CH <sub>3</sub> F Reading<br>(PPM) |
|--------------------------------------------------------------------------------------------|---------------|------------------------------------|
| Ammonia                                                                                    | 25 ppm        | 0                                  |
| Carbon Monoxide                                                                            | 300 ppm       | 0                                  |
| Nitrous Oxide                                                                              | 100 ppm       | 3                                  |
| Propane                                                                                    | 0.6%          | 60                                 |
| Methane                                                                                    | 2.5%          | 4                                  |
| Pentane                                                                                    | 0.75%         | 103                                |
| Isobutylene                                                                                | 100 ppm       | 2                                  |
| R123 ( $C_2HCI_2F_3$ )                                                                     | 100 ppm       | 40                                 |
| R113 (C <sub>2</sub> Cl <sub>3</sub> F <sub>3</sub> )                                      | 100 ppm       | 150                                |
| R22 (CHCIF <sub>2</sub> )                                                                  | 100 ppm       | 360                                |
| R134a (C <sub>2</sub> H <sub>2</sub> F <sub>4</sub> )                                      | 100 ppm       | 155                                |
| Test Conditions: Calibrated 0-1000 ppm CH <sub>3</sub> F<br>Temperature: 25 <sup>o</sup> C |               |                                    |
| This gas has not been evaluated by Underwriters Laboratories for the Model IR-148          |               |                                    |

Table 1-6. Typical Model IR-148Cross-Sensitivity Data for CH,F

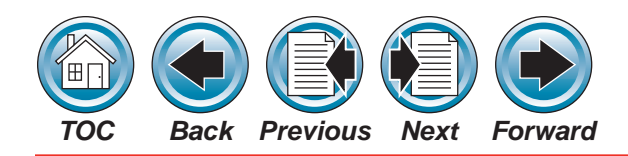

#### Model IR-148 Infrared Gas Monitor

| Interferent Gas                                                                             | Concentration | CH <sub>2</sub> Cl <sub>2</sub> Reading<br>(PPM) |
|---------------------------------------------------------------------------------------------|---------------|--------------------------------------------------|
| Ethanol*                                                                                    | 50 ppm        | 1                                                |
| IPA*                                                                                        | 50 ppm        | 1                                                |
| SF <sub>6</sub>                                                                             | 50 ppm        | 0                                                |
| CO                                                                                          | 50 ppm        | 0                                                |
| $C_4F_6$                                                                                    | 50 ppm        | 0                                                |
| C <sub>4</sub> F <sub>8</sub>                                                               | 50 ppm        | 0                                                |
| C <sub>5</sub> F <sub>8</sub>                                                               | 50 ppm        | 0                                                |
| Difluoromethane<br>(CH <sub>2</sub> F <sub>2</sub> )                                        | 50 ppm        | 0                                                |
| Methyl Fluoride (CH <sub>3</sub> F)                                                         | 50 ppm        | 0                                                |
| Ammonia (NH <sub>3</sub> )                                                                  | 50 ppm        | 0                                                |
| Nitrogen Trifluoride<br>(NF <sub>3</sub> )                                                  | 50 ppm        | 0                                                |
| N <sub>2</sub> O                                                                            | 50 ppm        | 0                                                |
| R22 (CHCIF <sub>2</sub> )                                                                   | 50 ppm        | 33                                               |
| Test Conditions: Calibrated 0-1000 ppm CH <sub>2</sub> Cl <sub>2</sub><br>Temperature: 25°C |               |                                                  |
| This gas has not been evaluated by Underwriters Laboratories for the Model IR-148           |               |                                                  |

Table 1-7. Typical Model IR-148Cross-Sensitivity Data for CH2Cl2

| Interferent Gas                                                                            | Concentration | CH <sub>2</sub> F <sub>2</sub> Reading<br>(PPM) |
|--------------------------------------------------------------------------------------------|---------------|-------------------------------------------------|
| Ethanol*                                                                                   | 50 ppm        | 15                                              |
| IPA*                                                                                       | 50 ppm        | 6                                               |
| Ammonia (NH3)                                                                              | 50 ppm        | 4                                               |
| $SF_6$                                                                                     | 50 ppm        | 0                                               |
| CO                                                                                         | 50 ppm        | 0                                               |
| $C_4F_6$                                                                                   | 50 ppm        | 3                                               |
| $C_4F_8$                                                                                   | 50 ppm        | 0                                               |
| $C_{5}F_{8}$                                                                               | 50 ppm        | 3                                               |
| Methyl Fluoride (CH <sub>3</sub> F)                                                        | 50 ppm        | 14                                              |
| Nitrogen Trifluoride<br>(NF <sub>3</sub> )                                                 | 50 ppm        | 0                                               |
| Methylene Chloride<br>(CH <sub>2</sub> Cl <sub>2</sub> )                                   | 50 ppm        | 0                                               |
| Nitrous Oxide                                                                              | 50 ppm        | 0                                               |
| R22 (CHCIF <sub>2</sub> )                                                                  | 50 ppm        | 17                                              |
| Test Conditions: Calibrated 0-1000 ppm CH <sub>2</sub> F <sub>2</sub><br>Temperature: 25°C |               |                                                 |
| This gas has not been evaluated by Underwriters Laboratories for the Model IR-148          |               |                                                 |

Table 1-8. Typical Model IR-148Cross-Sensitivity Data for CH2F2

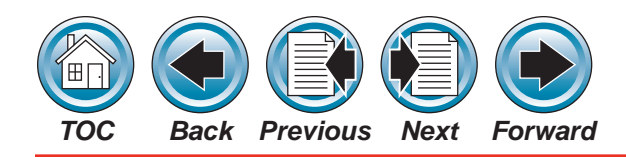

#### Model IR-148 Infrared Gas Monitor

| Interferent Gas                                          | Concentration     | Typical C₄F <sub>6</sub><br>Reading (PPM) |
|----------------------------------------------------------|-------------------|-------------------------------------------|
| Ethanol*                                                 | 50 ppm            | 3                                         |
| IPA*                                                     | 50 ppm            | 10                                        |
| SF <sub>6</sub>                                          | 100 ppm           | 0                                         |
| CO                                                       | 300 ppm           | 0                                         |
| $C_4F_8$                                                 | 50 ppm            | 85                                        |
| C <sub>5</sub> F <sub>8</sub>                            | 50 ppm            | 90                                        |
| Difluoromethane<br>(CH <sub>2</sub> F <sub>2</sub> )     | 50 ppm            | 3                                         |
| Methyl Fluoride (CH <sub>3</sub> F)                      | 1000 ppm          | 11                                        |
| Nitrogen Trifluoride<br>(NF <sub>3</sub> )               | 1000 ppm          | 1                                         |
| Methylene Chloride<br>(CH <sub>2</sub> Cl <sub>2</sub> ) | 50 ppm            | 0                                         |
| Ammonia (NH <sub>3</sub> )                               | 50 ppm            | 0                                         |
| Nitrous Oxide                                            | 100 ppm           | 0                                         |
| Propane                                                  | 0.6%              | 20                                        |
| Methane                                                  | 2.5%              | >100                                      |
| R123 ( $C_2HCl_2F_3$ )                                   | 30 ppm            | 48                                        |
| R113 (C <sub>2</sub> Cl <sub>3</sub> F <sub>3</sub> )    | 100 ppm           | >100                                      |
| R22 (CHCIF <sub>2</sub> )                                | 100 ppm           | 6                                         |
| R12 (CCl <sub>2</sub> F <sub>2</sub> )                   | 100 ppm           | 10                                        |
| Test Conditions: Calibrat<br>Temperature: 25°C           | ted 0-1000 ppm C  | 4F <sub>6</sub>                           |
| This gas has not been e                                  | valuated by Under | writers Laboratories                      |

| Interferent Gas                                                                   | Concentration   | Typical NH <sub>3</sub><br>Reading (PPM) |
|-----------------------------------------------------------------------------------|-----------------|------------------------------------------|
| IPA                                                                               | 1000 ppm        | 725                                      |
| Acetone                                                                           | 1000 ppm        | 45                                       |
| MEK                                                                               | 100 ppm         | 25                                       |
| Methane                                                                           | 2.5%            | 5                                        |
| Penthane                                                                          | 0.75%           | 100                                      |
| Propane                                                                           | 0.60%           | 50                                       |
| Methylene Chloride<br>(CH <sub>2</sub> Cl <sub>2</sub> )                          | 1000 ppm        | 12                                       |
| O-xylene                                                                          | 100 ppm         | 7                                        |
| R11 (CCl <sub>3</sub> F)                                                          | 500 ppm         | 50                                       |
| R12 ( $CCl_2F_2$ )                                                                | 100 ppm         | 65                                       |
| R22 (CHCIF <sub>2</sub> )                                                         | 550 ppm         | 15                                       |
| R123 ( $C_2HCl_2F_3$ )                                                            | 100 ppm         | 20                                       |
| R134a (C <sub>2</sub> H <sub>2</sub> F <sub>4</sub> )                             | 100 ppm         | 130                                      |
| Test Conditions: Calibrat<br>Temperature: 25°C                                    | ed 0-1000 ppm N | H <sub>3</sub>                           |
| This gas has not been evaluated by Underwriters Laboratories for the Model IR-148 |                 |                                          |

Table 1-10. Typical Model IR-148 Cross-Sensitivity Data for NH<sub>3</sub>

Table 1-9. Typical Model IR-148Cross-Sensitivity Data for  $C_4F_6$ 

for the Model IR-148

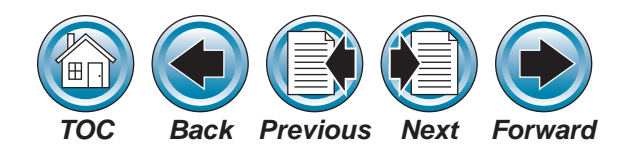

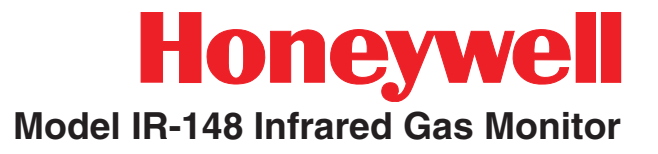

# 2 - Installation and Setup

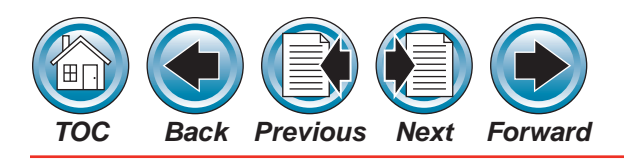

#### Receiving

Upon receipt of the unit, inspect the shipping carton for signs of visible damage. Report any damage to the carrier and note it on the delivery receipt. The unit must be stored in a dry, secure place prior to its installation and use. Store unit in the original shipping carton.

#### Unpacking the System

To unpack the equipment:

1. Carefully remove the Model IR-148 Monitor from its shipping container(s) in order to prevent damage to sensitive electrical components. If any damage is found, report it to the shipper immediately.

### 🔨 WARNING

Do not install or operate a damaged unit. It may not function properly and may not alert you to any gas conditions.

2. Search through all packing material and containers to avoid inadvertently discarding usable or valuable parts. Report any shortages immediately to Honeywell Analytics.

The contents of the shipping carton are:

- instrument
- manual
- end-of-line filters (may be purchased separately).

Retain the original packing form for re-use in the event the unit must be returned for service.

- 3. Using a screwdriver, loosen the two latches on the door of the Standard Enclosure Unit Model IR-148 (See **Figure 2-1**) by turning 1/4 turn counterclockwise.
- 4. Open the front door.

#### **Initial Inspection**

With the front door open, carefully inspect components and assemblies inside the enclosure. If damage or shortage is evident, advise and promptly file the proper claim with the carrier.

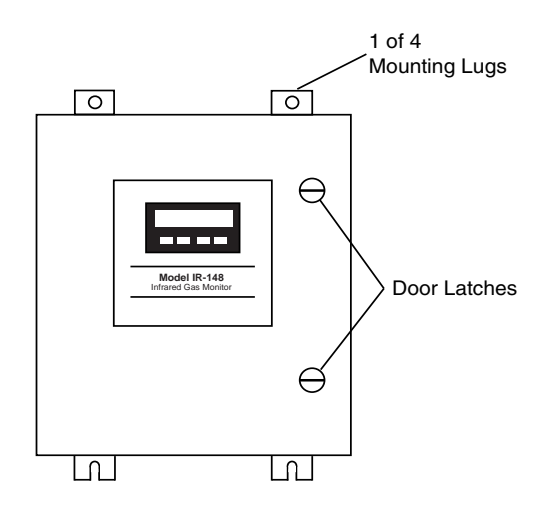

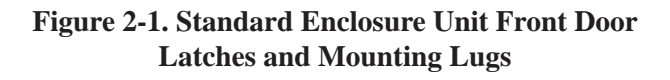

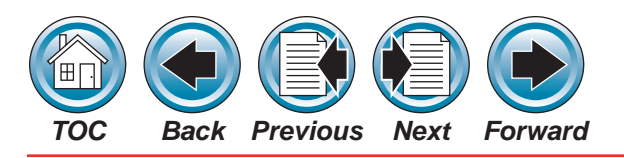

#### Location of the Monitor

### **WARNING**

This unit must not be located in areas that may contain a flammable mixture of gas and air; otherwise, an explosion may occur.

The monitor performance depends on its location and sensing pick-up location(s). Follow the guidelines listed below before mounting the monitor.

#### **Instrument Location Guidelines**

- 1. Select a location where personnel will see the front panel or the optional beacon before they enter the equipment room or the area where the monitoring point is located.
- 2. Mount the unit vertically; do not mount the unit to structures subject to vibration and shock, such as piping and piping supports.
- 3. Do not locate the unit near an excessive heat source or in wet and damp locations.
- 4. Do not mount the unit where it will be exposed to direct solar heating.
- 5. For proper cooling, allow at least three inches clearance around all surfaces except for the mounting surface.
- 6. Mount the unit so the front panel is easily seen and accessed for service and calibration.

# Guidelines for Locating the Sampling Point(s)

Due to the wide variation in equipment room layouts, each situation must be analyzed individually. A sampling point may be remotely located up to 150 feet from the monitor (500 feet if 0.180" I.D. tubing is used) in an area where target vapors are most likely to leak or accumulate.

#### NOTE:

The 150 and 500 feet allowances refer to the total sample and exhaust line length for each sample point.

#### **Equipment Configuration**

The equipment arrangement in the room can also have an impact on the most effective place to sample. As a general guideline:

- If the area is small, sample at area perimeter
- In a larger area, use two or more sample ports

In a very large area, multiple monitors or a single monitor with a multi-point sampling system should be used. Airflow patterns must always be considered.

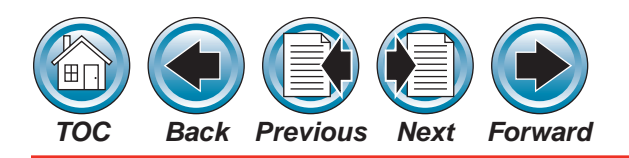

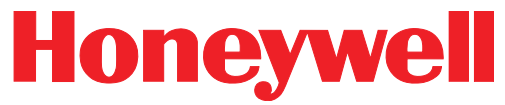

#### Model IR-148 Infrared Gas Monitor

#### Activity in the Room

#### NOTE:

Select sampling locations which result in the shortest possible line length in order to reduce transport time.

Consider the following guidelines when selecting the location for the sampling point(s).

- 1. Some gases are heavier than air and sink to the floor or accumulate in low areas.
- 2. Other gases are lighter than air and tend to rise to the ceiling.
- 3. Place the end of the sampling line in an area that provides the instrument with a representative sample; ventilation Smoke Tubes are useful in determining air flow patterns in ambient sampling areas.
- 4. Properly exhaust the instrument to a safe area or to outside atmosphere.
- 5. Ensure the sampling area is free of particulate matter and condensing moisture; ensure sample lines will not draw moisture up into the line.

#### NOTE:

The sample gas must be adequately filtered before entering the instrument. End-ofsample-line filters must be used with the unit. These filters must be installed at the end of all sample lines.

- 6. Ensure the end of the sampling line is unobstructed to allow the sample to flow freely to the instrument.
- 7. Keep sample lines as short as possible to reduce transport time.

# **CAUTION**

Ensure that the tubing radii are wide enough to prevent kinking or bending. Otherwise, an obstruction may occur, preventing the instrument from sampling the intended area.

- 8. DO NOT:
- back-pressure the exhaust line or
- connect it to a vacuum source or
- install a flow meter in the exhaust line.

#### ALWAYS :

connect an exhaust line that is vented to a safe area or an outside atmosphere.

#### Mounting the Unit

- The Standard Enclosure units have four mounting lugs (See Figure 2-1).
- The rack mount units have two mounting brackets (See Figure 2-3).

Securely mount the unit to a wall or support, using appropriate hardware.

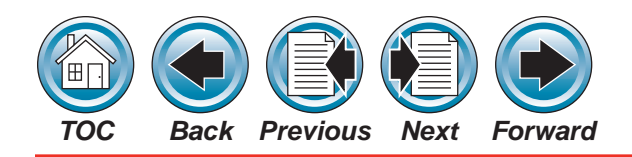

### WARNING

Do not mount the unit directly to a source of vibration which may affect the operation of the monitor, resulting in incorrect readings.

#### **Flow Sample Installation**

Sample System Connection (See Figures 2-2 and 2-4)

Gas fittings are located on the bottom • of the unit and are 1/4" OD bulkhead compression fittings.

#### Sample System Installation

1. Remove all caps and fittings on the gas inlets and exhaust of the Model IR-148 Infrared Gas Monitor (See Figures 2-2 and 2-4).

### WARNING

Failure to remove any caps from the unit gas inlet or exhaust fittings prevents gas sampling and may cause an undetected toxic and hazardous gas build-up and a flow trouble indication.

2. Route the 1/4" OD tubing into the areas to be monitored.

#### NOTE:

Soldered connections on the sample line(s)

Honeywell

#### Model IR-148 Infrared Gas Monitor

should be avoided due to the possibility of the monitor being sensitive to the solvents in the soldering flux paste.

- 3. After the line(s) are installed and BEFORE they are connected to the monitor:
  - a. Clean lines with compressed air or nitrogen to remove any debris.
  - b. Perform a leak-check to assure they are free of leaks.
  - c. Connect the line(s) to the sample port(s) on the monitor.
  - d. Install the end-of-line filters.
- 4. Install all tubing ends to the inlet fittings of the unit. Mark the location identity of each individual tubing on the tubing or on the inside of the instrument itself.

#### NOTE:

All unused sample port(s) must be plugged or have an end-of-line filter installed to avoid debris entering the unit.

- 5. Install an end-of-line filter on each end of the sample tubing at the monitoring location.
- 6. Connect the other end of the union to the end of the sample tubing at the monitoring location.

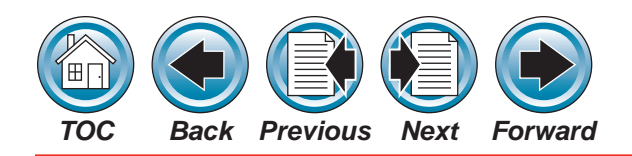

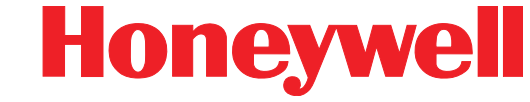

#### Model IR-148 Infrared Gas Monitor

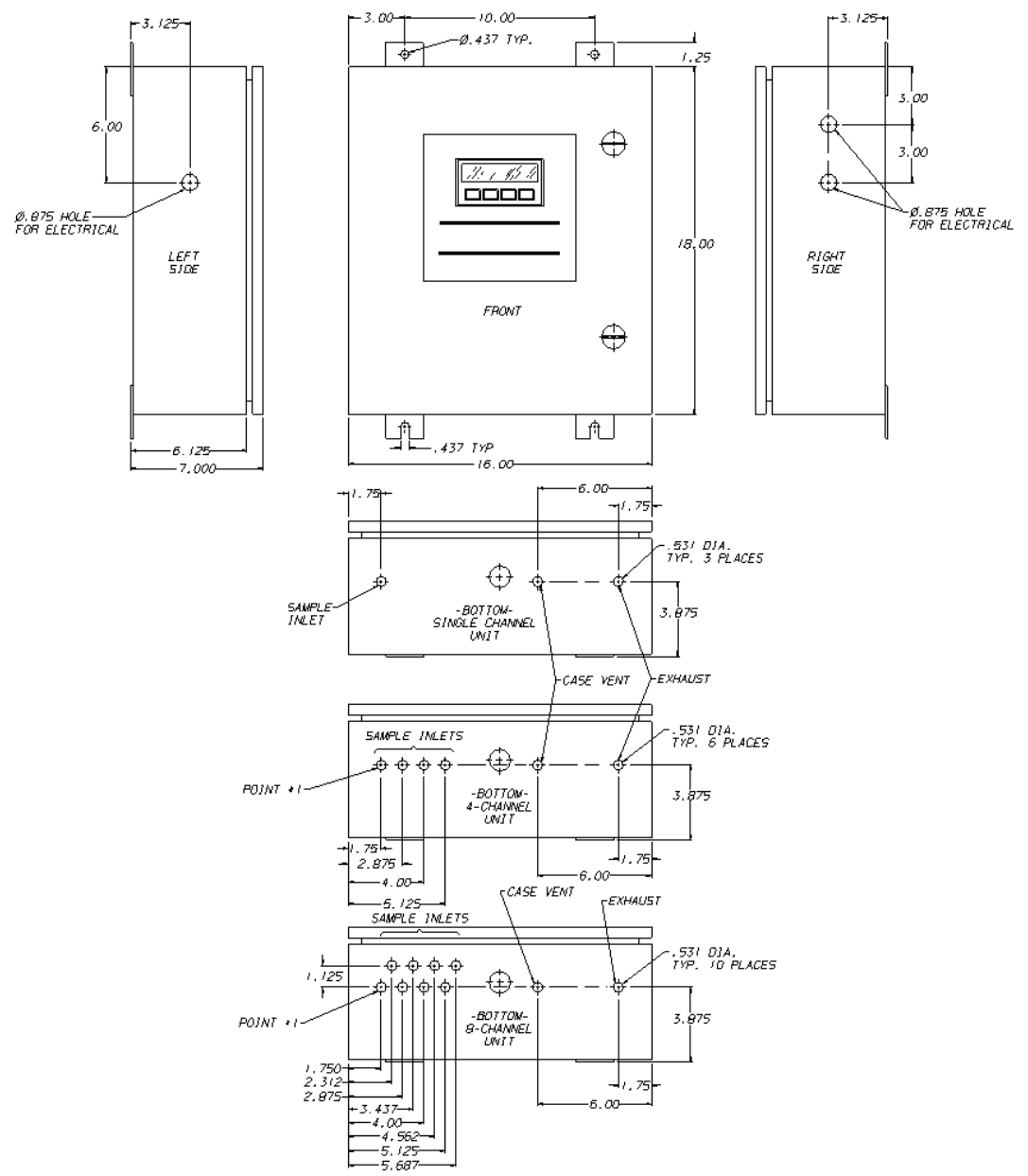

Figure 2-2. Standard Enclosure Unit Mounting Dimensions

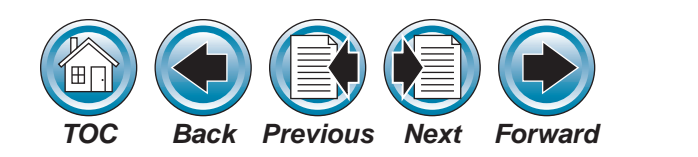

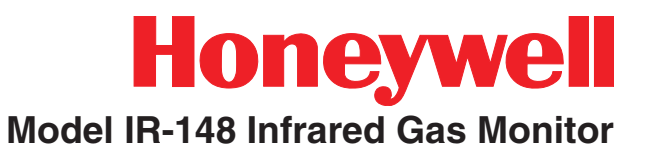

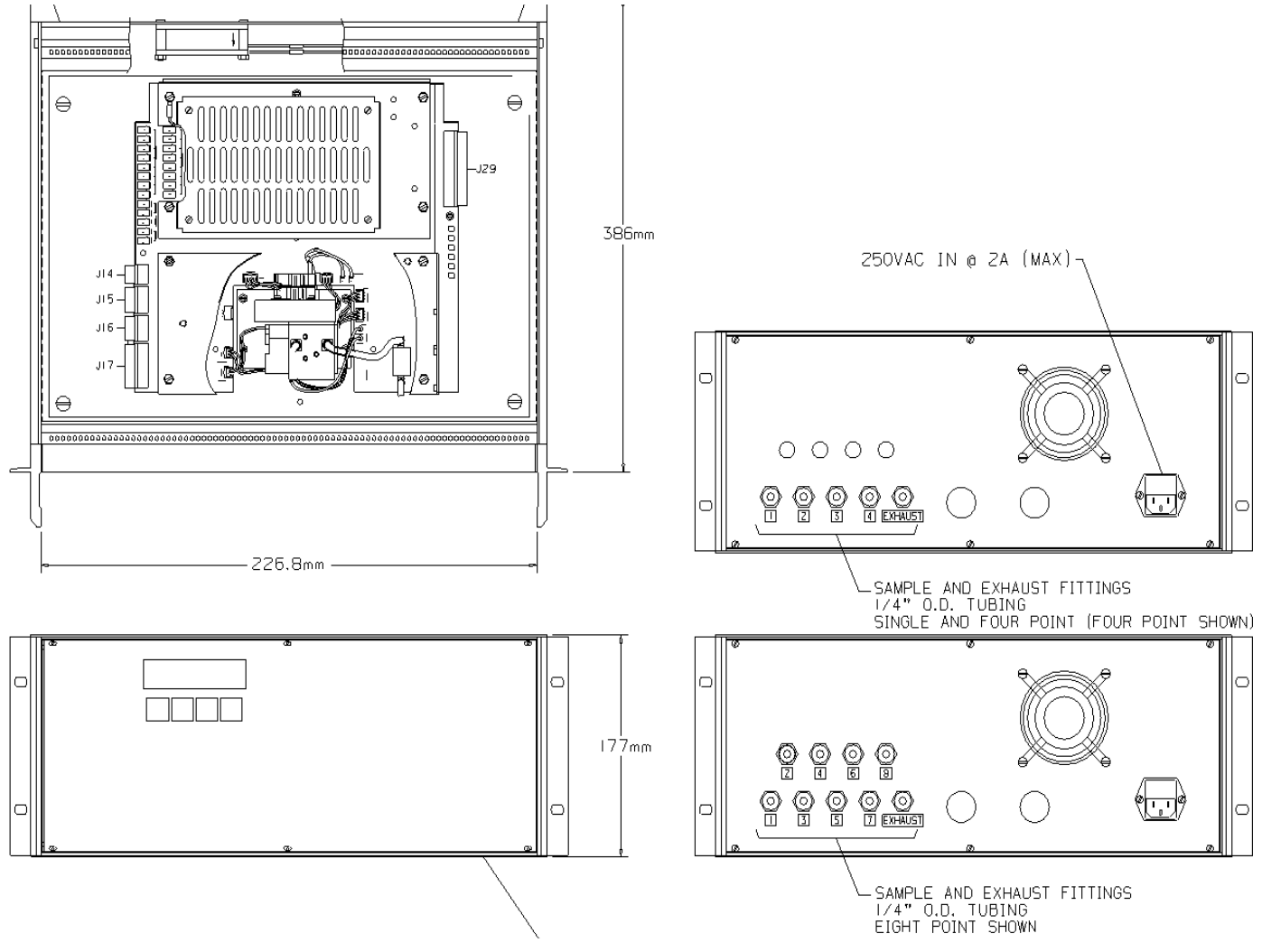

Figure 2-3. Rack Mount Unit Mounting Dimensions

#### NOTE:

The rack mount version is available only as a special order along with a special order Model CM4 rack cabinet. The rack mount version has not been tested by UL and does not carry any approvals certification. Contact your Honeywell Analytics representative for more information.

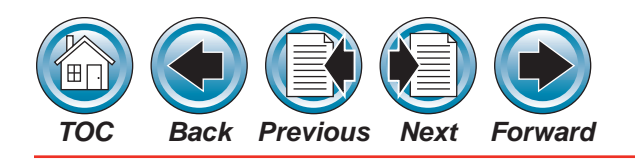

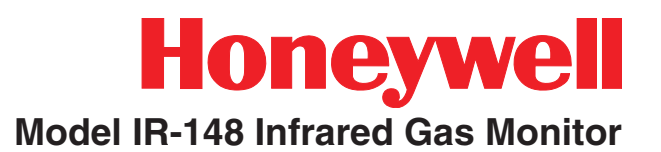

### **A** CAUTION

Ensure that each and every sample tube has an end-of-line filter on it; otherwise, damage to the internal components may result

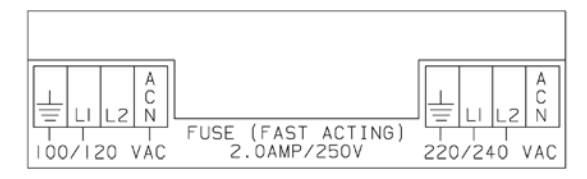

# Figure 2-4. Primary Power Wiring Wiring Connections

#### **Opening the Unit**

All wiring to the Model IR-148 unit is made via the side entries. Open the unit to provide complete access to all wiring connections.

Ensure that all wiring codes are followed. These codes include, but are not limited to, the National Electrical Code.

## **A** CAUTION

Do not open the Model IR-148 unit door unless the equipment is protected from spalshing, spraying or dripping water; otherwise, damage to the internal components may result.

#### **Unit Power Wiring**

A separate, dedicated power source is recommended for the Infrared Gas Monitor to ensure that the unit remains powered when other circuits are shut down for servicing, routine maintenance or shift changes.

The monitor uses a wide range power supply which can accept AC power from 100 to 240 volts, 50 or 60 Hz. The power wiring should enter the unit through one of the openings on the right side of the enclosure. Connections are made to the screw terminals labeled L1, L2, ACN and GND, located in the upper right side of the unit (See **Figure 2-4**). The maximum wire size that these connectors can accept is #12 AWG.

The incoming power provided to the monitor determines the configuration of the fuse(s) and wiring to the main power terminal block. **Figure 2-4** shows the fuse and wire connections for various voltages.

#### **Power Supply Wiring**

- 1. Using a screwdriver, loosen the two latches on the enclosure door (See **Figure 2-1**).
- 2. Open the front door.
- Determine the power requirements for your Model IR-148 unit, ensuring the power is clean and reliable. (Refer to <u>Section 1, Table</u> <u>1-1</u> for current capacity specifications.)
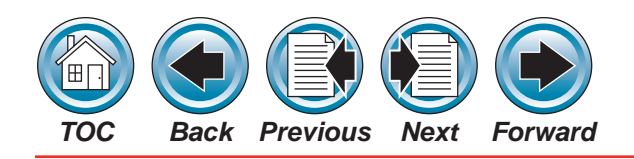

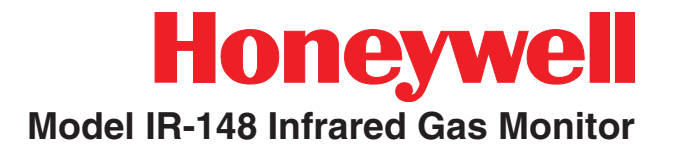

# **A**CAUTION

If unsure of your available power, contact your facility engineer or safety officer. If the incorrect power is applied, instrument damage may occur

### Wiring the Model IR-148 Unit

4. Route power wiring through one of the entries in the side of the unit.

#### NOTE:

Power wiring should be separated from relay wiring.

- 5. For single fuse 100/120 Volts AC power connection, connect the:
  - power wire to L1
  - neutral wire to ACN
  - ground wire to  $\downarrow$  terminal
- For double fuse 220/240 Volts AC power connection, connect power wires to L1 and L2 and ground wire to ⊥ terminal

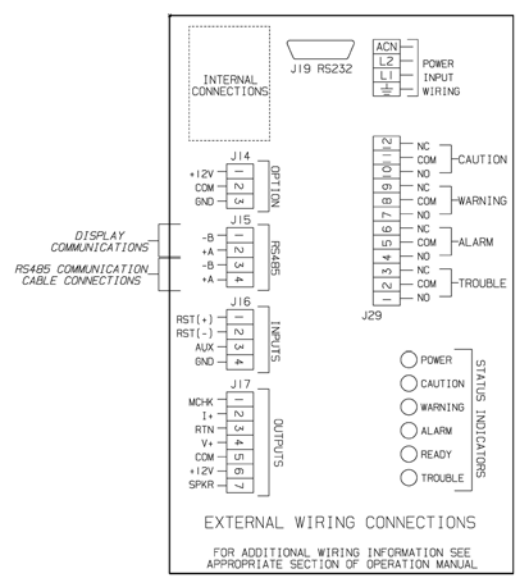

Figure 2-5. Wiring Connections

### Analog Signal Output Wiring (Figure 2-5)

The Model IR-148 unit has two available analog outputs. Each analog output is software-selectable between 10% or 100% of full scale:

- 4-20 mA, isolated, current sourcing
- 0-10 VDC.

These voltage and current outputs are proportional to the displayed gas concentration. Connections are made to terminal strip J17 located on the lower left side of the main circuit board (See **Figure 2-5**). Analog output wiring should enter the unit through the hole provided on the left side of the unit. The terminal portion of the connector can be removed

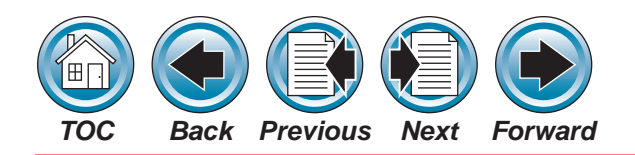

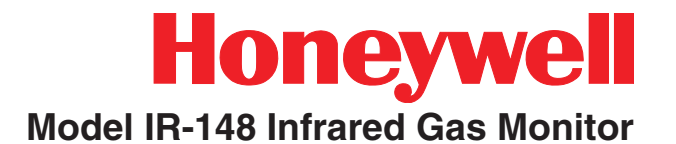

from the circuit board for easier connection. The maximum wire size that these connectors can accept is Listed #12 AWG; the maximum cable length is 500 feet (166 meters).

It is suggested that Listed #18 AWG, twisted-pair wire be used. If shielded wire is necessary, ground the shields of all cables at the receiving end of the signal. Do not ground or connect the shields at the Model IR-148 Monitor.

#### 4-20 mA

The 4-20 mA output sources current to a separate return. Connections are made to terminals 2 (I+) and 3 (RTN) on terminal strip J17.

#### 0-10 VDC

The 0-10 VDC output sources voltage to 2 K ohms maximum load. Connections are made to terminals 4 (V+) and 5 (COM) on terminal strip J17. The voltage output can be programmed to correspond to the channel presently being sampled. The front-panel screen shows:

#### 1V/PT IF OUT = 1-10V

(indicating one volt per point if output equals one to 10 volts).

When enabled, and the unit is monitoring from:

• channel 1: voltage output is one volt

• channel 2: voltage output changes to two volts.

# **A**CAUTION

Bundle low voltage (< 30V) wiring together, separate from high voltage (>30V) wiring.

# **Relay Outputs**

#### Alarm Relays

There are three alarm relay outputs:

- Caution (factory-set to trip at 9 ppm)
- Warning (factory-set to trip at 29 ppm)
- Alarm (factory-set to trip at 700 ppm)

Each relay can be set up as latching/non-latching and/or normally-energized/normally de-energized. Contacts are Form C at 240 Volts AC 8 Amps resistive. Connect wiring to Terminal Strip J29. User can adjust alarm trip points via the front panel (see <u>Section 3, Figure 3-13</u>).

#### **Alarm Relay Connections Wiring**

Three level alarm relay outputs are provided. All alarm relays are Form C, SPDT relays which can be wired to either closed or opened contacts in an alarm condition.

Each relay has contacts for:

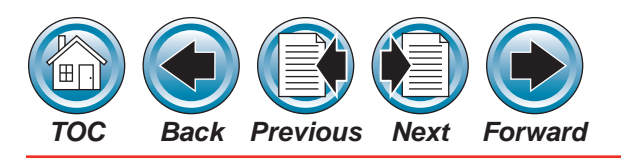

Honeywell Model IR-148 Infrared Gas Monitor

- NORMALLY OPEN (NO)
- COMMON (COM)
- NORMALLY CLOSED (NC)

The function of each relay connector terminal is indicated on **Figure 2-5**.

Relay wiring should enter the unit through one of the openings on the right side of the unit. Connections are made at the internal terminal strip labeled J29, located on the right side of the circuit board (See **Figure 2-5**). The terminal portion of the connector can be unplugged from the circuit board for easier wire connections.

#### NOTE:

The maximum wire size that these connectors can accept is #12 AWG.

#### Fault/Trouble Relay

There is one relay (the Fault/Trouble relay) within the unit that indicates that a fault/trouble or startup condition exists. This relay is configured from the factory and operates differently than the alarm relays. It operates in a normally-energized mode.

This relay is energized when the instrument is:

- normally operating,
- in the calibration mode, or
- in the setup condition.

The relay is de-energized when:

- a fault/trouble is detected,
- the unit is in the start-up state, or
- the main power is lost.

This means that power is no longer provided to the relay coil. It is not possible to change the configuration of the Fault/Trouble relay.

The relay connector function or identification:

- NORMALLY OPEN (NO),
- COMMON (COM),
- NORMALLY CLOSED (NC)

as marked in **Figure 2-5** refers to the relay contacts as if the relay is de-energized or in the fault/trouble condition. A relay contact is provided between the Normally Closed (NC) and Common (COM) position. This contact will be made in the event that main power to the unit is lost or any other fault/ trouble condition exists.

#### Fault/Trouble Relay Connection Wiring

The Fault/Trouble relay wiring should enter the unit through one of the entries on the right side of the unit. Connections are made at the internal terminal strip labeled J29, positions 1, 2 and 3 (located on the right side of the circuit board - **Figure 2-5**). The terminal portion of the connector can be unplugged

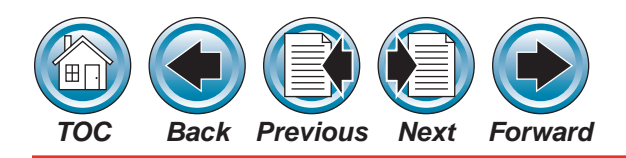

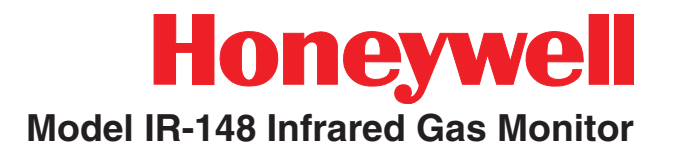

from the circuit board for easier wire connections. The maximum wire size that these connectors can accept is #12 AWG.

#### **Remote Reset**

The audible alarm and latched gas level alarms can be remotely reset through a switch that has a momentary contact opening (normally closed set of contacts). Connections are made to terminal strip J16, terminals 1 and 2 with the wiring entering the enclosure through the hole on the left side of the instrument. The switch must have signal-level contacts, typically gold plated. The maximum distance from the reset switch to the monitor, using 18 AWG wire, is 250 feet. The maximum wire size that these connectors can accept is #12 AWG.

#### **Audible Alarm Output**

An output is provided to drive the piezo-electric horn on the bottom of the unit. An additional output is available for customer use, provided that the beacon is not installed.

#### **Auxiliary Input**

A 4-20 mA analog input can be made to the monitor from another device such as another Infrared Gas Monitor or an oxygen monitor. The input wiring should be brought into the enclosure through the hole on the left side of the instrument and connected to terminals 3 (AUX) and 4 (GND) on terminal strip J16. It is recommended that Listed #18 AWG, twisted pair wire be used; maximum wire length is 250 feet. The maximum wire size that these connectors can accept is Listed #12 AWG. Shielded wire is necessary. Ground the shields of all cables at the transmitting end of the signal. Do not ground or connect the shield at the Model IR-148 Infrared Gas Monitor.

# **CAUTION**

All field wiring must be done in accordance with local and national electrical codes.

# **Initial Calibration**

NOTE:

Calibrate after installation; otherwise, false or erroneous readings can result.

The initial calibration is the same as the routine calibration. Refer to **Section 4** for this procedure.

# **Multipoint Sequencer Operation**

Model IR-148 operation with a sequencer has a normal dwell time of 30 seconds per sample line, or four measurement cycles.

To improve monitor performance in noisy environments and eliminate false alarms due to high noise, a user-selectable parameter "threshold" was established.

- The factory value for this threshold is 30%.
- The threshold value is used with the

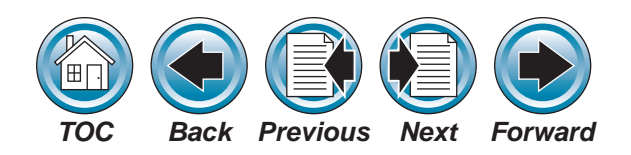

Honeywell Model IR-148 Infrared Gas Monitor

Caution Alarm setpoint to determine when additional readings must be made on the current sample line to confirm actual concentration at the sample point.

• The allowable adjustment range for the threshold value is 30% to 70%.

The displayed concentration is based on a moving average of nine measurement cycles. After four measurement cycles, the display indicates 4/9 of the final value.

- If this value is greater or equal to the product of the threshold and the Caution Alarm value, the monitor dwells for an additional 60 seconds or eight more measurement cycles.
- Raising the threshold above 30% prevents false alarms but also requires greater gas concentrations to cause the Caution Alarm to trip.

In the sequencer setup screens, unneeded points can be de-activated by using the RIGHT ARROW key and selecting the point to be de-activated.

- When the change key is pressed, the number in the display goes blank.
- After pressing OK, the display shows a dark diamond to indicate which points are deactivated (see <u>Section 3, Figure 3-11</u>).

In the sequencer setup screens, the monitor can be locked on a single point by pressing CHANGE before the RIGHT ARROW key.

- After pressing the RIGHT ARROW key and OK, only the selected point is indicated.
- After an hour (if no buttons are pushed), the monitor returns to normal sequencer operation (see <u>Section 3, Figure 3-12</u>).

When calibrating:

- the gas inlet point can be selected.
- an inactive point can be selected.

After leaving calibration:

• the monitor returns to the previous sequencer setup (see <u>Section 3, Figure 3-4</u>).

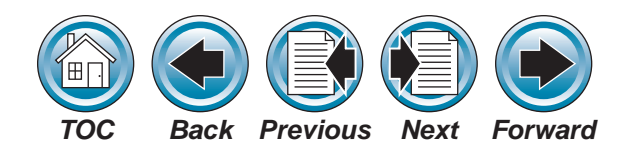

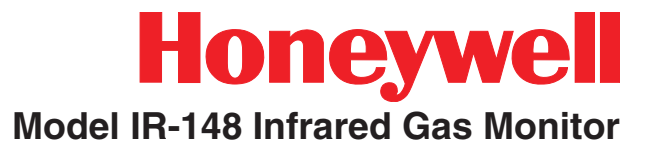

# 3 - Display Screens

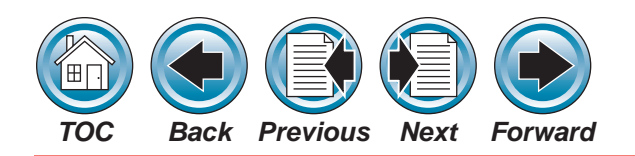

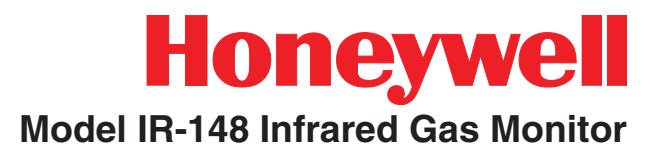

Before applying power to the Model IR-148 Infrared Gas Monitor, follow the Appendix A check list to ensure proper configuration for operation. All Instrument operation is performed via the front panel which consists of four keys and a two line by 20-character vacuum fluorescent display. There is no reason to open the unit for set-up, calibration or diagnostic testing of the instrument. The most commonly used, self-explanitory screens appear on the followint pages. Sinply follow the on-screen menus. The step-by-step approach guides you through each operation.

The Display Screen Flow Overview (See **Figure 3-1**) shows a general system function flow. See the following Figures for specific Display Screen details:

- Start-up and Normal Operation Screens (See Figure 3-2)
- Calibration Screens (See Figures 3-4 through 3-6)
- Information Screens (See Figures 3-7 through 3-10 and Figures 3-23 and 3-24)
- Set-up Screens (See Figures 3-3 and 3-11 through 3-22)

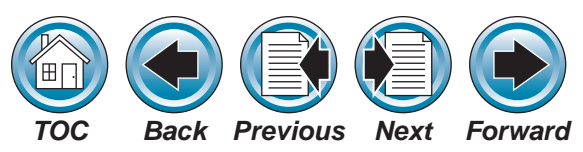

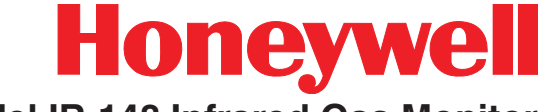

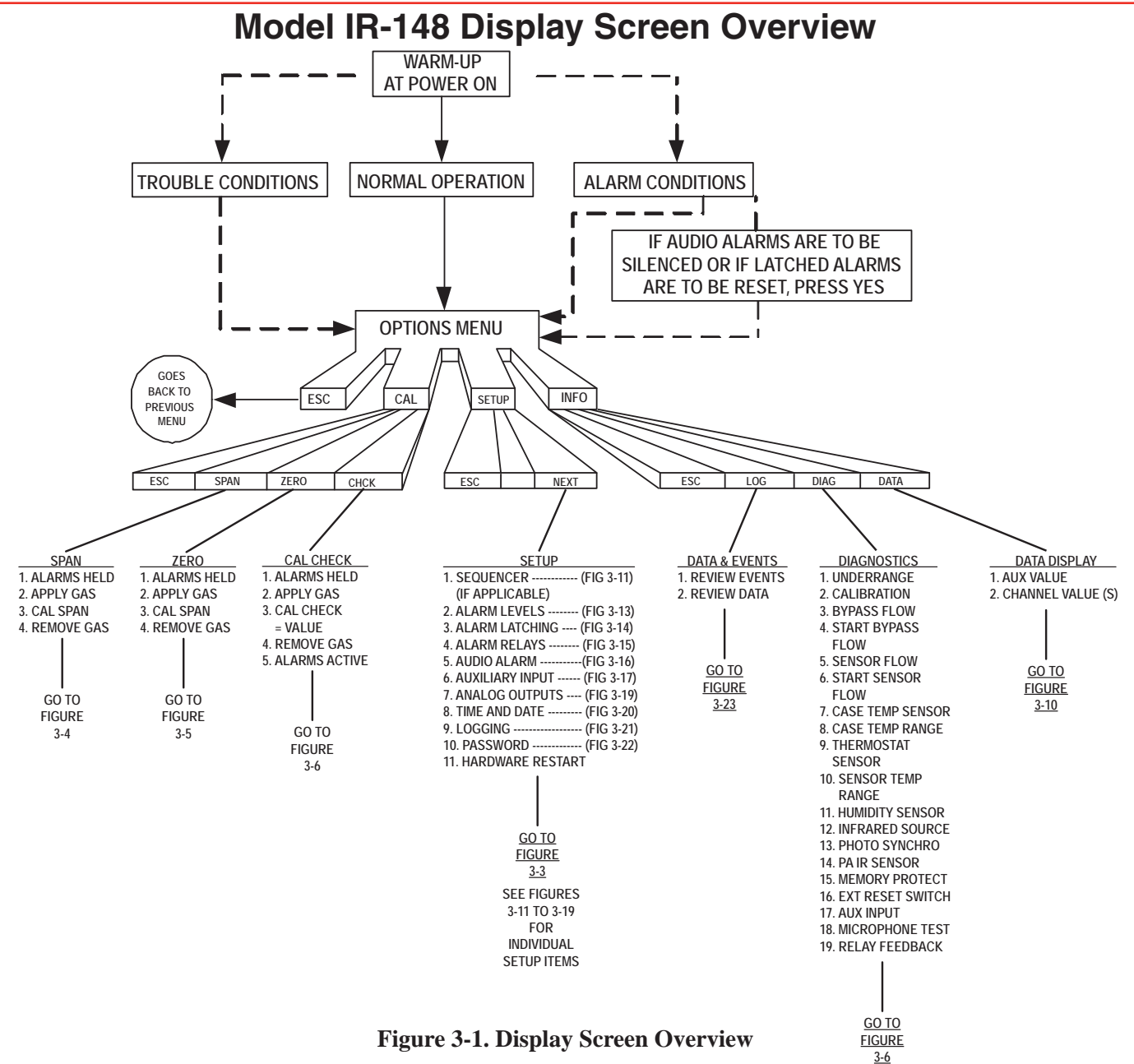

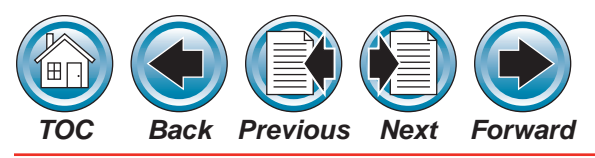

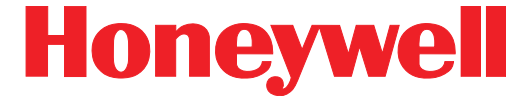

# **Start-Up and Normal Operation Screens**

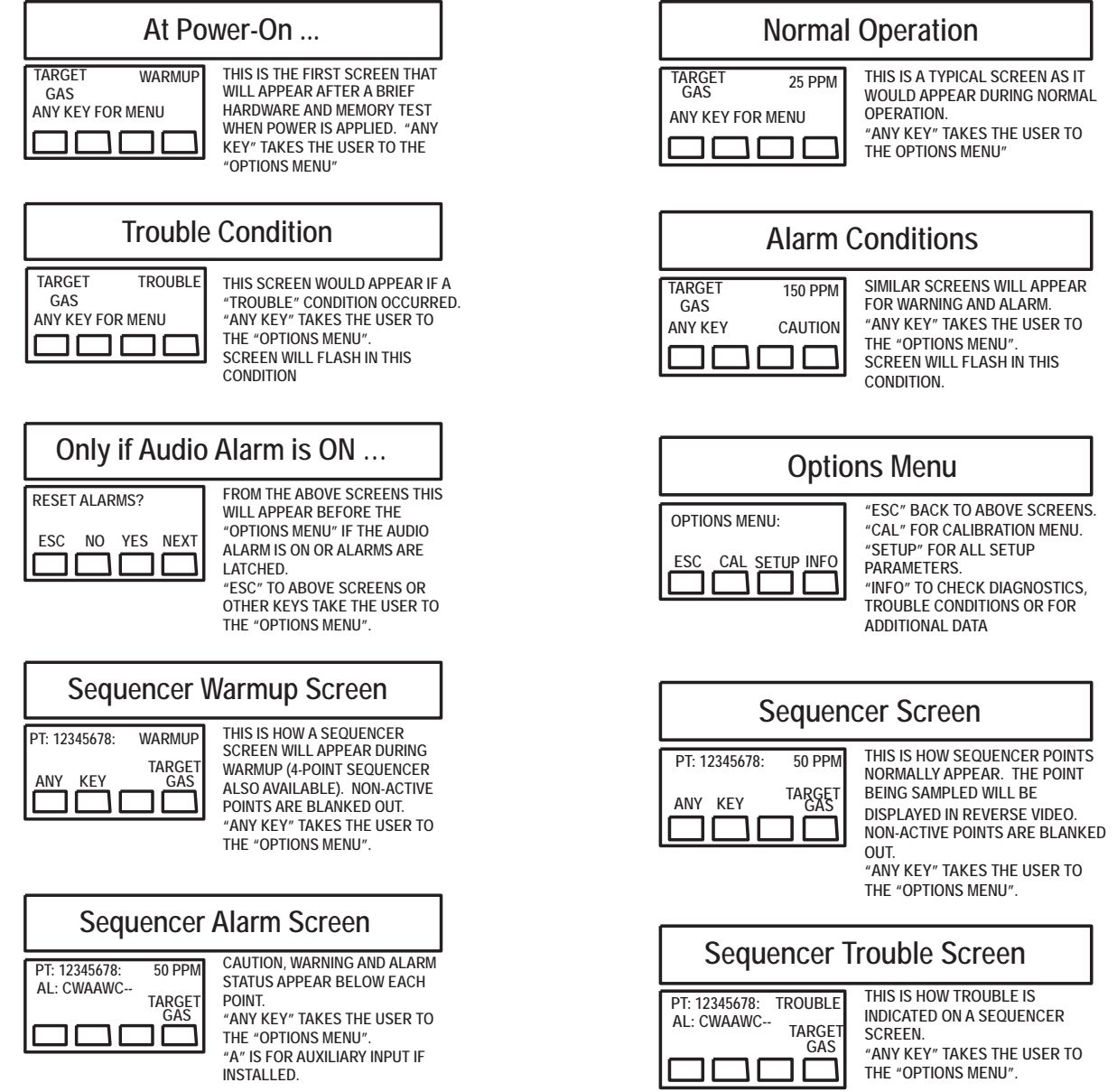

Figure 3-2. Start-up and Normal Operation Screens

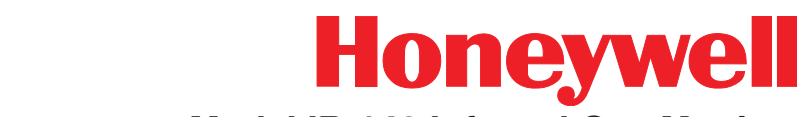

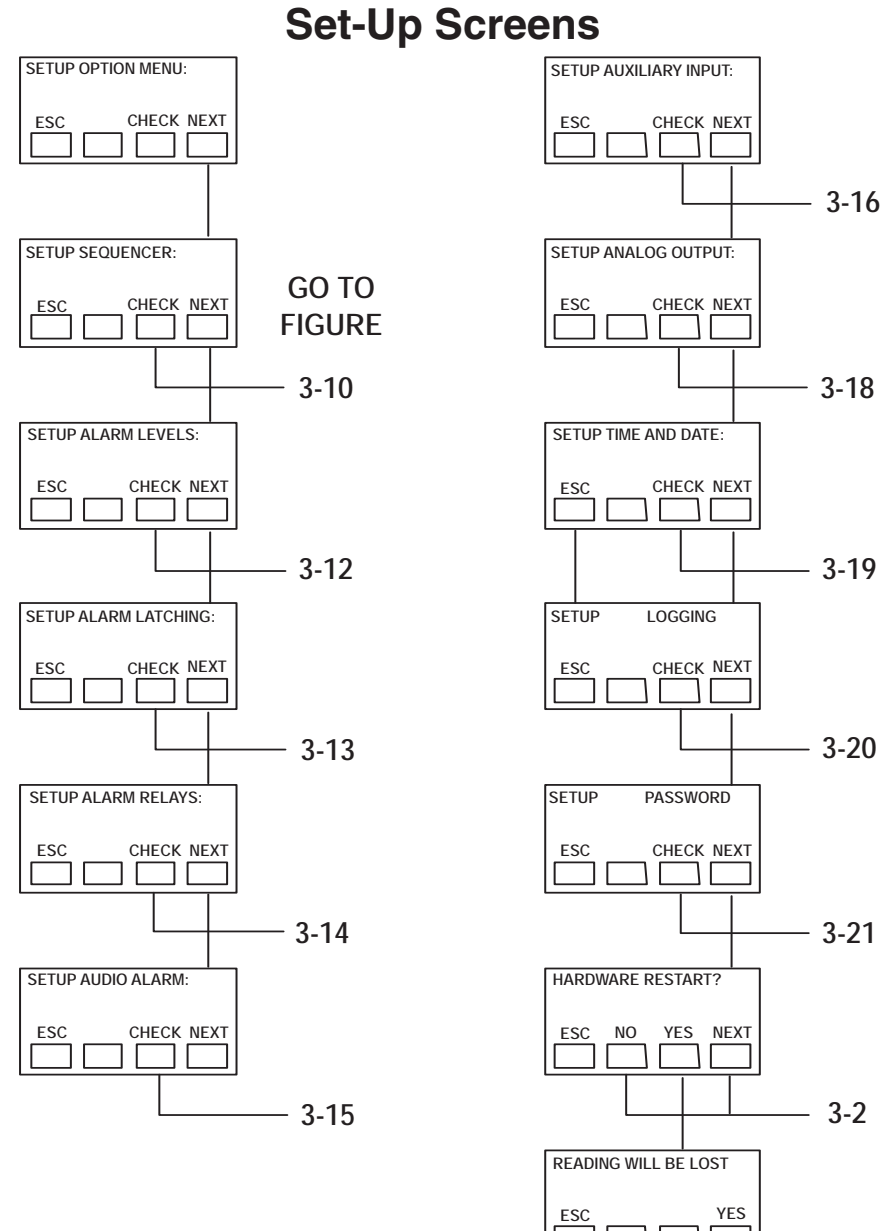

Next

Forward

тос

Back

Previous

Figure 3-3. Set-up Screens

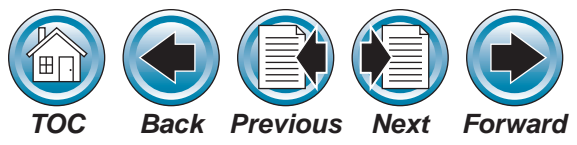

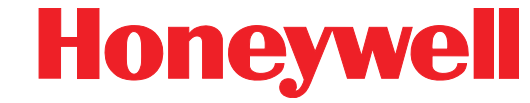

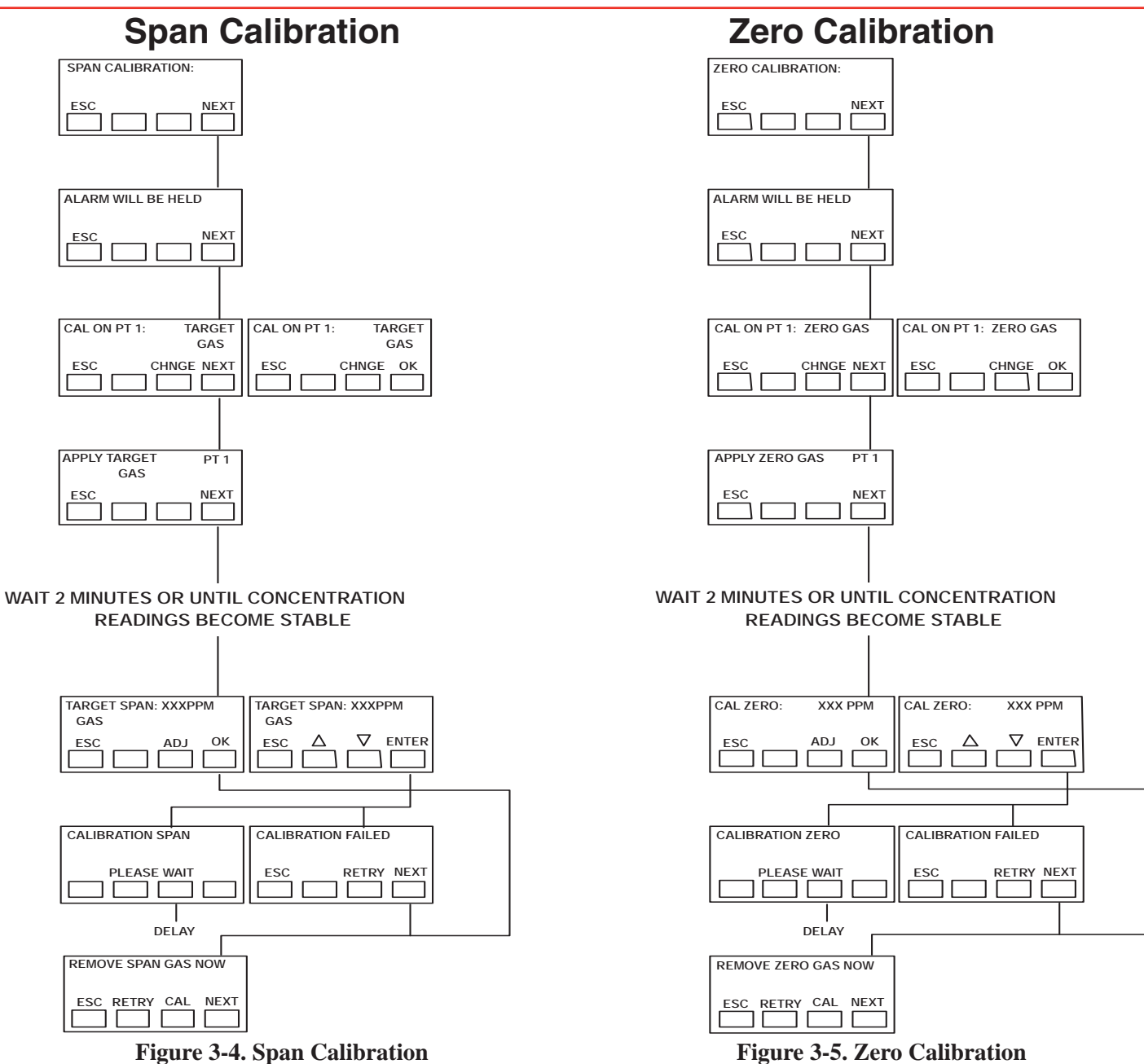

Model IR-148 Technical Handbook

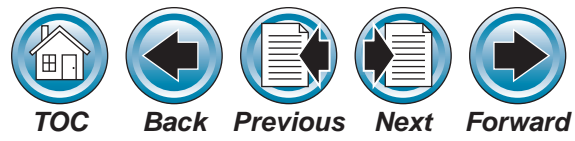

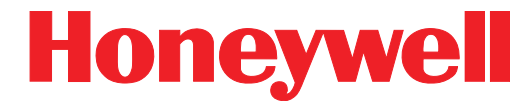

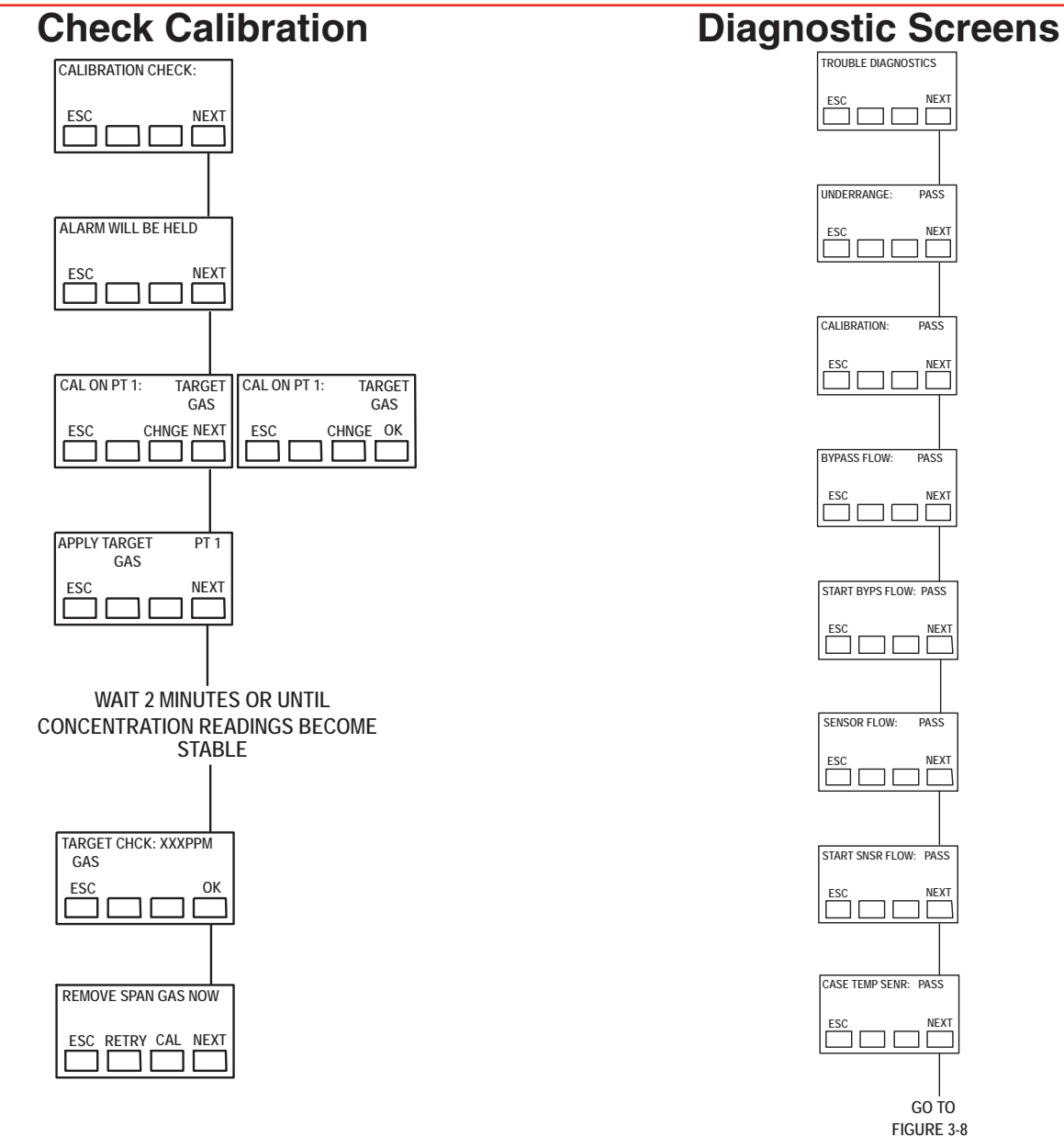

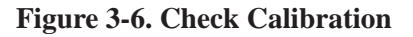

Figure 3-7. Diagnostic Screens

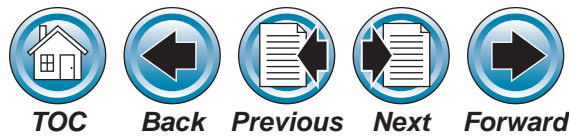

ESC

ESC

ESC

ESC

ESC

ESC

ESC

MEMORY PROTECT: PASS

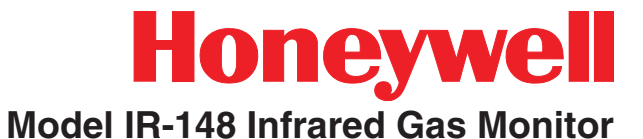

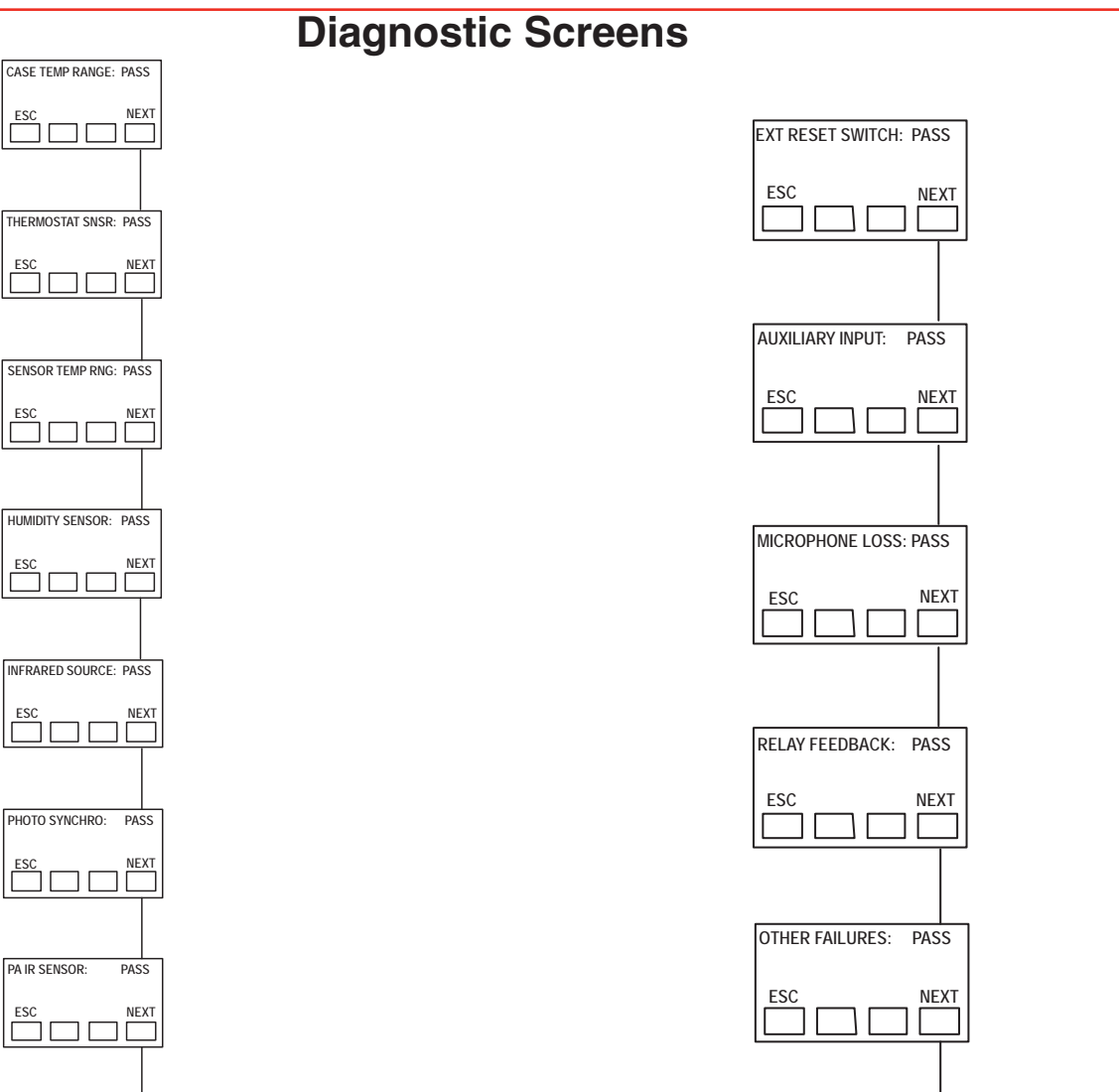

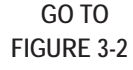

Figure 3-8. Diagnostic Screens

GO TO FIGURE 3-9

NEXT

**Figure 3-9. Diagnostic Screens** 

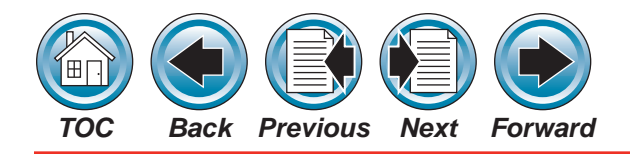

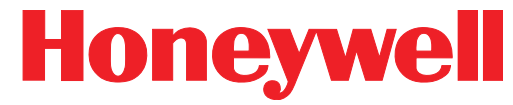

# Sequencer Setup Screens

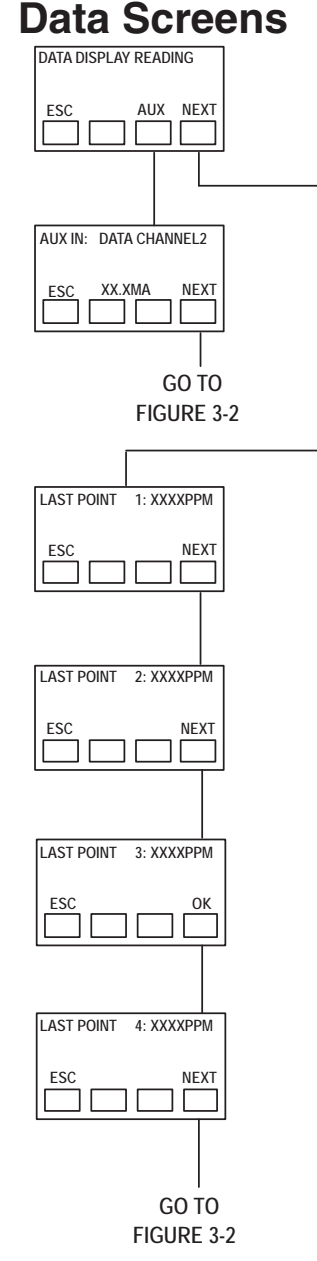

Figure 3-10. Data Screens

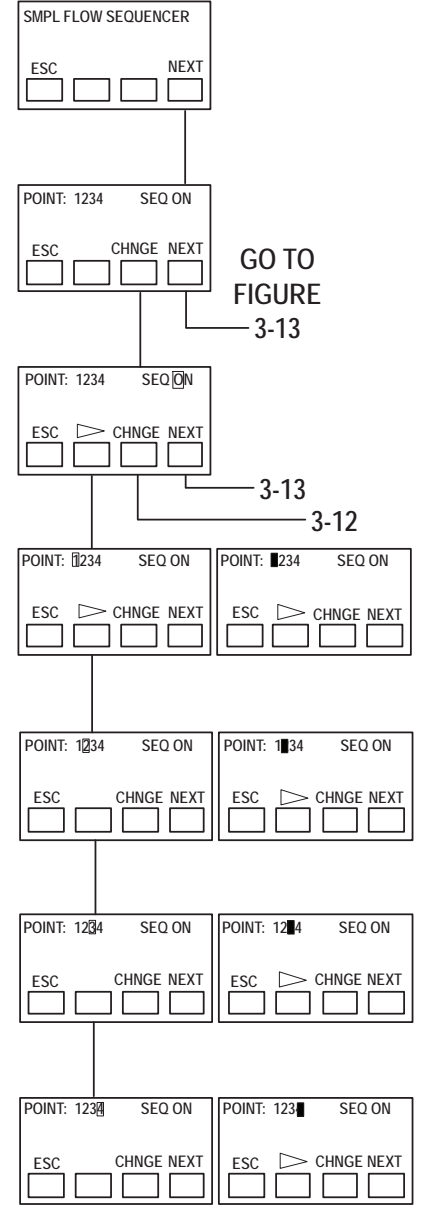

#### Figure 3-11. Sequencer Setup Screens

Model IR-148 Technical Handbook

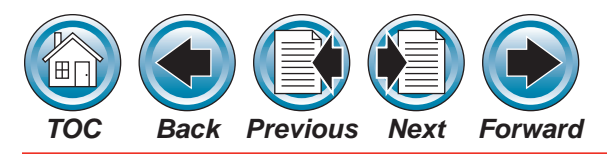

SEQ ON

SEO LOCK

SEQ LOCK

SEQ LOCK

CHNGE NEXT

CHNGE NEXT

CHNGE NEXT

CHNGE NEXT

POINT: 1

ESC

POINT: 2

POINT: 3

ESC

POINT: 4

ESC

SEQ LOCK

SEO LOCK

SEQ LOCK

SEQ LOCK

CHNGE OK

CHNGE OK

ESC 🗁 CHNGE OK

CHNGE OK

POINT: 1

ESC

POINT: 2

ESC

POINT: 3

ESC

POINT: 4

ESC 🗁

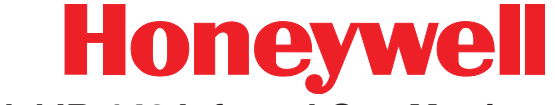

Model IR-148 Infrared Gas Monitor

**Alarm Level Screens** 

### Sequencer Setup Screens

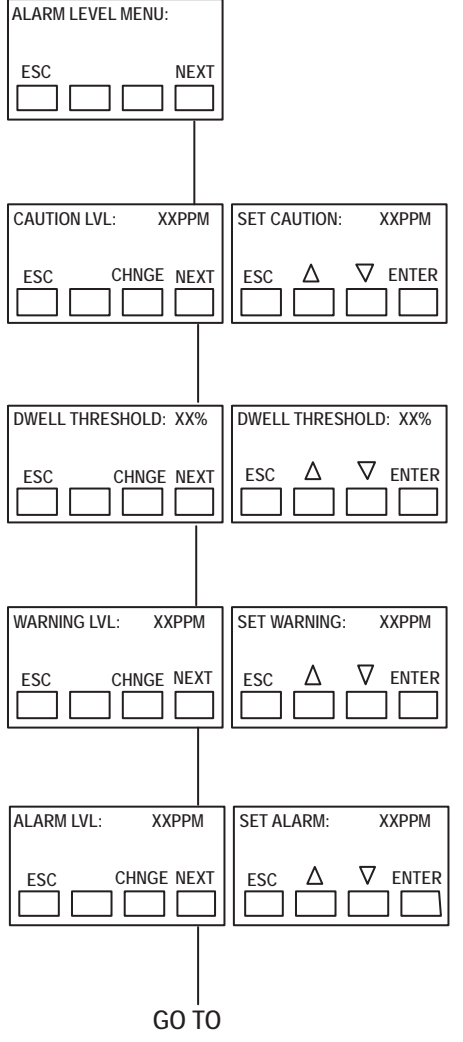

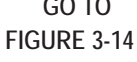

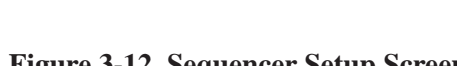

Figure 3-13. Alarm Level Screens

#### Figure 3-12. Sequencer Setup Screens

#### Model IR-148 Technical Handbook

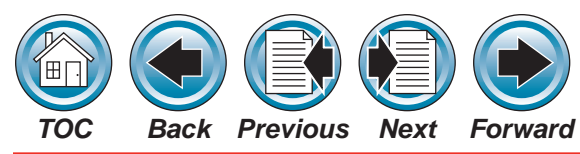

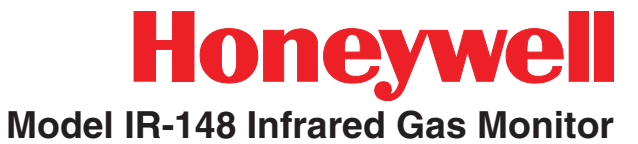

# **Alarm Latching Screens**

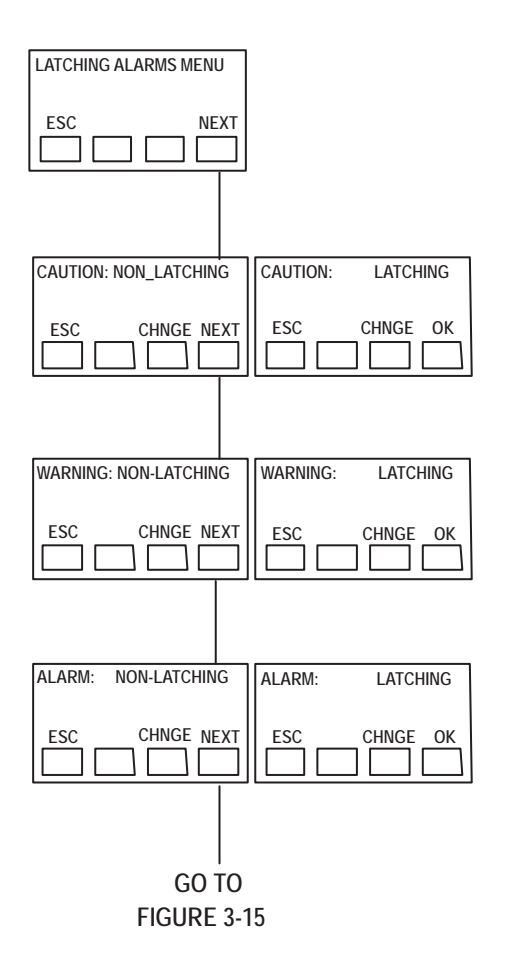

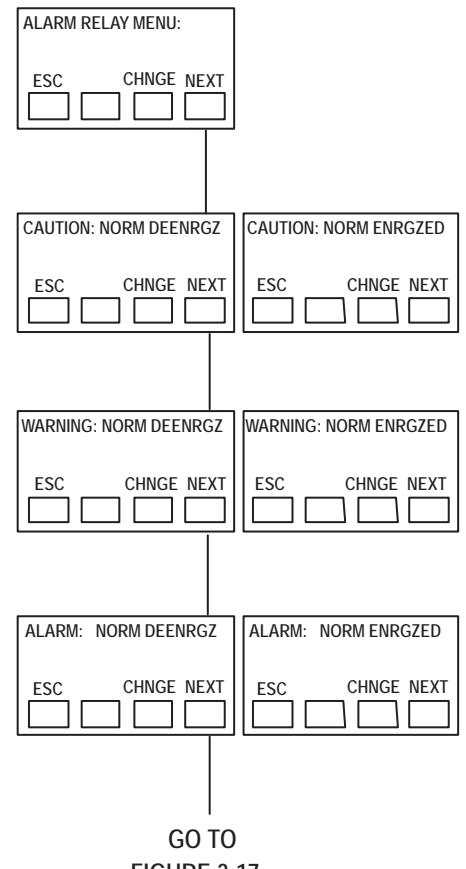

#### FIGURE 3-17

#### Figure 3-14. Alarm Latching Screens

Figure 3-15. Alarm Latching Screens

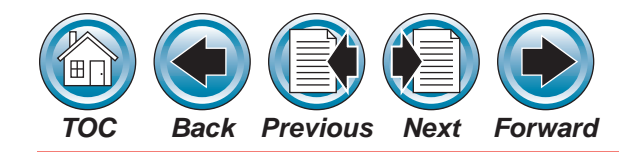

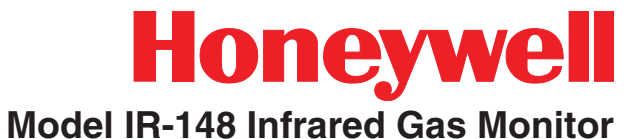

# Audio Alarm Screens

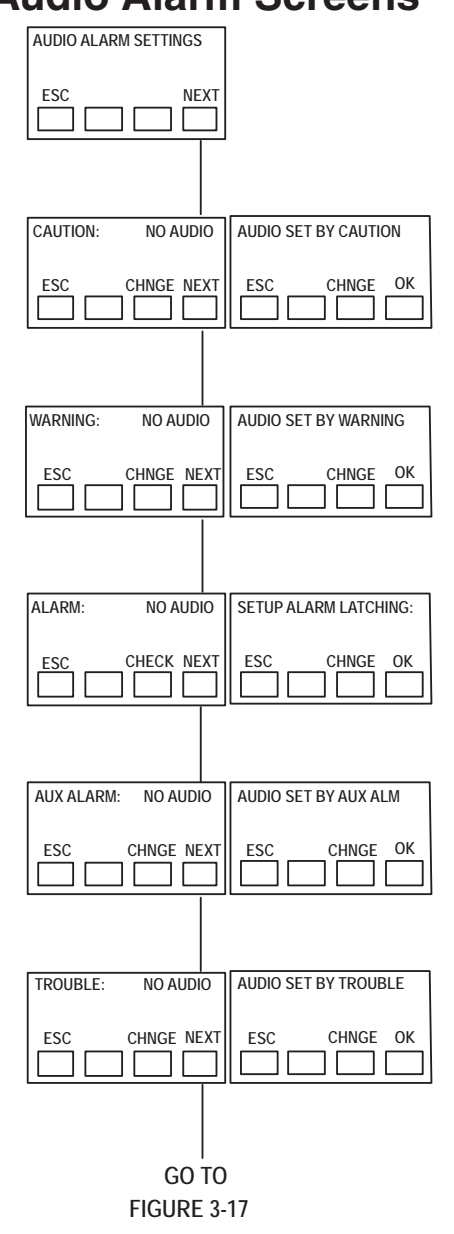

Figure 3-16. Audio Alarm Screens

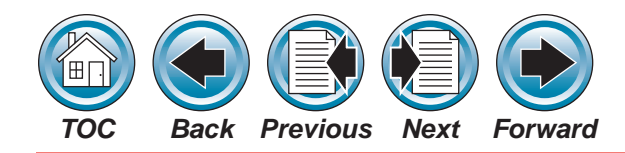

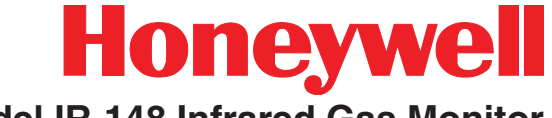

#### **Auxiliary Alarm Screens** AUXILIARY INPUT MENU ESC NEXT AUX INPUT INSTALLED AUX INPUT NOT USED ESC CHNGE NEXT CHNGE OK ESC AUX INPUT DISPLAY: AUX INPUT DISPLAY: %0 2 AUX INPUT DISPLAY: %LEL AUX INPUT DISPLAY: PPM AUX INPUT DISPLAY: MA % CHNGE NEXT CHNGE OK ESC CHNGE OK CHNGE OK ESC CHNGE OK ESC ESC ESC AUX ALARM ENABLED AUX ALARM DISABLED CHECK NEXT ESC ESC CHNGE OK AUX ALARM LVL: XX %0 , AUX ALARM LVL: XX PPM AUX ALARM LVL= XX MA AUX ALARM LVL: XX MA AUX ALARM LVL: XX %LEL $\nabla$ enter **∇** ENTER Δ $\nabla$ enter Δ ∇ ENTER ESC $\Delta$ CHNGE NEXT ESC ESC ESC ESC Δ AUX ALARM DECREASING AUX ALARM INCREASING CHNGE NEXT ESC CHNGE OK ESC GO TO FIGURE 3-18

#### Figure 3-17. Auxiliary Alarm Screens

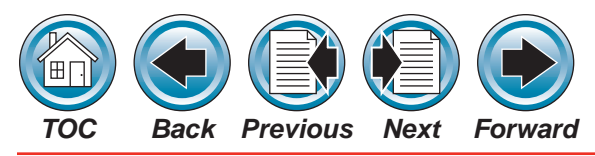

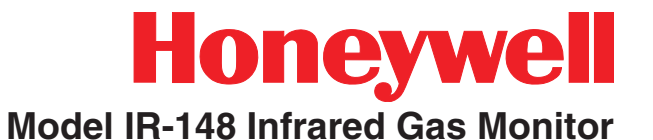

#### Auxiliary Alarm Screens

# Analog Output Screens

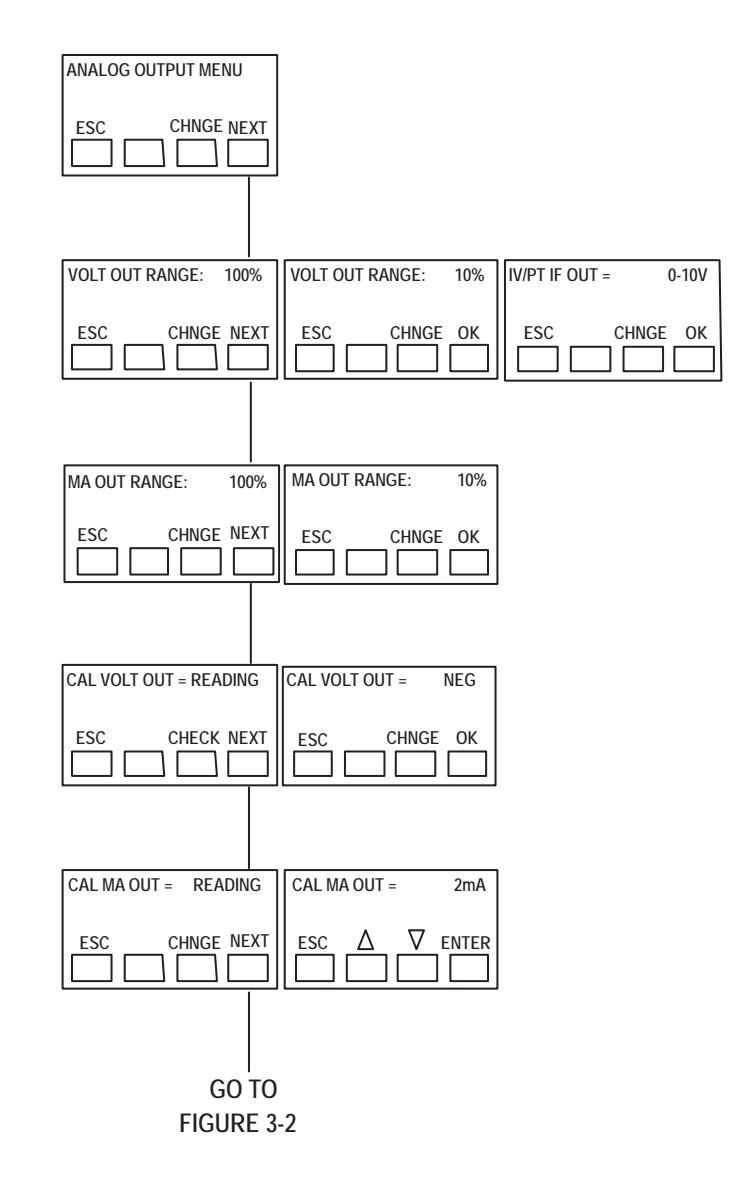

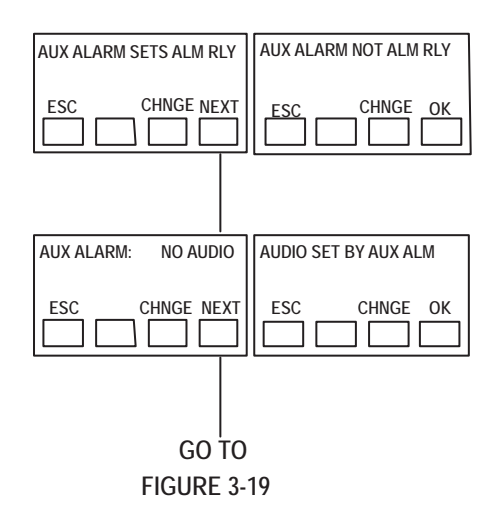

Figure 3-18. Auxiliary Alarm Screens

Figure 3-19. Analog Output Screens

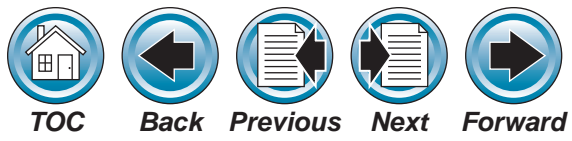

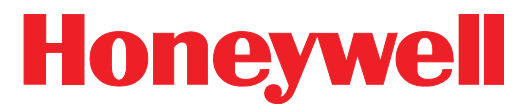

OFF

CHNGE OK

ESC

Model IR-148 Infrared Gas Monitor

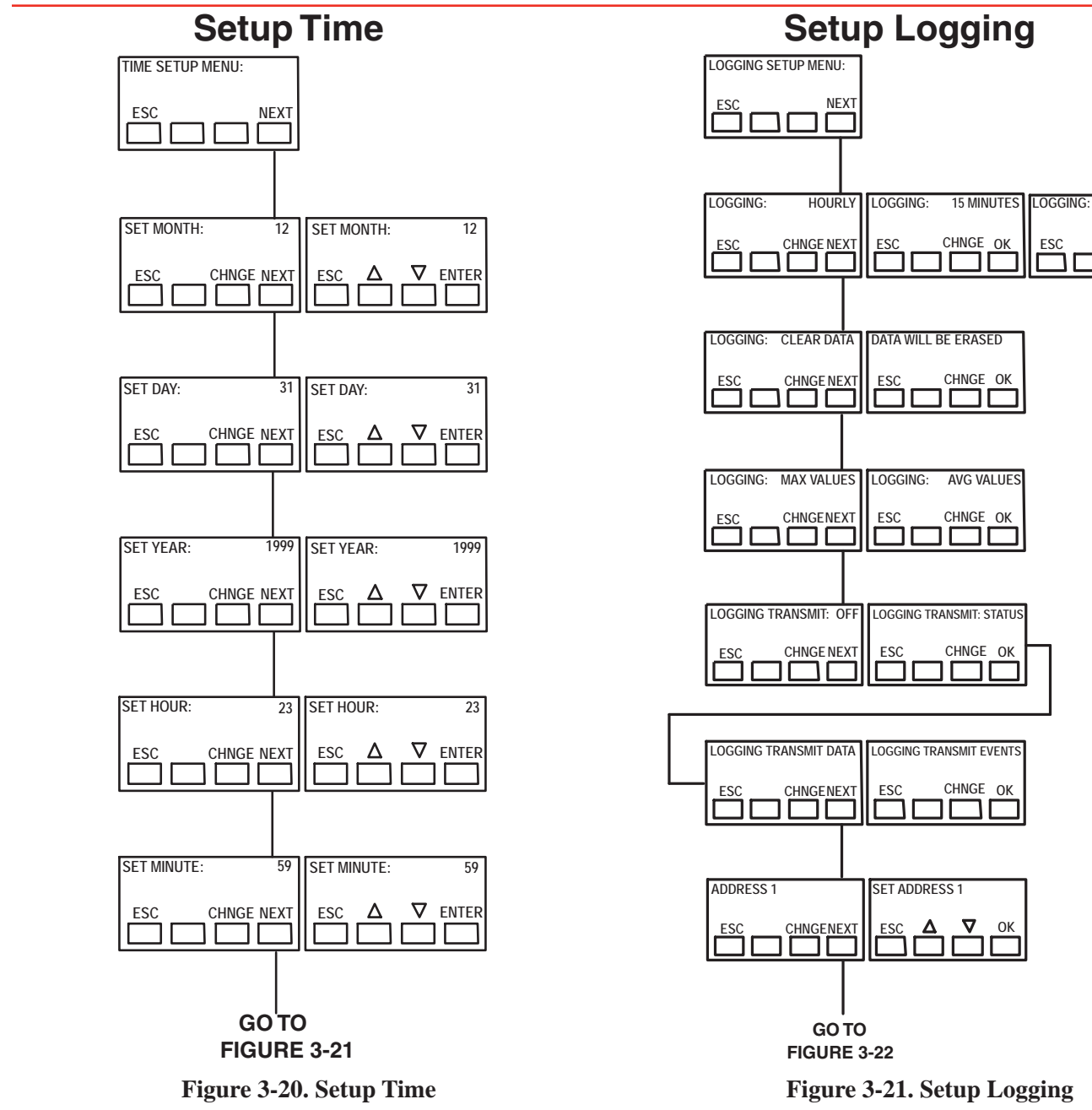

Model IR-148 Technical Handbook

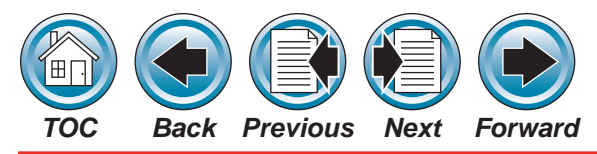

PASSWORD MENU:

ESC

PASSWORD:

ESC

ESC

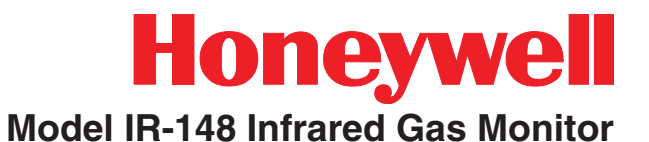

#### Setup Password

NEXT

ENABLED

CHNGE NEXT

CHNGE NEXT

PASSWORD: A A A SET

PASSWORD:

ESC

1ST

DISABLED

CHNGE OK

PASSWORD: A A A SET

2ND 3RD ENTER

# **Review Data**

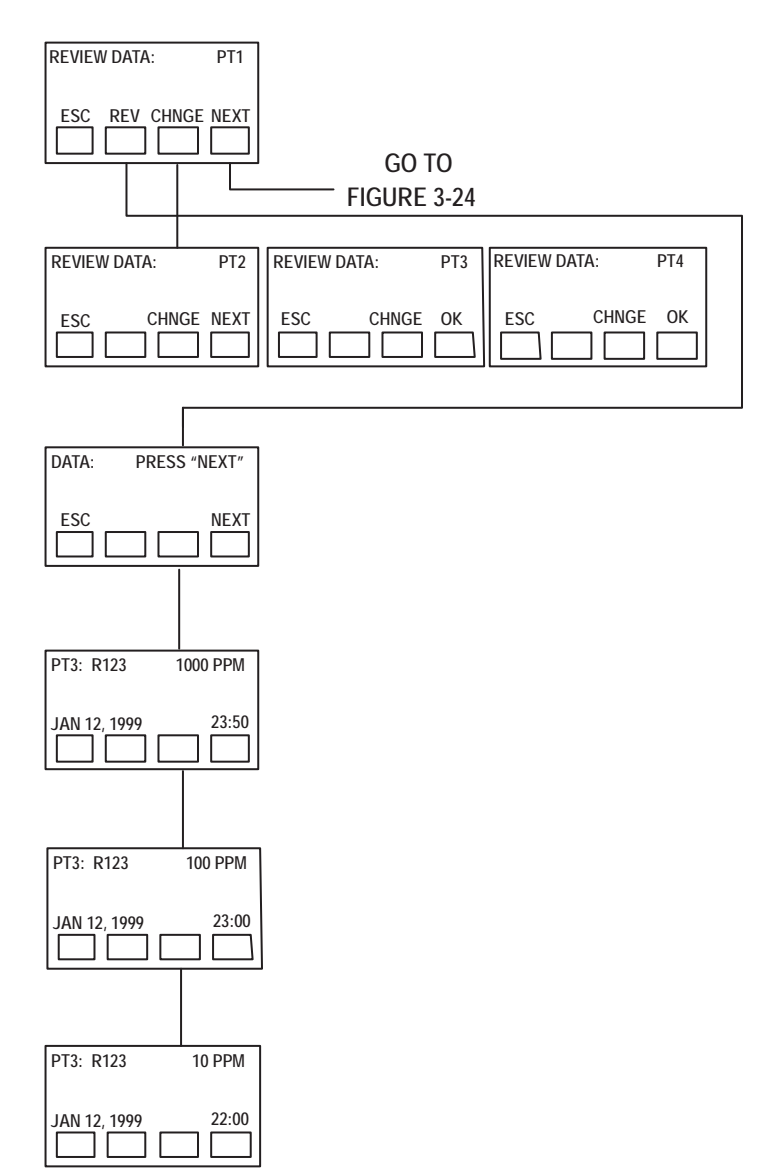

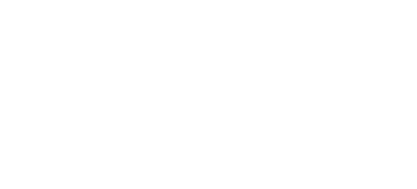

Figure 3-22. Setup Password

Figure 3-23. Review Data

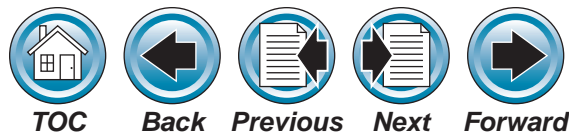

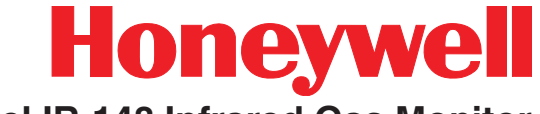

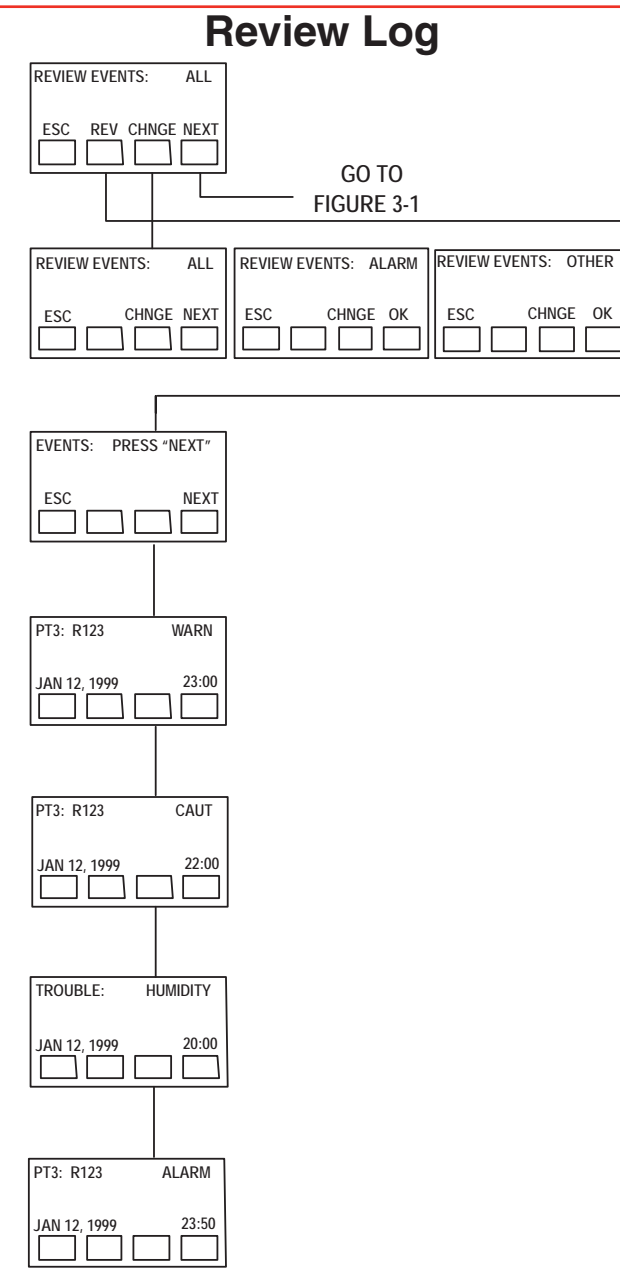

#### Figure 3-24. Review Log

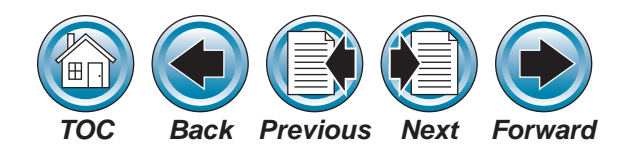

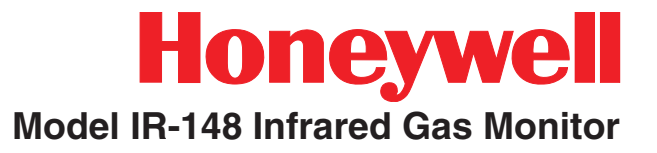

# 4 - Calibration

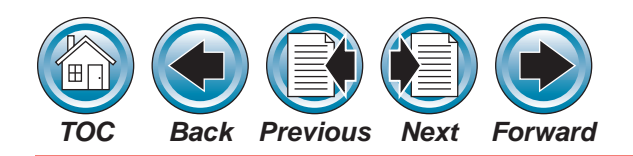

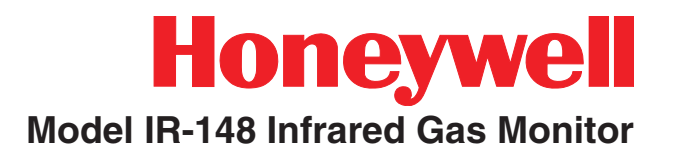

As with any type of gas monitor, the only true check of its performance is to apply gas directly to the sensor. The frequency os the calibration gas tests depends on the operating time and exposure of the sensors. New monitors should be calibrated more often until the calibration records prove stability. The calibration frequency can them be reduced to the schedule set by the safety officer or plant manager. All diagnostics appear on the front panel screen; refer to the screens in Section 3.

# **Calibration Equipment**

Equipment Needed:

- Calibration Kit P/N 1324-0050 (See Figure 4-1)
- Zero Gas
- Span Gas
- Contact Honeywell Analytics for calibration cylinder.

The SPAN or ZERO cylinders (if required) man be included in the Calibration Kit; cylinders shown in **Figure 4-1** are available from Honeywell Analytics:

If a synthetic span gas is being used, check the label on the inside of the front door for information on the expected reading for the synthetic span gas. Locate the Calibration Kit and proper span gas cylinder. The Calibration Kit contains some of items that are not used, such as a zero gas scrubber. If you have a single-point unit, skip to the "Zeroing" section. Become familiar with the Calibration Kit components (See **Figure 4-1**).

| Calibration Gas Cylinder | Used to<br>Calibrate                | Part<br>Number |
|--------------------------|-------------------------------------|----------------|
| 100 ppm Carbon Monoxide  | СО                                  | 1324-0051      |
| 100 ppm R22              | R22, CH <sub>2</sub> F <sub>2</sub> | 1324-0052      |
| 30 ppm R134a             | R134                                | 1324-0053      |
| 100 ppm R123             | C <sub>4</sub> F <sub>6</sub>       | 1324-0055      |
| 30 ppm R123              | C <sub>4</sub> F <sub>6</sub>       | 1324-0090      |
| 0.75% Pentane            | $CH_3F, C_5F_8, CH_2CI_2, NH_3$     | 1324-0056      |
| 0.6% Propane             | $C_4F_8$ , NF <sub>3</sub>          | 1324-0091      |
| 100 ppm Nitrous Oxide    | N <sub>2</sub> O                    | 1324-0057      |
| Zero Air                 |                                     | 1324-0054      |

#### Table 4-1 - Calibration Gas Cylinders

# Model IR-148 Identification

You must identify your unit as a single-point monitor or a multipoint monitor for proper calibration gas connection. Refer to **Figure 4-2** to help identify your unit.

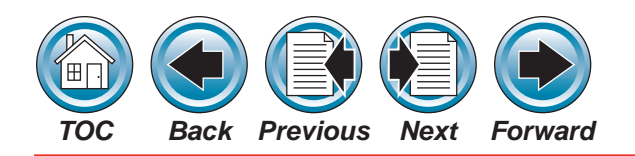

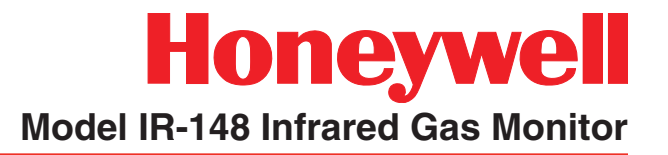

### **Calibration Procedures**

Before calibrating the Model IR-148 Monitor, leak check the sample lines(s) connected to the monitor.

- 1. Temporarily block the sample inlet at the end-of-line filter(s) and verify that the monitor gives a trouble alarm.
  - If the monitor is a Multipoint Sequencer, the trouble alarm will not activate until the blocked sampling point is selected by the Sequencer.
- 2. After checking for leaks, remove the sampling line from the Model IR-148 inlet.
  - On Multipoint Monitors, use sample inlet Point 1.
- 3. Attach the Calibration Kit connector assembly to the inlet.

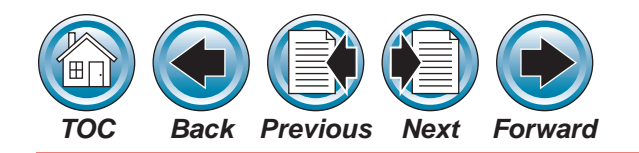

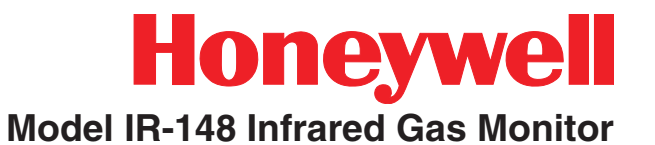

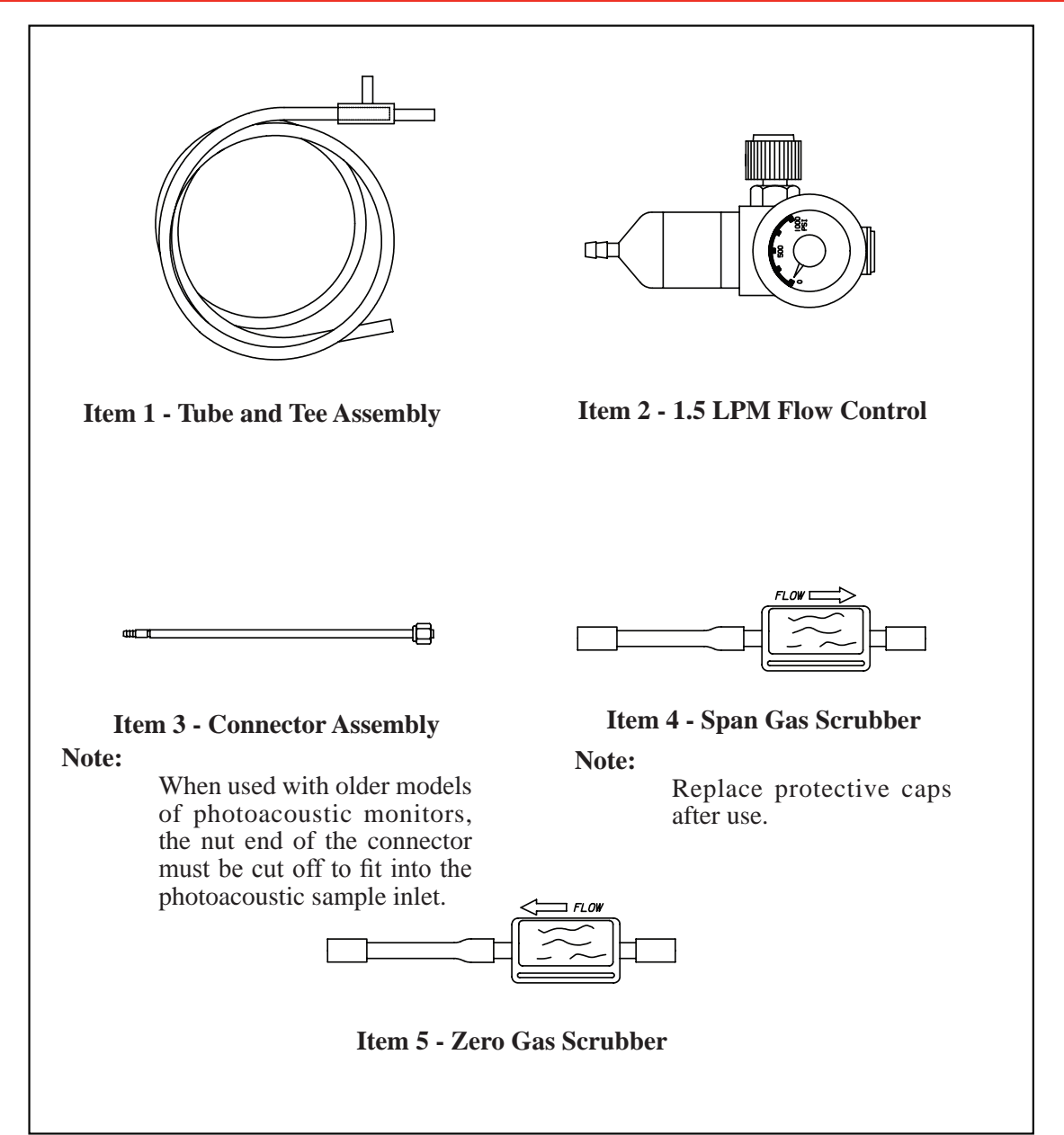

#### **Figure 4-1. Kit Components**

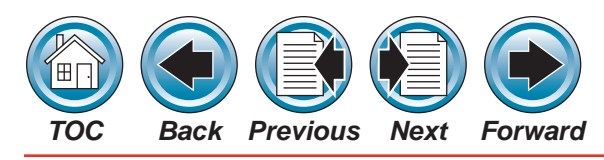

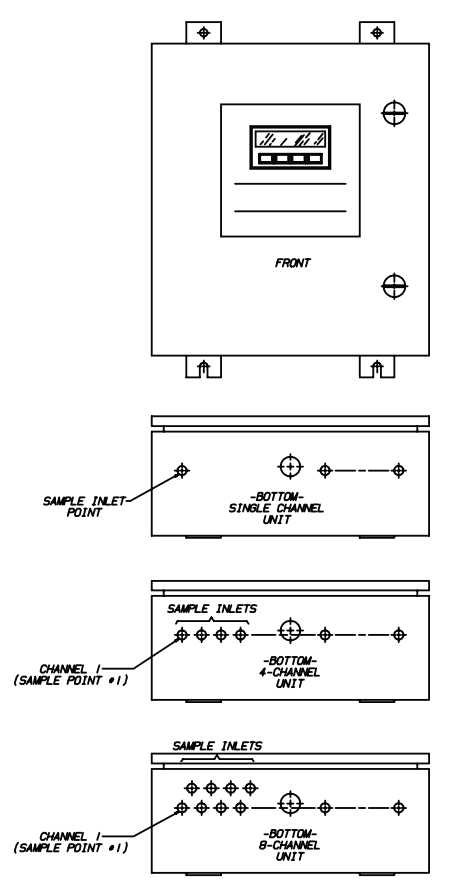

Figure 4-2. Model IR-148 Standard Enclosure Units

- 4. Before applying gases, familiarize yourself with the calibration screens by stepping the monitor through the whole sequence. Press the keys in the order shown in **Table 4-2**.
  - When this sequence is done with zero and span gases, adjust the zero and span readings (if necessary) in Table 4-2 steps 9 and 15 respectively.

# Honeywell

# Model IR-148 Infrared Gas Monitor

 If adjustments are needed, press ADJ to access the UP, DOWN and ENTER keys; enter the zeroing and spaning adjustments.

| Step<br># | Press      | Result                               |
|-----------|------------|--------------------------------------|
| 1         | Any<br>Key | Brings up Menu                       |
| 2         | Cal        | Brings up Cal Menu                   |
| 3         | User       | Allows adjustments                   |
| 4         | Zero       | Allows Zero Calibration              |
| 5         | Next       | Prompt: Alarms Are Now Off           |
| 6         | Next       | Prompt: Sample Point 1 to be<br>Used |
| 7         | Next       | Prompt: Apply Zero Gas               |
| 8         | Next       | Prompt: Adjust or OK Reading         |
| 9         | OK         | Prompt: Remove Zero Gas              |
| 10        | Span       | Prompt: Go Into Span<br>Calibration  |
| 11        | Next       | Prompt: Alarms Are Now Off           |
| 12        | Next       | Prompt: Sample Point 1 to be<br>Used |
| 13        | Next       | Prompt: Apply Span Gas               |
| 14        | Next       | Prompt: Adjust or OK Reading         |
| 15        | OK         | Prompt: Remove Span Gas              |
| 16        | Next       | Prompt: Alarms are Now Active        |
| 17        | Next       | Returns to Normal Operation          |

| Table 4-2. | Calibration | Sequence | Screens |
|------------|-------------|----------|---------|
|------------|-------------|----------|---------|

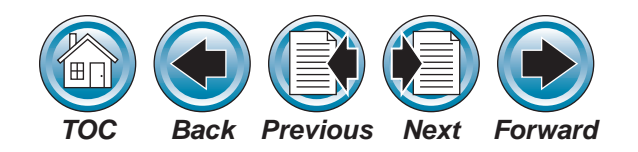

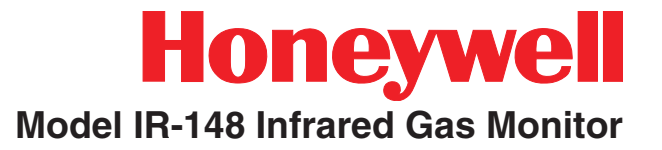

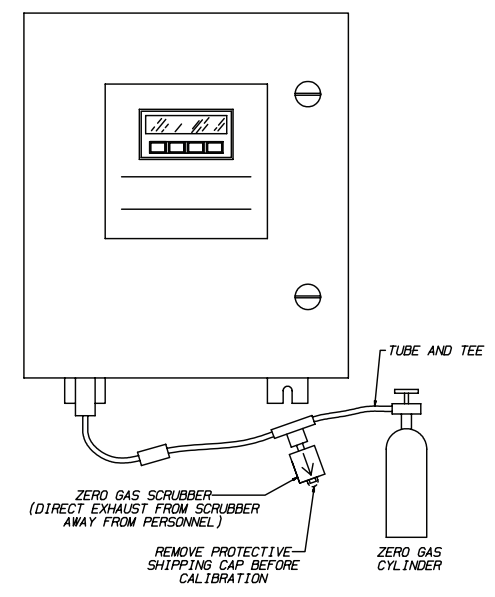

Figure 4-3. Standard Enclosure Unit ZERO Calibration

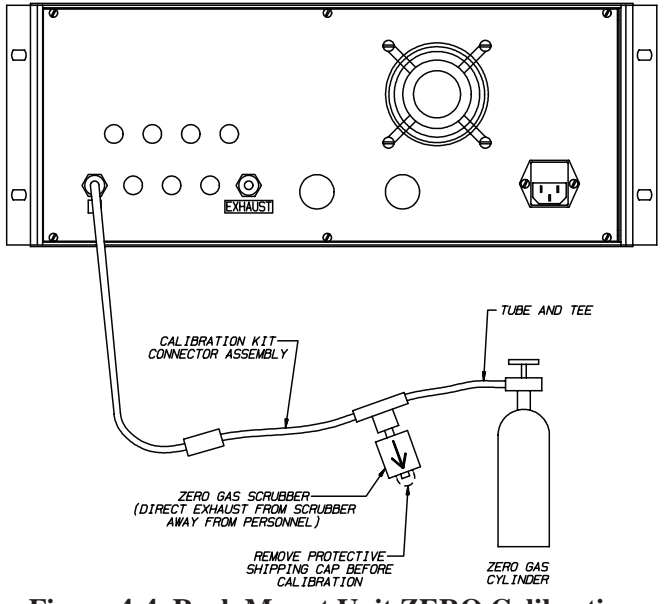

Figure 4-4. Rack Mount Unit ZERO Calibration

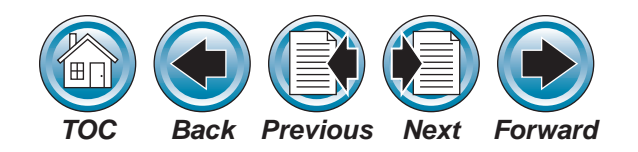

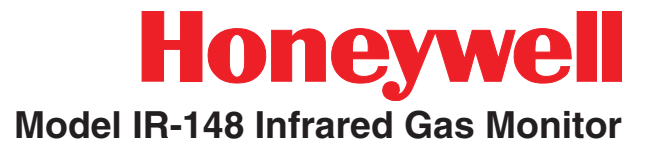

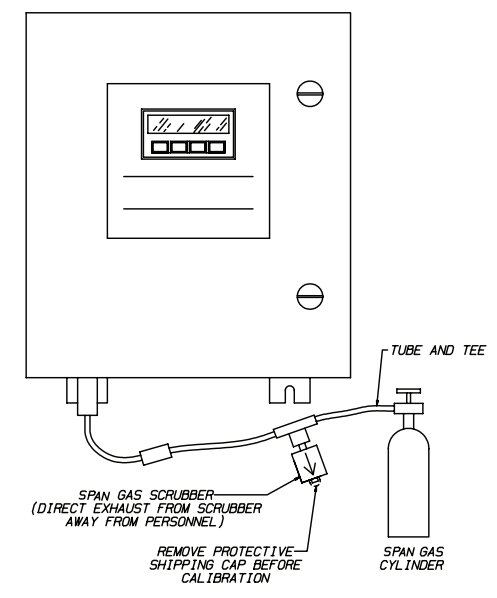

Figure 4-5. Standard Enclosure Unit SPAN Calibration

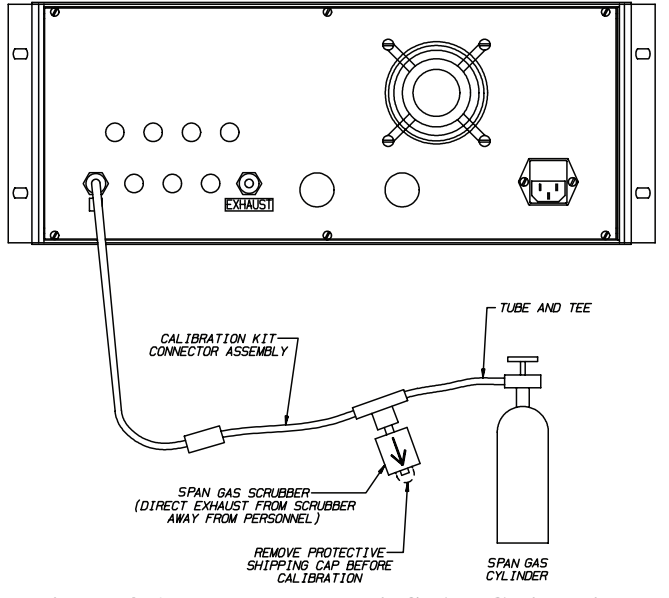

Figure 4-6. Rack Mount Unit SPAN Calibration

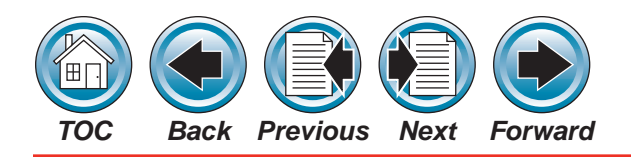

#### 5. Zeroing the Monitor:

Connect zero gas cylinder to the connector as shown in **Figures 4-3 and 4-4**.

#### 6. Spanning the Monitor:

When span gas is required, a span gas cylinder must be attached to the connector as shown in **Figures 4-5 and 4-6**.

#### Note:

The span gas must be appropriate for monitor calibration. If a synthetic span gas is used, refer to the calibration label on the inside of the monitor door (See **Figure 4-7**).

• Set the unit to the value given on the "synthetic span" label (See Figure 4-7).

| BENCH TYPE   | BENCH S/N    | UNIT | S/N |
|--------------|--------------|------|-----|
| A ZERO COEFF | H ZERO COEFF |      |     |
| GAS TYPES    |              |      |     |
| A SPAN COEFF |              |      |     |
| A POLY COEFF |              |      |     |
| H COMP COEFF |              |      |     |
| T ZERO       | T SPAN       | T PC | DLY |
| V ZERO COEFF | V SPAN COEFF |      |     |
| I ZERO COEFF | I SPAN COEFF |      |     |
|              |              |      |     |

Figure 4-7. Unit Calibration Label

- 7. Perform the Table 4-2 sequence.
  - a. Apply zero gas when requested. Allow enough time for a stable reading.
  - b. Accept (OK) or adjust (ADJ) and enter a zero reading.

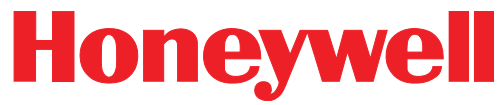

### Model IR-148 Infrared Gas Monitor

- c. Apply span gas when requested. Allow enough time for a stable reading.
- d. Accept (OK) or adjust (ADJ) and enter the correct span reading.
- 8. Remove connector assembly and re-attach the sampling line to the monitor inlet.

# \Lambda WARNING

If the sampling line is not re-attached, the monitor cannot sample from the remote location.

During calibration, the alarm relays do not activate; ensure that a hazardous condition does not exist when calibrating the Model IR-148 system.

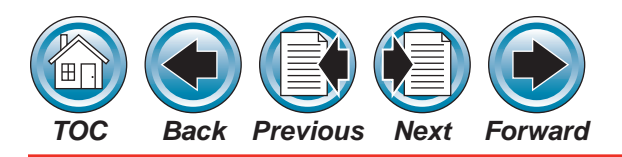

# Zeroing

1. Locate the zero scrubber and attach it with zero gas canister as shown in **Figures 4-3** and 4-4.

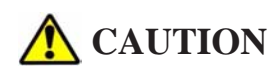

Use the zero gas scrubber with the tee to prevent pressurization and resulting damage to the unit.

- 2. At the CALIBRATION MENU screen, press the button under ZERO.
- 3. ZERO CALIBRATION screen appears. Press button under NEXT.
- 4. ZERO CALIBRATION screen appears. This screen alerts you that the alarms will be held during the zeroing of the unit.
- 5. Press the button under NEXT.
- 6. Open the flow controller on the zero gas canister to allowing the flow of gas to the unit.
- 7. Allow sufficient time for the instrument to respond. The next screen that appears shows the actual gas concentration as detected by the instrument. Press the button under ADJUST to increase or decrease the reading.

- 8. After the adjustment is performed, press the button under ENTER. Please wait as instrument zeros itself. If zeroing is not possible, correct any fault/trouble condition and retry.
- 9. Remove the zero gas scrubber and zero gas canister from the instrument and apply span gas as shown in **Figures 4-5 and 4-6**.

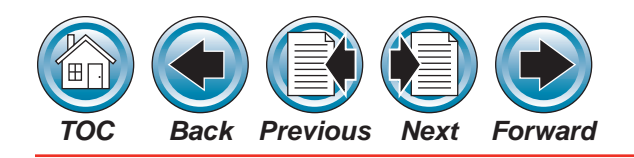

# Honeywell

### Model IR-148 Infrared Gas Monitor

# **A** CAUTION

Use the span gas scrubber with the tee to prevent pressurization and resulting damage to the unit.

# Spanning

- 1. Press the SPAN button.
- 2. Press the button under NEXT to continue with the calibration. The unit will alert you that the alarms will be held.
- 3. To acknowledge, press the button under NEXT.
- 4. Open the flow controller on the span gas canister to allowing the flow of gas to the unit.
- 5. Press the button under NEXT on the front panel.
- 6. Allow sufficient time for the instrument to read the span gas then press the adjust button.
- 7. Increase or decrease the reading until it agrees with the value on the span gas cylinder. When finished, press ENTER.
- 8. Wait while the instrument calibrates itself.
- 9. If the calibration fails, correct any fault/trouble condition and retry.

- 10. Turn off the cylinder flow controller and remove the span gas from the instrument.
- 11. Press EXIT to return to normal operation.

# **A** CAUTION

For Carbon Monoxide (CO), Carbon Dioxide (CO<sub>2</sub>) and Nitrous Oxide (N<sub>2</sub>O) Model IR-148 monitors only.

An effect observed on these infrared monitors is a reduction in signal at low relative humidities. The gas sample being drawn into the instrument MUST contain a humidity level greater than 0.3% by volume. At 72°F, this would represent a relative humidity level of approximately 10%.

To ensure the sample is humidified, Honeywell Analytics recommends placing an airtight water bubbler in the sample line. If the humidity level in the sample stream will be above 0.3% by volume at all times, the water bubbler is not necessary. Care MUST be used to ensure that sufficient water is present in the bubbler such that the humidity level is greater than 0.3% by volume at all times, including calibration.

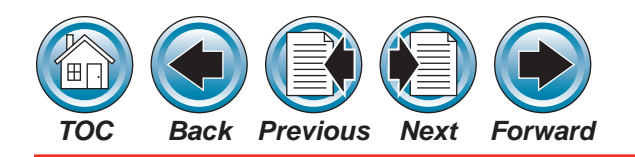

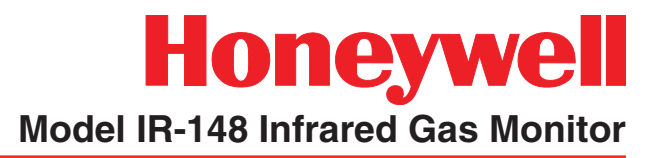

# **WARNING**

Failure to properly humidify the sample at all times can cause erroneous monitor readings. If the instrument is not properly humidified, the Model IR-148 Monitor may fail to perform as designed and persons who rely on this product for their safety could sustain severe personal injury or death.

Calibration of the infrared sensor can be achieved by following the calibration procedure in this manual. The sample MUST be properly humidified during the calibration procedure.

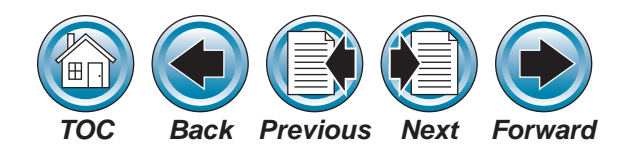

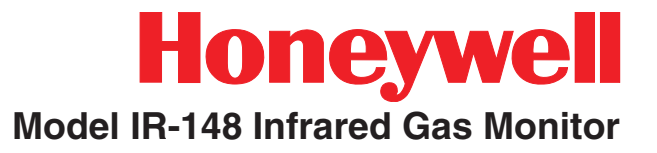

# 5 - Maintenance

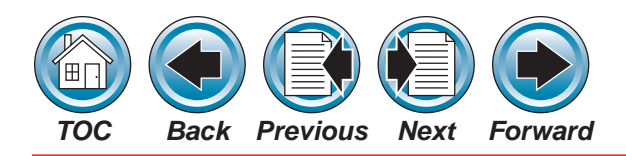

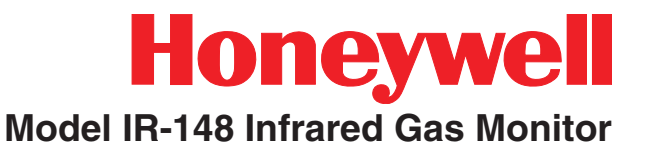

# **General Maintenance**

Under normal operation conditions the Model IR-148 Monitor requires minimal maintenance. The end-of-sample-line filter(s) should be examined regularly for dirt/dust build-up and replaced when necessary. If the filter(s) become severely clogged with dust, the flow rate will eventually fail and a flow alarm will occur. If the end-of-sample-line filters are used and serviced correctly, the filters installed inside the monitor should rarely require replacement; however, these internal filters must be inspected periodically.

# **Obtaining Replacement Parts**

# **WARNING**

Use only genuine Honeywell Analytics replacement parts when performing any maintenance procedures. Failure to do so may seriously impair unit performance. Repair or alteration of the Model IR-148 Monitor, beyond the scope of these instructions or by anyone other than authorized Honeywell Analytics service personnel, could cause the product to fail to perform as designed and persons who rely on this product for their safety could sustain serious personal injury or death. To obtain replacement parts, address the order or inquiry to:

Honeywell Analytics 405 Barclay Blvd. Lincolnshire, IL 60069

or call toll-free: 1-800-323-2000.

| Component                                    | Part Number |
|----------------------------------------------|-------------|
| 2.0 amp, 250V Fuse                           | 1324-0031   |
| Display                                      | 1324-0032   |
| Power Supply                                 | 1324-0033   |
| Pump Assembly                                | 1324-0034   |
| Low Flow Switch                              | 1324-0035   |
| Polyproplyene Tubing<br>1/8" ID x 150ft Roll | 1324-0124   |

#### **Table 5-1. Replacement Parts**

| Calibration Gas Cylinder | Used to<br>Calibrate                | Part<br>Number |
|--------------------------|-------------------------------------|----------------|
| 100 ppm Carbon Monoxide  | СО                                  | 1324-0051      |
| 100 ppm R22              | R22, CH <sub>2</sub> F <sub>2</sub> | 1324-0052      |
| 30 ppm R134a             | R134                                | 1324-0053      |
| 100 ppm R123             | C <sub>4</sub> F <sub>6</sub>       | 1324-0055      |
| 30 ppm R123              | C <sub>4</sub> F <sub>6</sub>       | 1324-0090      |
| 0.75% Pentane            | $CH_3F, C_5F_8, CH_2CI_2, NH_3$     | 1324-0056      |
| 0.6% Propane             | $C_4F_8$ , NF <sub>3</sub>          | 1324-0091      |
| 100 ppm Nitrous Oxide    | N <sub>2</sub> O                    | 1324-0057      |
| Zero Air                 |                                     | 1324-0054      |

Table 5-2. Calibration Gas Cylinders

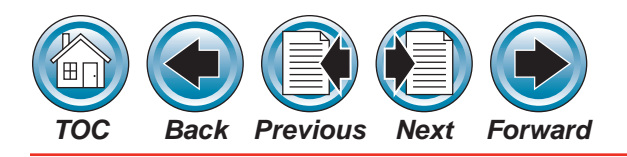

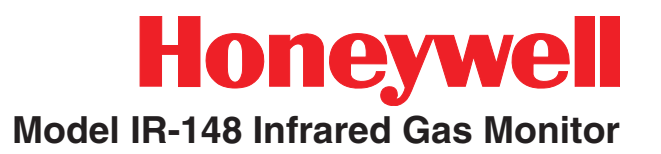

# **Troubleshooting Guidelines**

| Trouble               | Description                   | Solution                                                                                                    |
|-----------------------|-------------------------------|----------------------------------------------------------------------------------------------------|
|                       | No Power                      | Check AC power to unit.                                                                                                    |
|                       |                               | Verify AC power to unit is wired properly.                                                                                                    |
|                       |                               | Replace L1 and/or L2 fuse.                                                                                                    |
|                       |                               | Check for loose wires on terminal barrier input.                                                                                                    |
| Unit will not turn ON |                               | Check wiring to the unit power supply. Remove power supply cover and check fuse; replace if necessary.                                                                  |
|                       |                               | Check input cable to main board on left side of power supply.                                                                                                    |
|                       |                               | Check for 12VDC power supply output. Connect<br>the DVM negative lead to TP5 and the positive lead<br>to TPSPD1. Adjust Volt 2 pot on the power supply if<br>necessary. |
|                       |                               | Move the DVM positive lead to TPSPD3. The voltage should be 5VDC. Adjust Volt 1 pot on power supply if necessary.                                                       |
| Under-range failed    | Zero limit is minus 10<br>ppm | Adjust display zero to 0.0 via the keypad with zero air                                                                                                    |
|                       |                               | Check the zero air cylinder; replace if necessary                                                                                                    |
| Calibration failed    | Coefficients out of range     | Change zero air supply                                                                                                    |
|                       |                               | Check span gas supply                                                                                                    |
|                       |                               | Check all tubing, filters and fittings for leaks.                                                                                                    |
|                       |                               | For sequencer units, make sure the unit is locked on the selected sample port used for calibration.                                                                     |
|                       |                               | Leak test the flow system.                                                                                                    |
|                       |                               | Return to Honeywell Analytics for service.                                                                                                    |

#### Table 5-3. Troubleshooting Guidelines
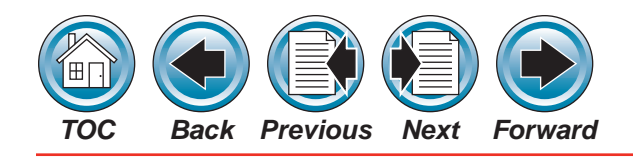

| Trouble             | Description             | Solution                                                                                                    |
|---------------------|-------------------------|----------------------------------------------------------------------------------------------------|
|                     |                         | Remove all input lines to unit. Attach one line at a time to check for bypass input. The line that causes flow failure is the problem; check the line's end-of-line filter. |
| Dumono flour foiled | Leaky or blocked bypass | Check inlet fitting, tubing, orifices, bypass pressure switch and bypass manifold tubing.                                                                                   |
| Bypass flow failed  | line                    | Check pressure switch for 4VDC ON and OFF<br>switching. Check cable terminals and plug end at<br>BP/SCN. Replace the bypass pressure switch if<br>necessary                 |
|                     |                         | Check operation of all bypass valves in manifold.                                                                                                    |
|                     |                         | Leak test the flow system.                                                                                                    |
| Start bypass flow   | Leaky or blocked bypass | Same as bypass flow unit failure. Check as above, turn unit off and restart unit.                                                                                           |
|                     | inte al startup of unit | Leak test flow system                                                                                                    |

#### Table 5-3. Troubleshooting Guidelines (cont'd)

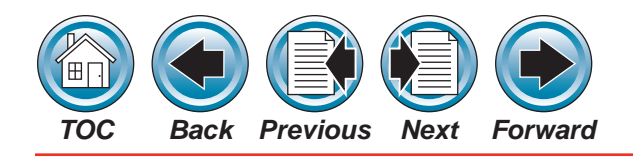

| Trouble                         | Description                                        | Solution                                                                                                    |  |  |  |  |
|---------------------------------|----------------------------------------------------|----------------------------------------------------------------------------------------------------|--|--|--|--|
|                                 |                                                    | Remove all input lines to unit. Attach one line at a time to check for sample input. Check all end-of-line filters. Sample flow failure is always the present point being sampled.     |  |  |  |  |
|                                 |                                                    | Remove the optical bench cover. Check the inlet fitting,<br>tubing, sample filter, tubing to the optical bench inlet<br>fitting, sample pressure switch and sample manifold<br>tubing. |  |  |  |  |
| Sensor flow failed              | line                                               | Check the sample pressure switch for 4VDC ON and<br>OFF switching. Check the cable terminals and plug<br>end at press/sample connector. Replace pressure<br>switch if necessary.       |  |  |  |  |
|                                 |                                                    | Check operation of all manifold sample valves. Check the optical bench inlet and outlet valves.                                                                                        |  |  |  |  |
|                                 |                                                    | Check the optical bench inlet and outlet valve connectors on J22 and J21.                                                                                                    |  |  |  |  |
|                                 |                                                    | Leak test the flow system.                                                                                                    |  |  |  |  |
| Start sensor flow               | Leaky or blocked sample<br>flow line at startup of | Same as sensor flow unit failure. Check as above, turn unit off and restart unit.                                                                                                    |  |  |  |  |
|                                 | unit                                               | Leak test flow system                                                                                                    |  |  |  |  |
| Case temperature sensor failed  | Main board component                               | Return to Honeywell Analytics for service.                                                                                                    |  |  |  |  |
| Case temperature range failed   | Case temperature is 0 to 90°C                      | Return to Honeywell Analytics for service.                                                                                                    |  |  |  |  |
| Thermostat sensor failed        | Controls optical bench inside temperature          | Replacement of optical bench requires Honeywell<br>Analytics service                                                                                                    |  |  |  |  |
| Sensor temperature range failed | Checks for temperature range of 45° to 90°C.       | Replacement of optical bench requires Honeywell<br>Analytics service                                                                                                    |  |  |  |  |

#### Table 5-3. Troubleshooting Guidelines (cont'd)

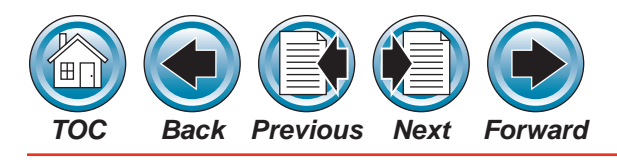

| Trouble                   | Description                                | Solution                                                                               |  |  |  |  |  |
|---------------------------|--------------------------------------------|----------------------------------------------------------------------------------------|--|--|--|--|--|
| Humidity sensor<br>failed | Checks H <sub>2</sub> O sensor<br>output   | Return to Honeywell Analytics for service.                                             |  |  |  |  |  |
| Infrared source<br>failed | Checks the current of the source assembly  | Return to Honeywell Analytics for service.                                             |  |  |  |  |  |
| Photo synchro failed      | Checks the chopper for operation           | Return to Honeywell Analytics for service.                                             |  |  |  |  |  |
| PA IR sensor failed       | Checks the circuitry microphone for output | Return to Honeywell Analytics for service.                                             |  |  |  |  |  |
| Memory protect            | Checks checksum                            | Return to Honeywell Analytics for service.                                             |  |  |  |  |  |
| External reset failed     | Checks the external reset                  | If not used, check for jumper between RST minus and RST plus on J16                    |  |  |  |  |  |
|                           |                                            | If used, verify switch is wired normally closed.                                       |  |  |  |  |  |
|                           |                                            | Check RS485 connector on J15, terminals 1 and 2.                                       |  |  |  |  |  |
| Display failuro           | Display communications                     | Check for broken or cracked display.                                                   |  |  |  |  |  |
|                           | Display communications                     | Remove rear panel cover and check cables between<br>the display and the display board. |  |  |  |  |  |
|                           |                                            | Check output terminals 6 and 7 on J17.                                                 |  |  |  |  |  |
| Audio alarm failure       | Audio alarm                                | Check for faulty horn buzzer.                                                          |  |  |  |  |  |
| Mierophone test           | Microphone failure or                      | Return to Honeywell Analytics for service.                                             |  |  |  |  |  |
|                           | broken connection                          | Restore J27 connection.                                                                |  |  |  |  |  |
| Relay feedback            | Circuit failure                            | Return to Honeywell Analytics for service.                                             |  |  |  |  |  |

#### Table 5-3. Troubleshooting Guidelines (cont'd)

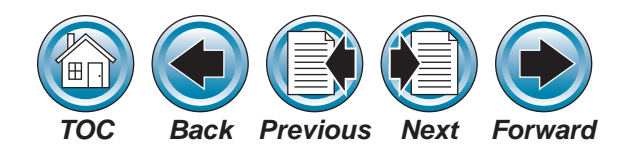

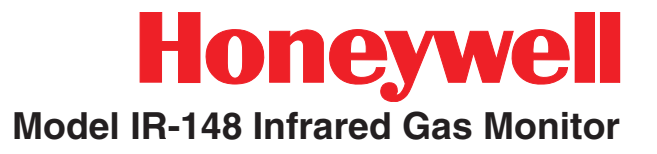

## 6 - Data Logging

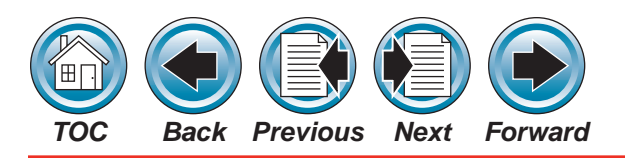

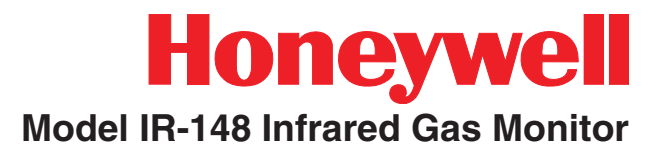

#### Log Size

This data is either the maximum or average of the "last" data calculated. For more information, see **Appendix C, RS-232 Output**.

#### **Last Values**

The maximum value is always take from the "last" data; this is not always the highest value displayed, but the last valid data taken from a point. The average is an average of "last" data values. Usually, the last data is the fourth reading during normal operation (or the twelfth reading if the monitor is in an extended dwell). Invalid (blank) and under-range data are not recorded. Over-range is recorded as 1000 ppm.

#### Number of Data Points Used

If the unit is only a single point monitor or all but one point is inactive, the value is recorded every sixteenth reading; this is 30 values per hour. With four points active, 15 values per point are recorded every hour. The number of values can be considerably lower if the monitor enters extended dwell because of high gas concentraions.

#### **User Setup Options**

When the monitor enters the Ready State, the data array is cleared. Then, four valid concentration values are needed before any data is recorded. Concentrations are recorded either every 15 minutes or hourly. If the logging function is turned OFF, the clock.calendar chip is stopped to save battery energy.

Before the logging is turned ON, the clock.calendar must be set.

Setting any value starts the clock/calendar. Hours or days may be skipped or repeated. The log can be cleared in the Setup Menu.

#### **Viewing Alarms/Events and Data**

From the Review Events screen, the user can view just alarms, just events or both. THe latest event is presented first. When the memory is filled, the entries wrap around. From the Review Data screen, the user can view the recorded concentrations. The particular point must be selected. Again, the latest data is presented first; when the memory is filled, the entries wrap around.

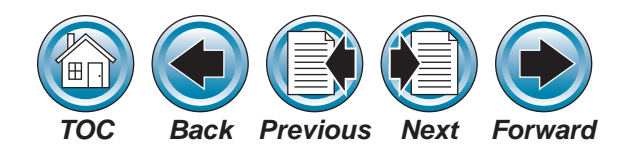

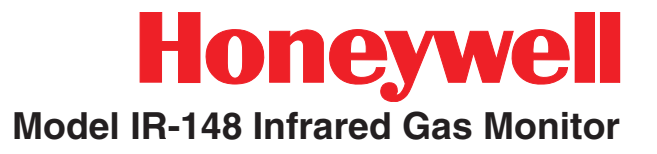

### Appendix A - Checklist

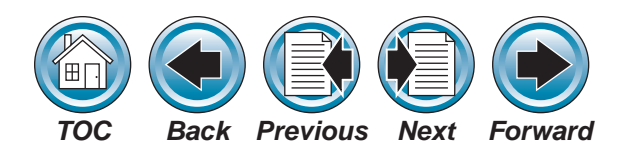

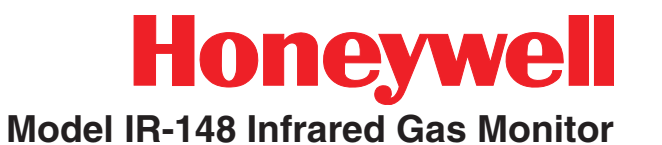

Before applying power to the Model IR-148 Infrader Gas Monitor, check for all items in the following table:

| Item | Check For:                                                                                                    | Checked or<br>Initialed |
|------|----------------------------------------------------------------------------------------------------|-------------------------|
| 1    | Proper mounting of Model IR-148 Infrared Gas Monitor on a non-vibrating surface which does not block the front panel. Mounting must be away from direct solar heating. |                         |
| 2    | Correct electrical connections and wiring to Model IR-148 Infrared Gas Monitor.<br>Wiring must be done for proper voltage.                                             |                         |
| 3    | Proper tubing for sample line(s).                                                                                                    |                         |
| 4    | Removal of all dust caps and plugs at sample line inlets and exhaust.                                                                                                  |                         |
| 5    | Proper end-of-line filters installed.                                                                                                    |                         |
| 6    | Disabling of unused sampling points and set alarm limits.                                                                                                    |                         |
| 7    | Possesion of proper calibration kit and check gases for calibration                                                                                                    |                         |
| 8    | An extablished routine calibration schedule.                                                                                                    |                         |

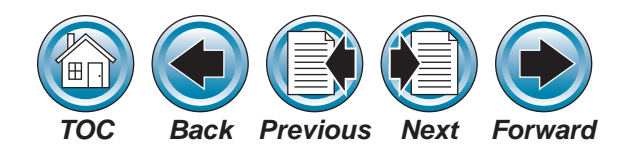

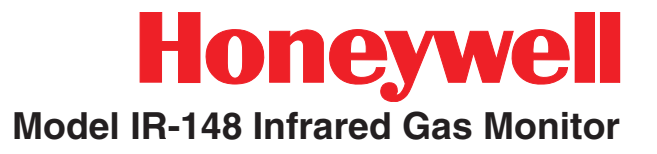

### Appendix B - Relay Module

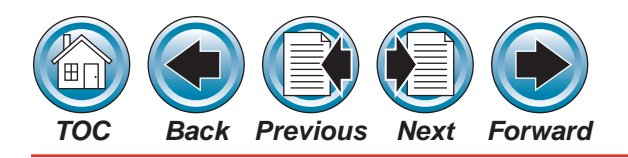

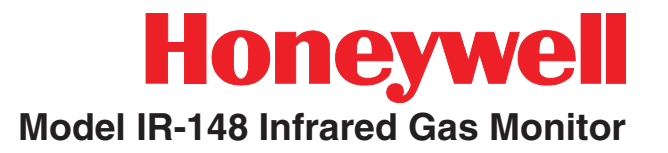

#### **General Description**

The Model IR-148 Relay Module is intended to provide discrete relay outputs for the Model IR-148 Infrared Gas Monitor equipped with a multi-point sequencer.

The Model IR-148 Infrared Gas Monitor has three alarm threshold levels (CAUTION, WARNING, and ALARM), each with a corresponding form C relay output. The user can obtain alarm level information via the set of three relay contacts.

The Model IR-148 Infrared Gas Monitor relays do not convey point-wise alarm level information. These relays provide information at the monitor level only, one set of relay contacts (CAUTION, WARNING and ALARM) per sequencer point. Used as intended, the Model IR-148 Relay Module enables the user to obtain point-wise alarm level information.

The Model IR-148 Relay Module monitors the current state of the Monitor and sets its installed relays according to information received. While the Model IR-148 Relay Module receives its information from the Model IR-148

Infrared Gas Monitor, it is important to note that the Relay Module operates independently with respect to the Reset Switch and Audio operation. Refer to "Operation" later in this appendix for details.

Note:

The use of ALARM in capital letters refers to exceeding the specific Model IR-148 Infrared Gas Monitor third alarm threshold level.

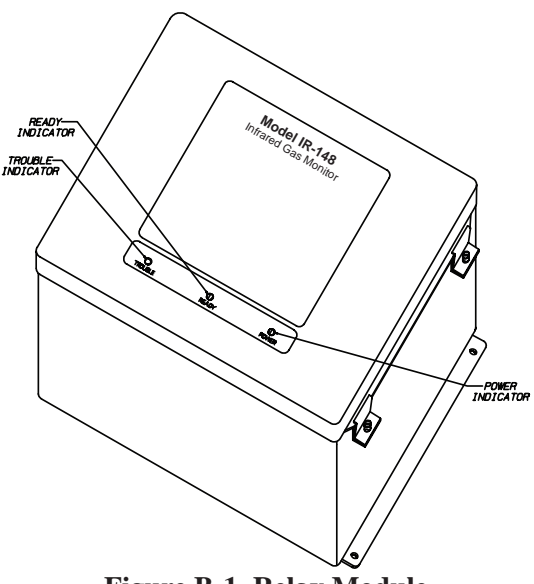

Figure B-1. Relay Module

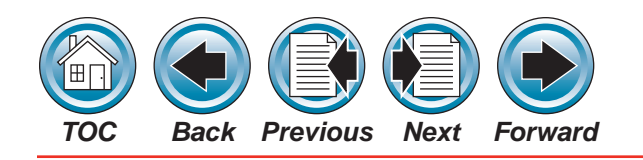

#### **Specifications**

| Temperature                           | Operating                                                 | 0° to 50°C                       |  |  |  |  |  |
|---------------------------------------|-----------------------------------------------------------|----------------------------------|--|--|--|--|--|
| Range                                 | Storage                                                   | -20° to 60°C                     |  |  |  |  |  |
| Power                                 | 85-264VAC @ 40                                            | 0 watts, 47-63 Hz                |  |  |  |  |  |
| Maximum Warm-<br>up Time              |                                                           |                                  |  |  |  |  |  |
| Humidity                              | 0-99% RH non-c                                            | ondensing                        |  |  |  |  |  |
| System<br>Communication               | RS-485                                                    |                                  |  |  |  |  |  |
|                                       | Common<br>Trouble and                                     | 10 amps @ 125,<br>230VAC         |  |  |  |  |  |
|                                       | Horn Relay                                                | 10 amps @ 30VDC                  |  |  |  |  |  |
| Relays                                | Caution,<br>Warning and                                   | 4 amps, 1/20 HP @<br>125, 230VAC |  |  |  |  |  |
|                                       | Alarm Relays                                              | 3 amps @ 30VDC                   |  |  |  |  |  |
|                                       | Terminal Block                                            | Can accept up to 12<br>AWG wire  |  |  |  |  |  |
| Horn                                  | 80 db<br>(2 feet at ambient temperature and<br>pressures) |                                  |  |  |  |  |  |
|                                       | 12.5" W x 6.5" D x 15" H                                  |                                  |  |  |  |  |  |
| Dimensions                            | (317.5mm H x 16                                           | (317.5mm H x 165mm W x 381 mm H) |  |  |  |  |  |
| Weight Approximately 25 lbs (0.453kg) |                                                           |                                  |  |  |  |  |  |

**Table B-1. Specifications** 

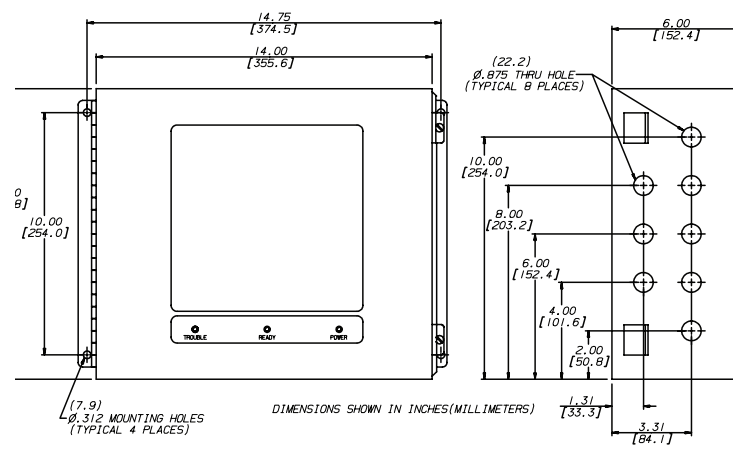

Figure B-2. Mounting the Relay Module

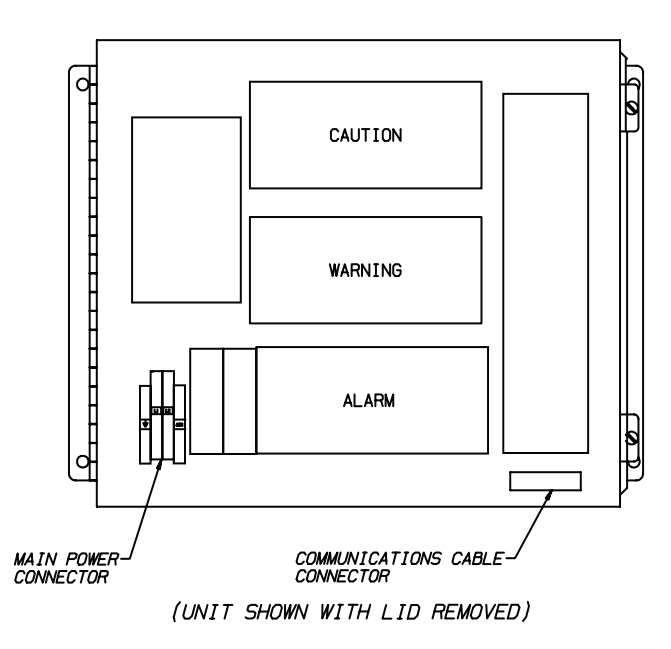

Figure B-3. Relay Module Main Power Connector and Communications Cable Locations

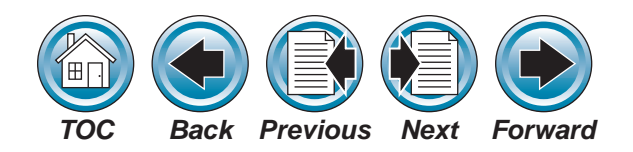

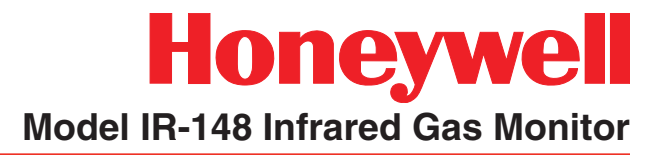

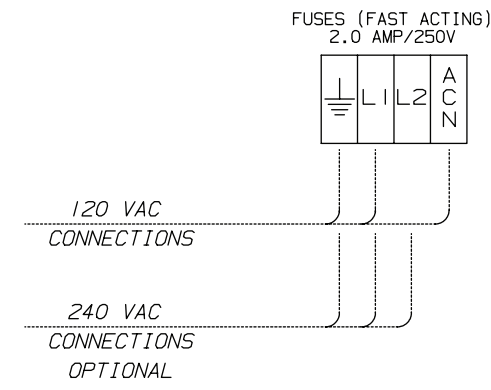

Figure B-4. Model IR-148 Relay Module Power Wiring Diagrams for 120 and 240 VAC

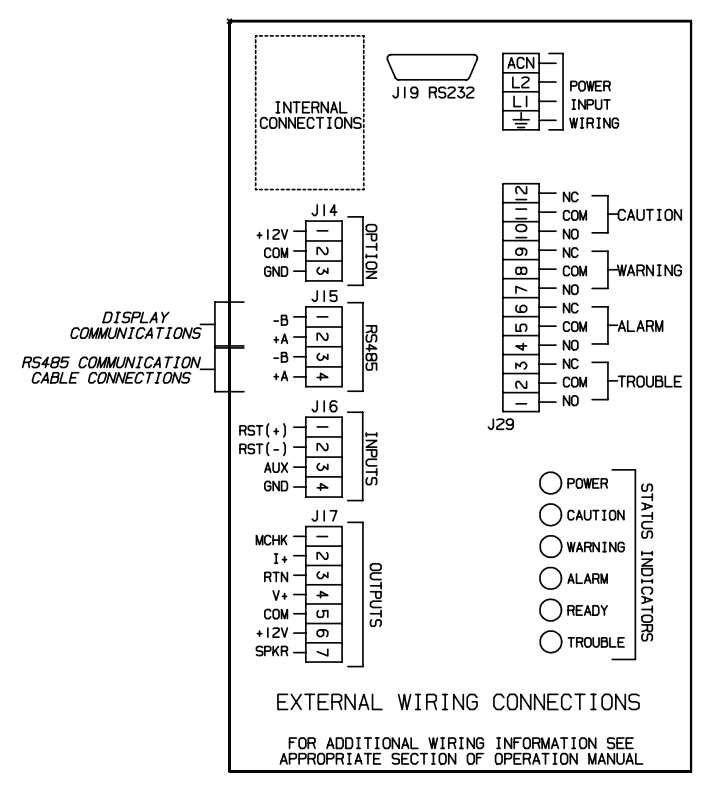

Figure B-5. Model IR-148 Infrared Gas Monitor Communications Cable Connections

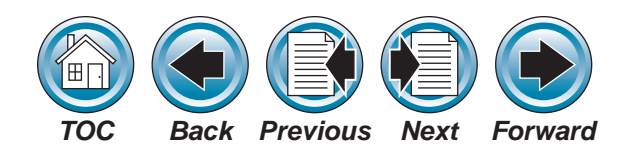

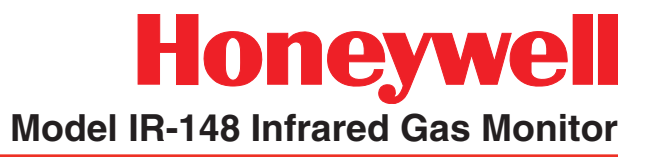

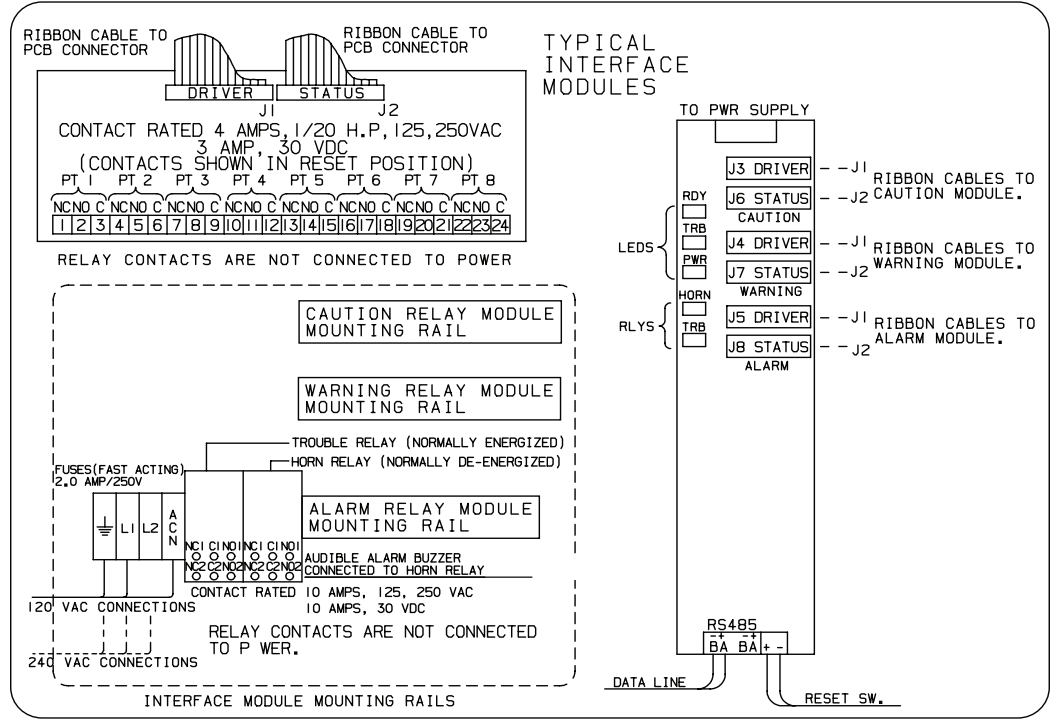

Figure B-6. Typical Interface Modules

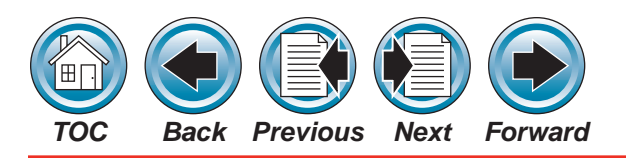

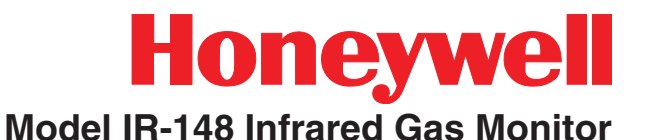

#### **Unpacking the Shipping Carton**

The shipping carton should contain the Model IR-148 Relay Module.

#### **Identifying the Unit**

Each Each bank of relays (See **Figure B-3**) is assigned to a particular alarm level. Model IR-148 Relay Modules can be purchased with one, two, or three internal relay banks (See **Table B-2**).

| Description        | Default Relay<br>Assignment |  |  |  |
|--------------------|-----------------------------|--|--|--|
| 1 Bank of Relays   | Alarm                       |  |  |  |
| 0 Papika of Dalava | Warning                     |  |  |  |
| 2 Dariks of Relays | Alarm                       |  |  |  |
|                    | Caution                     |  |  |  |
| 3 Banks of Relays  | Warning                     |  |  |  |
|                    | Alarm                       |  |  |  |

**Table B-2. Supplied Relays** 

The default relay assignment may be changed. Consult the factory for more information.

#### **Mounting Your Model IR-148**

Mount the Model IR-148 Relay Module adjacent to the controlling Model IR-148 Infrared Gas Monitor using the four mounting holes as shown in **Figure B-2** (hardware not supplied).

#### Electrical Connections for the Model IR-148 Relay Module

Follow all applicable practices and local codes. Use appropriate conduit and cable glands when installing the Model IR-148 Relay Module and Model IR-148 Infrared Gas Monitor.

#### **Main Power Connections**

Ensure that all primary power is turned OFF at the circuit breaker or fuse. Do not wire the Model IR-148 Relay Module with power ON.

#### A WARNING

Wiring the Model IR-148 Relay Module with the power ON may result in electrocution which may cause injury or death.

Identify the main power voltage that will power the Model IR-148 Relay Module; if unsure of your primary power, consult an electrician or local power utility.

#### **CAUTION**

Application of improper power to the Model IR-148 Relay Module will result in damage to the unit.

Refer to **Figures B-3, B-4 and B-5** to identify the location of the main power connections within the Model IR-148 Relay Module.

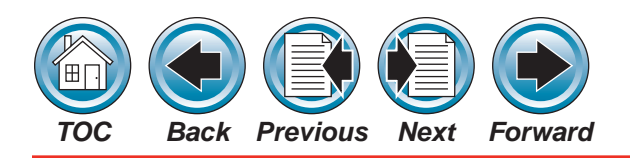

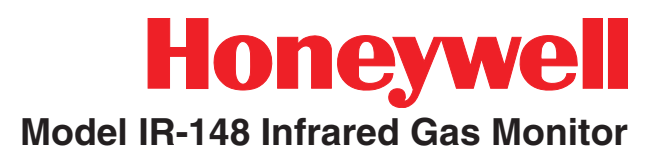

- 1. Locate the power wiring entry on the lower left hand side of the unit and remove the hole plug.
- 2. Route the power wiring through the hole using proper hardware/conduit (not supplied).
- 3. Strip the power wiring conductors.
- 4. Insert each stripped conductor into its proper location in the power cable connector (See **Figure B-4**).
- 5. Tighten each screw within the connector to secure each wire.
- 6. Pull on each wire to ensure that it will remain in place. If a wire comes out of the connector, loosen the screw, reinsert the wire, and retighten the screw.
- 7. The Relay Module must have the same electrical ground as the Monitor unit.

#### **Communication Cable Connections**

Use the factory-recommended RS485 communication cable. Low capacitance wire for RS485 communications, such as Belden #9841, is recommended.

#### **A**CAUTION

Maximum length of the communication cable is 1000 feet; otherwise, the Model IR-148 Relay Module will not operate properly.

#### **CAUTION**

Use only the recommended cable. Using inferior or wrong communication cable causes improper operation of the Model IR-148 Relay Module.

Do not exceed the maximum length of communication cable listed; otherwise, the Model IR-148 Relay Module may not operate properly and may not indicate a trouble condition.

### Communication Cable Connections to the Model IR-148 Relay Module

- 1. Locate the RS485 communication cable inside the Model IR-148 Relay Module enclosure.
- Locate the eight cable entries on the right side of the Relay Module (See Figure B-2). From these eight cable entries, choose one of the three bottom entries and remove the hole plug.
- 3. Route the communication cable through the hole using proper hardware (not supplied) to secure the cable, a 30mm distance must be maintained between this communication cable and the electronic assembly or power line feeds.

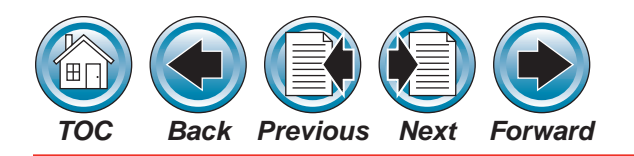

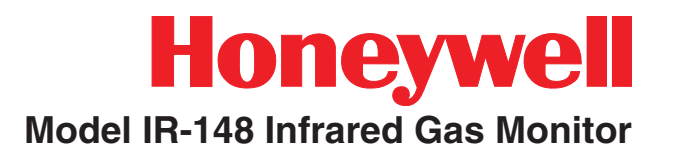

#### Communication Cable Connections to the Model IR-148 Infrared Gas Monitor

- 1. Route the communication cable to the Model IR-148 Infrared Gas Monitor.
- 2. Find an unused entry in the Model IR-148 Infrared Gas Monitor enclosure and remove the hole plug.
- 3. Route the communication cable through the hole using proper hardware (not supplied) to secure the cable.
- 4. Strip each communication cable conductor.
- 5. Insert each stripped conductor into its proper location on the communication cable connector (Refer to Figure B-5 for connector location and function designation). The connector labeled "+" on the Relay Module must be connected to the RS485 connector labeled "+" on the Infrared Gas Monitor. Likewise, the connector labeled "-" on the Relay Module must be connected to the RS485 connector labeled "-" on the Infrared Gas Monitor.
- 6. Tighten each screw within connector to secure each wire.
- 7. Pull on each wire to ensure that it will remain in place. If a wire comes out of the connector, loosen the screw, reinsert the wire, and retighten the screw.

#### **Relay Wiring**

Before installing any wiring to the relays within the Model IR-148 Relay Module, refer to the manual for the specific equipment being connected to the relays for wiring procedures and requirements. If your unit is a four-point Model IR-148 model, use the first four relays. The remaining four relays within the bank are not used.

#### MARNING WARNING

Use the proper size wire to any equipment connected to the Model IR-148 Relay Module relay; otherwise, a fire or electrical damage may result.

- 1. Refer to **Figure B-2** for the relay wiring entries into the Model IR-148 Relay Module.
- 2. Remove the hole plug(s) required and route the relay wiring through the hole(s) using proper hardware/conduit (not supplied).
- 3. Strip each relay wiring conductor.
- 4. Determine the relay functions necessary (see front door label for relay locations and contact information). Insert each stripped relay wiring conductor into the connector for the desired function.
- 5. Tighten each screw within the connector to secure each wire.

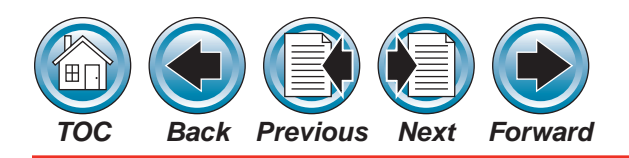

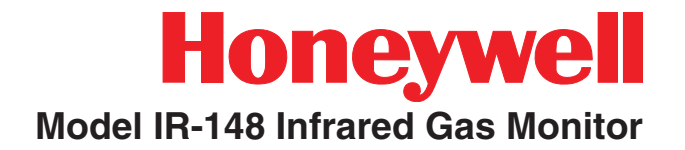

- 6. Pull on each wire to ensure that it will remain in place. If a wire comes out of the connector, loosen the screw, reinsert the wire and retighten the screw.
- 7. Once wiring is complete, close and secure the front panel of the Model IR-148 Relay Module.

#### **A** CAUTION

Do not allow the front panel of the Model IR-148 Relay Module to remain open during use.

#### Operation

#### Front Panel Indicators (See Figure B-1).

#### **Power Indicator**

The power indicator shows that power is properly applied to the unit.

• If this indicator is not ON when power is applied, refer to the **Section 4, Troubleshooting Guidelines**.

#### Fault/Trouble Indicator

The Fault/Trouble Indicator turns ON and remains ON when a fault/trouble condition is detected. The fault/trouble condition may exist at the controlling Model IR-148 Infrared Gas Monitor or it may exist locally at the Model IR-148 Relay Module. Model IR-148 Remote Relay Module losing communication with the Model IR-148 Infrared Gas Monitor for longer than two seconds

- Infrared Gas Monitor internal trouble
- Relay Module inoperative relay.

See <u>Section 5 - Troubleshooting Guidelines</u> for other possible fault/trouble conditions.

#### **Ready Indicator**

- The Ready Indicator turns ON and stays ON when the controlling Model IR-148 Infrared Gas Monitor is ready and Relay Module is operating properly
- This indicator remains OFF during the initial warm-up
- This indicator remains OFF during the initial Model IR-148 Infrared Gas Monitor warm-up, setup and calibration.

#### Model IR-148 Relay Module Relays

There are three types of relays in the Model IR-148 Relay Module:

- common horn relay
- common fault/trouble relay
- discrete alarm relays

Possible fault/trouble conditions:

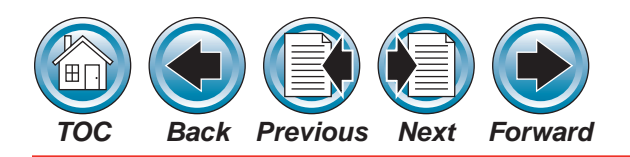

## Honeywell

#### Model IR-148 Infrared Gas Monitor

The Common Horn Relay:

- is a double-pole, double-throw (DPDT) type relay
- contacts are normally connected to equipment to alert personnel of an alarm condition

The Fault/Trouble Relay:

- is a double-pole, double-throw (DPDT) type relay
- is normally-energized during normal operation for fail-safe operation
- de-energizes if power is removed
- contacts may be connected to equipment to alert personnel that a fault/trouble condition exists

The Discrete Caution, Warning and Alarm Relays:

- are single-pole, double-throw (SPDT) type relays.
- their contacts may be connected to equipment to alert personnel that an alarm condition exists.

#### **Applying Power**

Apply power to the Model IR-148 Infrared Gas Monitor and Model IR-148 Relay Module. The Power Indicator on the Relay Module should illuminate.

The Fault/Trouble Relay in the Relay Module will energize when communications from the Model IR-148 Infrared Gas Monitor have been received, no internal relay faults have been detected, and the Model IR-148 Infrared Gas Monitor is not in the Fault/ Trouble state.

The Ready Indicator will illuminate when the Model IR-148 Infrared Gas Monitor is in the Ready state, and the conditions described above remain valid.

Note that during the Warm-Up state of the Model IR-148 Infrared Gas Monitor, all alarm relays in the Relay Module are cleared.

#### **Alarm Relay Configuration**

#### Latching

The configuration of all alarm relays is controlled by the Model IR-148 Infrared Gas Monitor.

- If the Model IR-148 alarm relay (CAUTION, WARNING, ALARM) is configured as latching, all eight relays of the corresponding bank in the Relay Module are configured for latching operation.
- Likewise, if the Model IR-148 alarm relay (CAUTION, WARNING, ALARM) is configured as non-latching, all eight relays of the corresponding bank in the Relay Module are configured for non-latching operation.

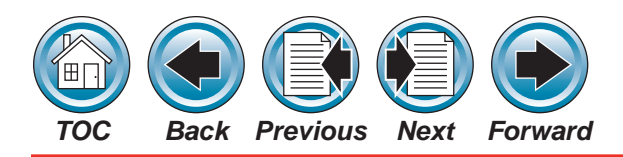

#### Normally Energized/De-energized

While the alarm relays in the Model IR-148 Infrared Gas Monitor can be configured as either normally energized or normally de-energized, all alarm relays in the Model IR-148 Relay Module are magnetically latching; therefore the normally energized/deenergized designations do not apply. The contact labels "normally open," "normally closed" and "common" are assigned for convenience. The "normally open" contacts close and "normally closed" contacts open to signal an alarm condition. These relays DO NOT change state when power is removed.

#### Operation

Proper operation of the alarm relays requires maintaining successful communication between the Relay Module and the controlling Model IR-148 Infrared Gas Monitor since all alarm relay operations are based on cumulative information received from the Infrared Gas Monitor.

Alarm level information for each point of the multipoint sequencer is received from the controlling Model IR-148 Infrared Gas Monitor. This information is used to set the CAUTION, WARNING, and ALARM relays corresponding to each sequencer point.

• In non-latching configurations, relay(s) will reset when information from the controlling Infrared Gas Monitor indicates that the alarm condition(s) for the specific point has abated.

 In latching configurations, relay(s) remain set (latched) when the condition abates, and do not reset until the Relay Module reset switch is pressed.

#### **Reset Switch**

The reset switches of the Model IR-148 Relay Module and controlling Model IR-148 Infrared Gas Monitor act independently. Pressing the reset switch on the Infrared Gas Monitor does not affect the Relay Module alarm relays, and pressing the reset switch on the Relay Module does not affect the Infrared Gas Monitor alarm relays.

- In non-latching configurations, the Relay Module reset switch does not affect the state of the alarm relays.
- In latching configurations, the reset switch resets the alarm relay only if the alarm condition has abated.

#### Fault/Trouble Relay

While a fault/trouble condition in the Model IR-148 Infrared Gas Monitor activates the fault/ trouble relay in the Model IR-148 Relay Module, a fault/trouble condition in the Relay Module does not activate the fault/trouble relay in the controlling Model IR-148 Infrared Gas Monitor.

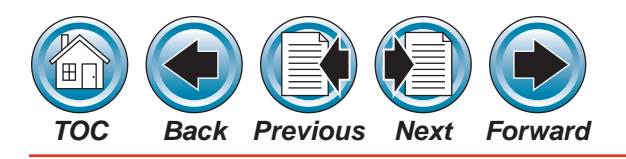

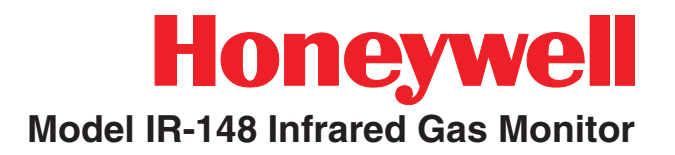

#### **Horn Operation**

#### Configuration

The configuration of the horn relay is controlled by the Model IR-148 Infrared Gas Monitor.

- The Horn Relay in the Relay Module is configured by the "Caution sets Audio Alarm," "Warning sets Audio Alarm," "Alarm sets Audio Alarm" and "Fault/Trouble sets Audio Alarm" configuration in the Model IR-148 Infrared Gas Monitor.
- The "Aux sets Audio Alarm" and "Fault/ Trouble sets Audio Alarm" configurations of the Infrared Gas Monitor apply to the Relay Module Horn relay.
- The Horn relay of the Relay Module is only latching when the alarms are configured latching in the Model IR-148 Infrared Gas Monitor.

#### **Reset Switch**

The reset switches of the Model IR-148 Relay Module and controlling Model IR-148 Infrared Gas Monitor act independently. Pressing the reset switch on the Infrared Gas Monitor does not affect the Relay Module horn, and pressing the reset switch on the Relay Module does not affect the Infrared Gas Monitor horn.

If the Model IR-148 Relay Module reset switch has been used to silence the Relay Module horn, and any alarm condition (configured to activate the horn) occurs at a new sequencer point, the horn relay will activate to signal the new alarm condition.

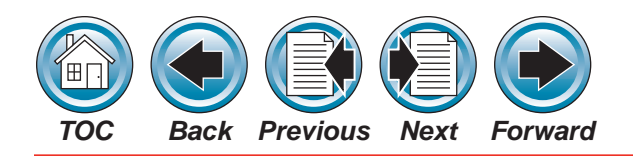

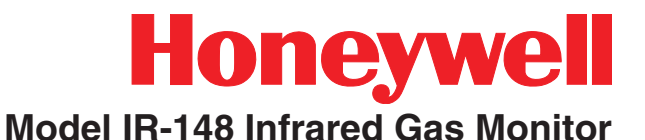

Maintenance

Under normal operating conditions, the Model IR-148 Relay Module requires no maintenance. However, periodic testing of the relays may be done to ensure that complete system operation is possible.

#### **Obtaining Replacement Parts**

To obtain replacement parts, address the order or inquiry to:

Honeywell Analytics 405 Barclay Blvd. Lincolnshire, IL 60069

or call toll-free: 1-800-323-2000.

| Part                     |           |
|--------------------------|-----------|
| Relay Board (PCB)        | 1324-0037 |
| Power Supply Board (PCB) | 1324-0038 |
| Processor Board (PCB)    | 1324-0039 |

#### **Table B-3. Replacement Parts**

#### **Troubleshooting Guidelines**

| Symptoms                     | Possible Causes                                                                  | <b>Corrective Action</b>                                               |
|------------------------------|----------------------------------------------------------------------------------|------------------------------------------------------------------------|
|                              | Model IR-148 alarms                                                              | Enable alarms at the Model IR-148                                      |
| Alarms do not                | communications is                                                                | Check wiring                                                           |
| activate                     | lost                                                                             | Check power supply                                                     |
|                              | Inoperative processor board                                                      | replace processor<br>board                                             |
|                              |                                                                                  | Check wiring<br>between Model<br>IR-148 and Relay<br>Module            |
| Fault/Trouble<br>LED flashes | Loss of communication                                                            | Check power wiring<br>or power supply                                  |
|                              |                                                                                  | Check wiring in<br>Model IR-148 Relay<br>Module                        |
| Power LED not<br>ON          | Power fault/trouble                                                              | Check wiring, power supply and fuse                                    |
| Fault/Trouble<br>LED ON      | Relay fault/trouble or<br>controlling Model IR-<br>148 in Fault/Trouble<br>state | Check relay and<br>relay wiring within<br>Model IR-148 Relay<br>Module |

#### **Table B-4. Troubleshooting Guidelines**

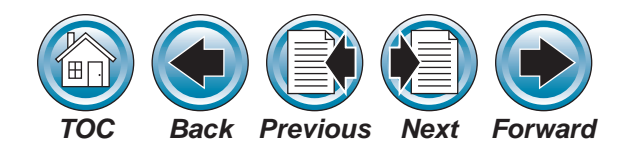

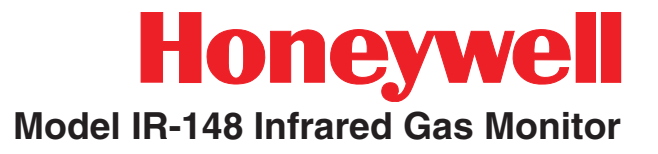

## Appendix C - RS-232 Output

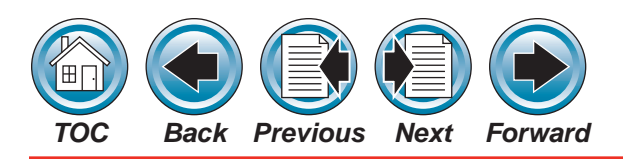

#### Introduction

Your Model IR-148 Gas Monitor is ordered and built for the particular types of gas in use. The monitor full scale range may differ from the standard 0 to 1000 ppm range. Check the calibration label on the reverse side of the front cover (See **Figure C-1**) to determine your instrument's full scale range.

The instrument is ready to monitor; however, it is necessary to configure the unit to your specific requirements. Your Model IR-148 Gas Monitor may contain an internal Multi-Point Sequencer, enabling your unit to sample from up to eight individual sampling locations. Your unit also contains several other features described in this appendix:

- RS-232 output
- Password protection
- Remote Front Panel capability
- Sampling point identification.

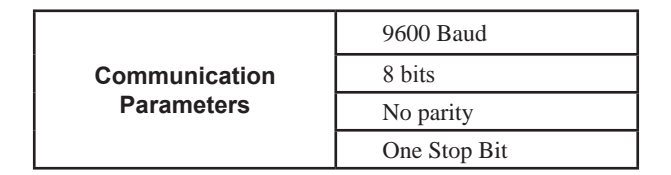

#### Table C-1. RS-232 Parameters

The status message is sent every 10 seconds (See **Table C-2**)

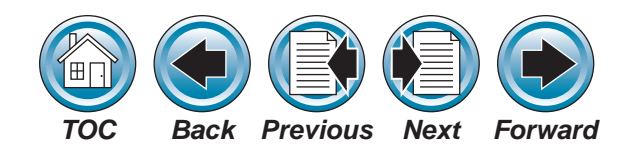

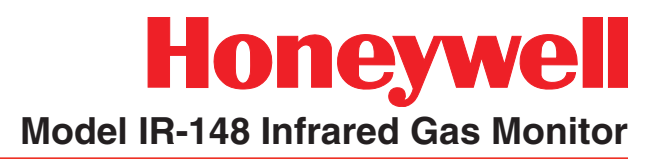

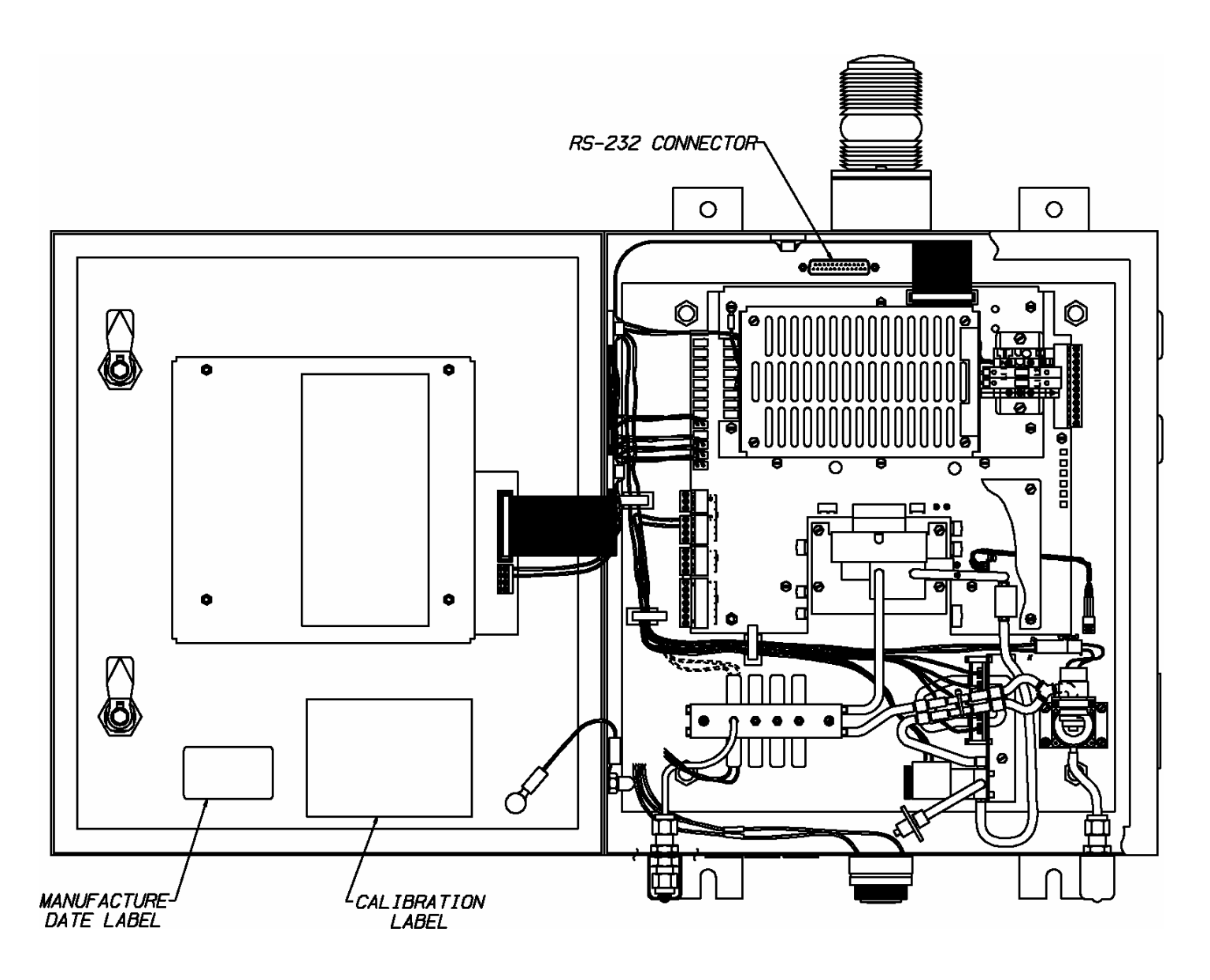

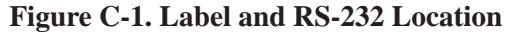

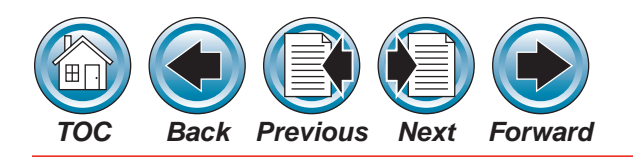

#### Messages

Three types of messages can be transmitted from the RS-232 port:

- status
- data
- events

#### **Status Messages**

Status is the first message.

- The first seven (7) characters are the gas type.
- The next three (3) characters are the point number followed by the concentration and the units.
- The second line is the instrument state and the alarm level.
- The Trouble State shows the type of fault detected. (see **Table C-2**)
- The status message is sent every 10 seconds

#### Data Logged Value

The data logged value is the next message.

• The first line indicates the date and time.

- The second line shows the
  - » point
  - » gas type
- logged concentration
- The message is generated for every point and sent every 15 minutes or hourly depending on the setup selection.
- The concentration is an average or the minimum values for the selected time frame (see Table C-3)

#### **Alarm Events**

Alarm events is the last message type.

- The first line is the date and time.
- The second line is the:
  - » point
  - » gas name
  - » alarm level (see **Table C-4**)

All of these messages are initiated by the sync character followed by a binary address byte, 40 ASCII character s, and terminated with a line feed and carriage return.

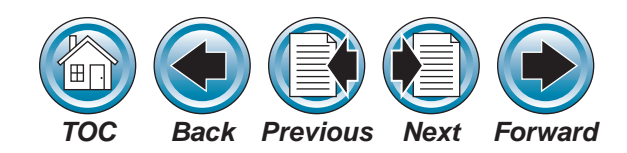

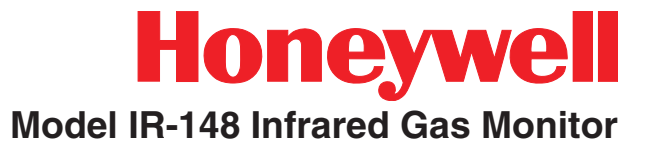

| 0  | SY   | NC 0   | (16    |        |   |   |   |   |   |   |   |   |   |   |   |   |   |   |   |   |   |   |   |   |   |   |
|----|------|--------|--------|--------|---|---|---|---|---|---|---|---|---|---|---|---|---|---|---|---|---|---|---|---|---|---|
| 1  | add  | ress ( | )x01 · | ·> 0xf | f |   |   |   |   |   |   |   |   |   |   |   |   |   |   |   |   |   |   |   |   |   |
| 2  | A    |        |        |        |   |   |   |   |   |   |   |   |   |   |   |   |   |   |   |   |   |   |   |   |   |   |
| 3  | м    |        |        |        |   |   |   |   |   |   |   |   |   |   |   |   |   |   |   |   |   |   |   |   |   |   |
| 4  | м    |        |        |        |   |   |   |   |   |   |   |   |   |   |   |   |   |   |   |   |   |   |   |   |   |   |
| 5  | 0    |        |        |        |   |   |   |   |   |   |   |   |   |   |   |   |   |   |   |   |   |   |   |   |   |   |
| 6  | N    |        |        |        |   |   |   |   |   |   |   |   |   |   |   |   |   |   |   |   |   |   |   |   |   |   |
| 7  | 1    |        |        |        |   |   |   |   |   |   |   |   |   |   |   |   |   |   |   |   |   |   |   |   |   |   |
| 8  | A    |        |        |        |   |   |   |   |   |   |   |   |   |   |   |   |   |   |   |   |   |   |   |   |   |   |
| 9  |      |        |        |        |   |   |   |   |   |   |   |   |   |   |   |   |   |   |   |   |   |   |   |   |   |   |
| 10 | Р    |        |        |        |   |   |   |   |   |   |   |   |   |   |   |   |   |   |   |   |   |   |   |   |   |   |
| 11 | Т    |        |        |        |   |   |   |   |   |   |   |   |   |   |   |   |   |   |   |   |   |   |   |   |   |   |
| 12 | 1    | 2      | 3      | 4      | 5 | 6 | 7 | 8 |   |   |   |   |   |   |   |   |   |   |   |   |   |   |   |   |   |   |
| 13 |      |        |        |        |   |   |   |   |   |   |   |   |   |   |   |   |   |   |   |   |   |   |   |   |   |   |
| 14 | 1    |        |        |        |   |   |   |   |   |   |   |   |   |   |   |   |   |   |   |   |   |   |   |   |   |   |
| 15 | 0    |        |        |        |   |   |   |   |   |   |   |   |   |   |   |   |   |   |   |   |   |   |   |   |   |   |
| 16 | 0    |        |        |        |   |   |   |   |   |   |   |   |   |   |   |   |   |   |   |   |   |   |   |   |   |   |
| 17 | 0    |        |        |        |   |   |   |   |   |   |   |   |   |   |   |   |   |   |   |   |   |   |   |   |   |   |
| 18 |      |        |        |        |   |   |   |   |   |   |   |   |   |   |   |   |   |   |   |   |   |   |   |   |   |   |
| 19 | Р    |        |        |        |   |   |   |   |   |   |   |   |   |   |   |   |   |   |   |   |   |   |   |   |   |   |
| 20 | Р    |        |        |        |   |   |   |   |   |   |   |   |   |   |   |   |   |   |   |   |   |   |   |   |   |   |
| 21 | М    |        |        |        |   |   |   |   |   |   |   |   |   |   |   |   |   |   |   |   |   |   |   |   |   |   |
| 22 | w    | R      | С      | Т      | U |   |   |   |   |   |   |   |   |   |   |   |   |   |   |   |   |   |   |   |   |   |
| 23 | A    | Е      | А      | R      | Ν |   |   |   |   |   |   |   |   |   |   |   |   |   |   |   |   |   |   |   |   |   |
| 24 | R    | А      | L      | 0      | Κ |   |   |   |   |   |   |   |   |   |   |   |   |   |   |   |   |   |   |   |   |   |
| 25 | М    | D      | "/"    | U      | Ν |   |   |   |   |   |   |   |   |   |   |   |   |   |   |   |   |   |   |   |   |   |
| 26 | U    | Υ      | S      | В      | 0 |   |   |   |   |   |   |   |   |   |   |   |   |   |   |   |   |   |   |   |   |   |
| 27 | Р    |        | Е      | L      | W |   |   |   |   |   |   |   |   |   |   |   |   |   |   |   |   |   |   |   |   |   |
| 28 |      |        | Т      | Е      | Ν |   |   |   |   |   |   |   |   |   |   |   |   |   |   |   |   |   |   |   |   |   |
| 29 |      |        |        |        |   |   |   |   |   |   |   |   |   |   |   |   |   |   |   |   |   |   |   |   |   |   |
| 30 |      |        |        |        |   |   |   |   |   |   | S |   | S |   |   |   |   | Н |   |   |   |   |   |   |   |   |
| 31 |      |        |        |        |   |   |   |   | С | В | Т | S | Т | С |   |   | S | U |   | Ρ | Ρ | М |   |   | R | 0 |
| 32 |      |        |        |        |   |   |   | U | А | Y | А | Е | А | А | С | Т | Е | Μ |   | Н | А | Е |   | Μ | Е | Т |
| 33 | С    | W      | А      | А      | А |   |   | Ν | L | Ρ | R | Ν | R | S | А | Н | Ν | I | I | 0 |   | М | А | Ι | L | Н |
| 34 | А    | А      | L      | U      | U |   |   | D | Ι | А | Т | S | Т | Е | S | Е | S | D | R | Т | А | 0 | U | С | А | Е |
| 35 | U    | R      | А      | Х      | Х |   | U | Е | В | S |   | 0 |   |   | Е | R | 0 |   |   | 0 | D | R | Х | R | Υ | R |
| 36 | Т    | Ν      | R      |        |   |   | Ν | R | R | S | В | R | S | S |   | Μ | R | S | S |   |   | Υ | Ι | 0 |   |   |
| 37 | I    | I      | Μ      | F      | А |   | Κ | R | А |   | Υ |   | Е | Е | R | 0 |   | Е | Е | S | R |   | L | Ρ | F | F |
| 38 | 0    | Ν      |        | А      | L |   | Ν | А | Т | F | Ρ | F | Ν | Ν | А | S | Т | Ν | Ν | Y | А | L | Ι | Н | В | А |
| 39 | Ν    | G      |        | Ι      | А |   | 0 | Ν | Ι | L | А | L | S | S | Ν | Т | Е | S | S | Ν | Ν | 0 | А | 0 | А | U |
| 40 |      |        |        | L      | R |   | W | G | 0 | 0 | S | 0 | 0 | 0 | G | А | М | 0 | 0 | С | G | S | R | Ν | С | L |
| 41 |      |        |        |        | Μ |   | Ν | Е | Ν | W | S | W | R | R | Е | Т | Ρ | R | R | Н | Е | S | Y | Е | К | Т |
| 42 | CR   | 0x0d   |        |        |   |   |   |   |   |   |   |   |   |   |   |   |   |   |   |   |   |   |   |   |   |   |
| 43 | LF ( | 0x0a   |        |        |   |   |   |   |   |   |   |   |   |   |   |   |   |   |   |   |   |   |   |   |   |   |

 Table C-2. Status Message

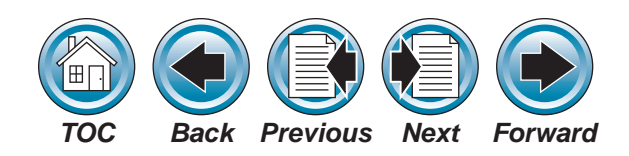

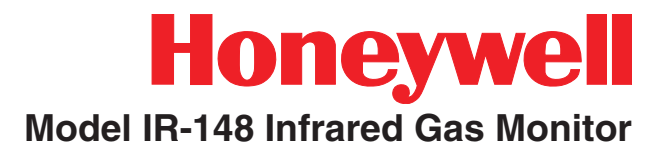

| J |        |   |        |        |        |       |        | sync 0x16      |       |  |  |
|---|--------|---|--------|--------|--------|-------|--------|----------------|-------|--|--|
| А |        |   |        |        |        |       |        | address 0x01 - | Oxffj |  |  |
| N |        |   |        |        |        |       |        | J              |       |  |  |
|   |        |   |        |        |        |       |        | А              |       |  |  |
| 3 |        |   |        |        |        |       |        | N              |       |  |  |
| 1 |        |   |        |        |        |       |        |                |       |  |  |
|   |        |   |        |        |        |       |        | 3              |       |  |  |
| 2 |        |   |        |        |        |       |        | 1              |       |  |  |
| 0 |        |   |        |        |        |       |        | ,              |       |  |  |
| 0 |        |   |        |        |        |       |        | 2              |       |  |  |
| 5 |        |   |        |        |        |       |        | 0              |       |  |  |
| ľ |        |   |        |        |        |       |        | 0              |       |  |  |
|   |        |   |        |        |        |       |        | 5              |       |  |  |
|   |        |   |        |        |        |       |        |                |       |  |  |
|   |        |   |        |        |        |       |        |                |       |  |  |
| 2 |        |   |        |        |        |       |        |                |       |  |  |
| 2 |        |   |        |        |        |       |        | 2              |       |  |  |
| 3 |        |   |        |        |        |       |        | 3              |       |  |  |
| : |        |   |        |        |        |       |        | ,              |       |  |  |
| 5 |        |   |        |        |        |       |        | 5              |       |  |  |
| 9 |        | - |        |        | P      | P     | 5      | 9              |       |  |  |
|   | Р<br>- | P | P<br>T | P<br>T | Р<br>- | Р<br> | P<br>T |                |       |  |  |
|   |        | I | I      | -      | 1      | -     | I      |                |       |  |  |
| 1 | 2      | 3 | 4      | 5      | 6      | 7     | 8      | 1              |       |  |  |
|   |        |   |        |        |        |       |        |                |       |  |  |
| A | A      | A | A      | A      | A      | A     | A      |                |       |  |  |
| M | Μ      | M | М      | М      | М      | М     | M      | M              |       |  |  |
| M | Μ      | М | М      | Μ      | М      | М     | М      |                |       |  |  |
| 0 | 0      | 0 | 0      | 0      | 0      | 0     | 0      | N              |       |  |  |
| N | N      | N | N      | N      | N      | N     | N      |                |       |  |  |
| 1 | I      | Ι | Ι      | I      | Ι      | I     | I      | A              |       |  |  |
| A | A      | A | A      | A      | A      | A     | A      |                |       |  |  |
|   |        |   |        |        |        |       |        | c w            | А     |  |  |
| 1 | 1      | 1 | 1      | 1      | 1      | 1     | 1      | A A            | L     |  |  |
| 0 | 0      | 0 | 0      | 0      | 0      | 0     | 0      | U R            | А     |  |  |
| 0 | 0      | 0 | 0      | 0      | 0      | 0     | 0      | T N            | R     |  |  |
| 0 | 0      | 0 | 0      | 0      | 0      | 0     | 0      | 1 1            | М     |  |  |
|   |        |   |        |        |        |       |        | O N            |       |  |  |
| Р | Р      | Ρ | Ρ      | Р      | Р      | Р     | Р      | N G            |       |  |  |
| Р | Р      | Ρ | Ρ      | Р      | Р      | Р     | Р      | CR 0x0d        |       |  |  |
| М | Μ      | М | М      | Μ      | М      | М     | М      | LF 0x0a        |       |  |  |

Table C-3. Data Logging

Table C-4. Event Logging

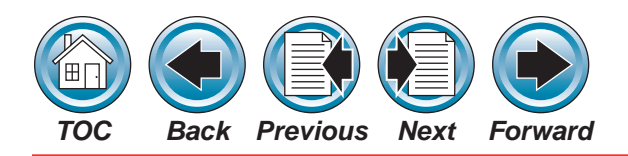

## Honeywell

#### Model IR-148 Infrared Gas Monitor

#### **Identifying Your Unit**

After your unit is mounted, open the front door and locate the Calibration Label (See **Figure C-2**) to help identify your unit. Also see the Manufacturing Date Label (See **Figure C-3**). The Model IR-148 Gas Monitor's calibration label shows what gases the unit can detect.

| BENCH TYPE   | BENCH S/N | l        | UNITS | 5/N |  |
|--------------|-----------|----------|-------|-----|--|
| A ZERO COEFF | H ZEF     | RO COEFF | -     |     |  |
| GAS TYPES    |           |          |       |     |  |
| A SPAN COEFF |           |          |       |     |  |
| A POLY COEFF |           |          |       |     |  |
| H COMP COEFF |           |          |       |     |  |
| T ZERO       | T SPAN    |          | T POL | Y.  |  |
| V ZERO COEFF | V SP      | AN COEF  | F     |     |  |
| I ZERO COEFF | I SP      | AN COEF  | F     |     |  |

**Figure C-2. Calibration Label** 

| Factory Performance Test/Verification                          |
|----------------------------------------------------------------|
| Calibration Gas Mixture:                                       |
| Synthetic Span:                                                |
| Cylinder Part Number:                                          |
| Cylinder Reading:                                              |
| Certified Sensitivity Range:                                   |
| Certified Accuracy: See Installation Literature Specifications |
| Test Date:                                                     |
| Test Reference Number: <u>See Unit Serial Number</u>           |
| Instruction Manual Revision Number:                            |
| Inspector:                                                     |

Figure C-3. Manufacture Date Label

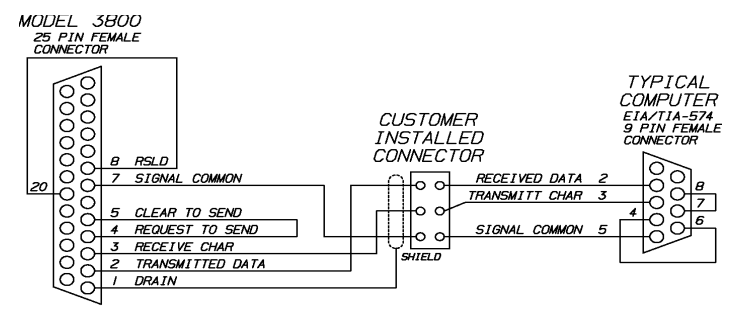

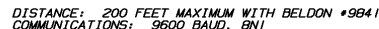

#### Installation

Install the Model IR-148 Gas Monitor according to **Section 2**, "Installation and Set-up."

#### **RS-232 Output**

The RS-232 output broadcasts certain information about the Model IR-148 Gas Monitor (See **Table C-2**). This output conforms to the specification for RS-232 signal levels and is capable of driving its signal up to 200 feet when using low capacitance RS-232 cable. See **Figure C-1** for RS-232 connector location.

Connection to the RS-232 output is via a 25-pin sub "D" female connector. See **Figure C-4** for the wiring definition. To enable this communication, pins 4 and 5 on the sub "D" connector must be connected. **Figure C-4** shows the connector and wiring as it is wired to a computer. **Figure C-5** shows the rear view wiring of the connector.

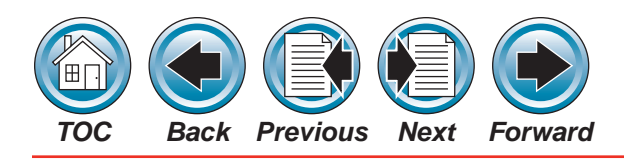

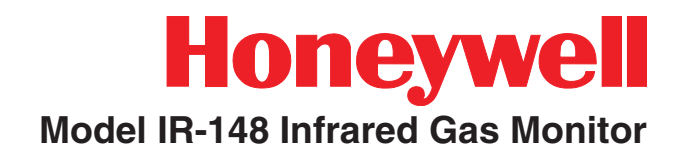

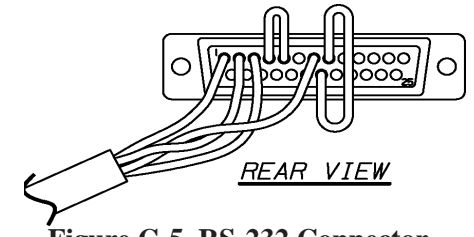

Figure C-5. RS-232 Connector

When connecting RS-232 cable to the instrument:

- The strain relief cover or shell on the 25-pin sub "D" connector must be removed. It is not possible to use a pre-wired or molded cable because its shell or strain relief is not removable. The connector's shell or strain relief does not fit within the instrument.
- It may be necessary to remove the metal covers from the printed circuit boards to attach the 25-pin sub "D" connector to its mate on the unit. If the metal covers are removed, replace them when the cable's connector is mated to the connector on the printed circuit board.

#### Remote Gas Sampling Channel Identification

Model IR-148 Monitors have two analog outputs:

- 4-20 mA and
- 0-10 Volts.

The voltage output can be programmed to correspond to the channel presently being sampled. The front panel screen indicates:

#### 1V/PT IF OUT = 1-10V

(1 volt per point if output equals one to 10 volts). When enabled and the unit is monitoring from:

- channel 1, the voltage output is one volt
- channel 2, the voltage output changes to two volts.

| CHANNEL NUMBER | VOLTAGE OUTPUT |
|----------------|----------------|
| 1              | 1              |
| 2              | 2              |
| 3              | 3              |
| 4              | 4              |
| 5              | 5              |
| 6              | 6              |
| 7              | 7              |
| 8              | 8              |

Table C-5. Voltage Output Corresponds to Channel

During unit setup, configure the voltage output to stepping, thus enabling the voltage output to reflect the channel being sampled.

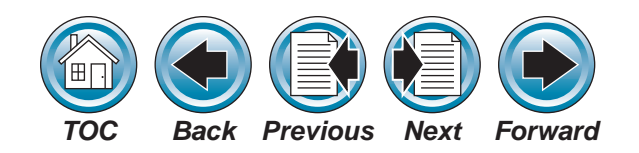

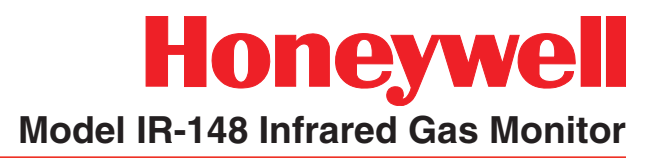

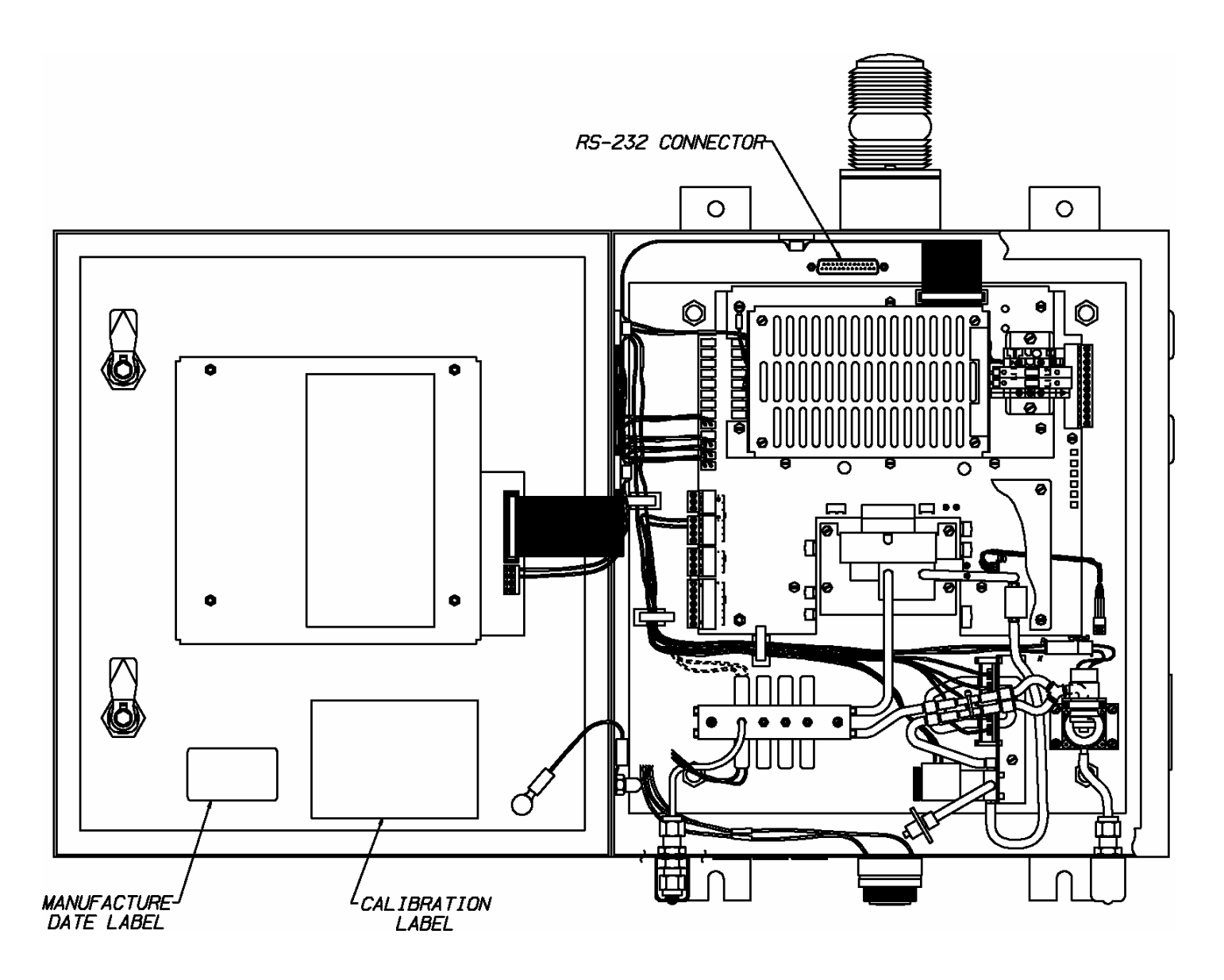

Figure C-6. Access to Switches

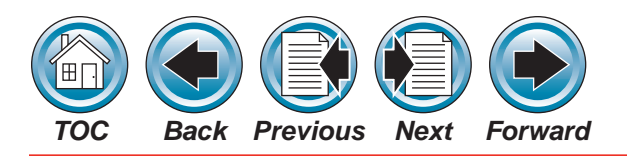

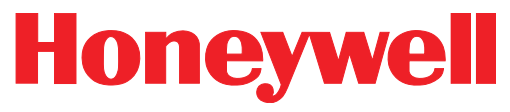

#### Model IR-148 Infrared Gas Monitor

#### **Password Protection**

To prevent accidental re-configuration or discourage unit tampering, a password entry can be enabled. This password prevents setup values from being changed. If the password entry is selected, the user must enter three alphabetic characters before any additional information is available.

The password feature is especially useful when a Remote Front Panel is connected to the Model IR-148 Gas Monitor. The Remote Front Panel or the Model IR-148 Monitor may have no password or it may have a different password.

To enable this feature, a switch on the front display card must be set. This switch is under the metal cover. To set this switch:

- 1. Open the front door of the unit.
- 2. On the inside of the front door, locate the four front cover screws securing the metal cover (See **Figure C-6**).
- 3. Unscrew and remove these four front cover screws and lift off the metal cover.
- 4. Locate the bank of switches on the printed circuit board exposed when the front cover is removed (See **Figure C-7**).
- 5. Each switch is labeled with its number and its position. **Figure C-8** also shows the switch bank with its numbered switches.

- Each switch in this bank activates a different feature.
- **Table C-7** describes each switch and its function.
- Read, mark and initial each function you are going to use.
- 6. To enable the password option, set switch 1 to the ON position.
- 7. To set or change the password, put switch 2 in the ON position.
  - The front panel display shows the word **SET** and the new password.
  - To change the password, press three buttons on the front panel.
  - The password will be the last three letters displayed on the front panel display.
  - The button sequence is stored when ENTER is pressed.
  - After selecting the password, return this switch to the OFF position.

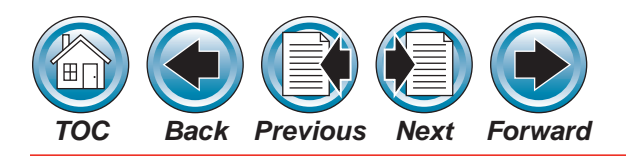

#### NOTE:

The password must be re-entered when:

- the unit is de-energized
- a bad or wrong password is entered
- a loss of communications is detected between the Model IR-148 Gas Monitor and any optional Remote Front Panel
- no password is entered within the last hour
- 8. Switch position 3 allows the following without entering the password:
  - resetting latched alarm relays
  - silencing the audio output.

When setting Switch 3 to the ON position while an audio alarm or a latched relay can be reset, the following message displays:

- MAIN RESET ALARM
- Switch 4 enables communication between the Model IR-148 Gas Monitor and a Remote display.

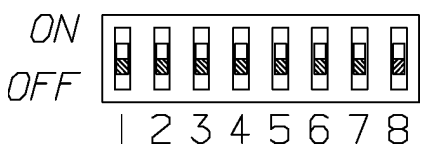

Figure C-7. Password Enabling Switches

### Honeywell

#### Model IR-148 Infrared Gas Monitor

• When a loss of communications occurs with the Remote Display within 3.5 seconds, the following message displays:

#### LOSS OF COMMUNICATION

 This switch position also allows the Remote Display speaker to follow the Model IR-148 Gas Monitor speaker operation.

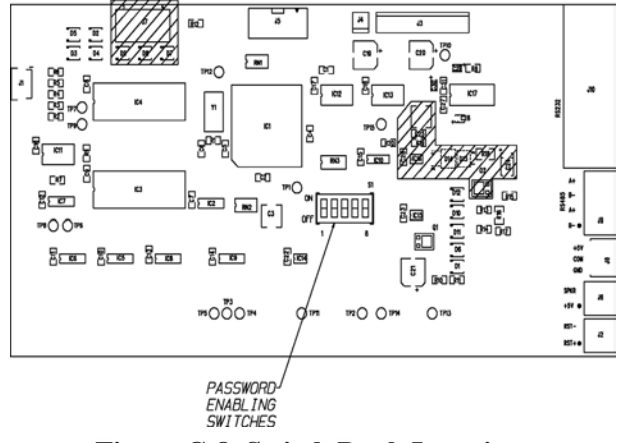

Figure C-8. Switch Bank Location

10. Switch 5, in the ON position, allows the audio output to automatically reset if the Model IR-148 Monitor audio output is reset.

Normally, if the Remote Display audio output is energized, it is latched ON until any panel key is pressed.

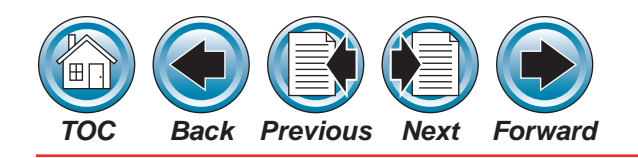

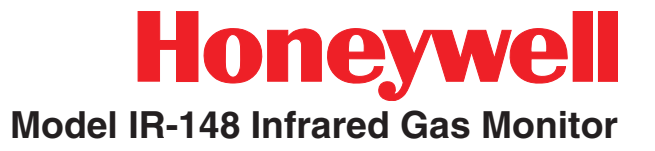

| SWITCH | SWITCH<br>POSITION | DESCRIPTION                                    | INITIALS |
|--------|--------------------|------------------------------------------------|----------|
| 1      | ON                 | Enable the password option                     |          |
|        | OFF                | Disables the password option                   |          |
| 2      | ON                 | Set the password                               |          |
|        | OFF                | Normal operation                               |          |
|        | ON                 | Resetting alarm without the password           |          |
| 3      | OFF                | Password is necessary to<br>reset alarms       |          |
| 4      | ON                 | Remote Front Panel connected                   |          |
|        | OFF                | No Remote Front panel<br>connected             |          |
| 5      | ON                 | Allows the audio output to automatically reset |          |
|        | OFF                | Manual resetting of the audio output           |          |
| 6      | ON                 | Not used                                       |          |
| 0      | OFF                | Not used                                       |          |
| 7      | ON                 | Not used                                       |          |
|        | OFF                | Not used                                       |          |
| Q      | ON                 | Not used                                       |          |
| 0      | OFF                | Not used                                       |          |

 Table C-6. Function of Switches

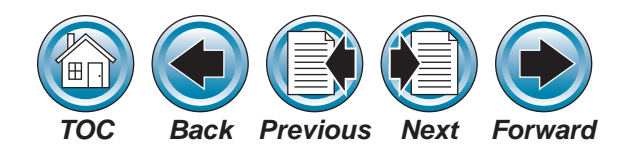

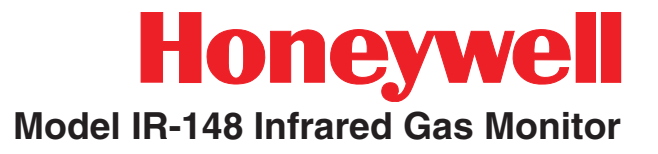

### Appendix D - Model IR-148 Gas Version

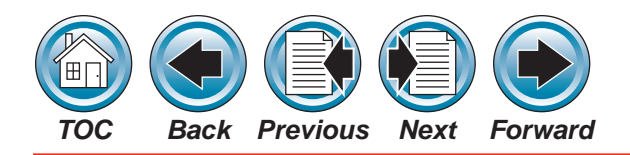

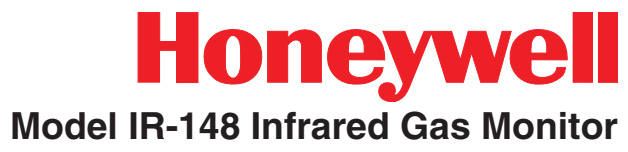

| Model IR-148 Gas Version |
|--------------------------|
| B-123                    |
| B-11                     |
| B-22                     |
| B-134a                   |
| Ammonia*                 |
| R-12                     |
| R-13*                    |
| R-113                    |
| R-114                    |
| R-401A*                  |
| R-402A*                  |
| R-404A*                  |
| R-407C*                  |
| R-500                    |
| R-502                    |
| R-507*                   |
| R-404A                   |
| R-143C*                  |
| R-124*                   |
| R-125*                   |
| R-152A*                  |
| R-218*                   |
| R-409A*                  |
| R-408A*                  |
| Butane*                  |
| Carbon Dioxide*          |
| Carbon Monoxide*         |

| Model IR-148 Gas Version      |
|-------------------------------|
| Ethane*                       |
| Ethylene*                     |
| Halon 1211*                   |
| Halon 1301*                   |
| Perfluoro Methyl Vinyl Ether* |
| Propane*                      |
| 1,2 Dichloroethane*           |
| 1,3 Butadiene*                |
| Acetone*                      |
| Acrylonitrile*                |
| Benzene*                      |
| Cyclopentane*                 |
| Diethyl Ether*                |
| Dimethylamine*                |
| Dowtherm J*                   |
| Ethyl Alcohol*                |
| Ethylene Oxide*               |
| Heptane*                      |
| Hexane*                       |
| Methyl Alcohol*               |
| Methyl Ethyl Ketone*          |
| Methyl Isobutyl Ketone*       |
| Methylene Chloride*           |
| Nitrogen Trifluoride*         |
| Nitrous Oxide*                |
| Pentane*                      |
| Perchloroethylene*            |

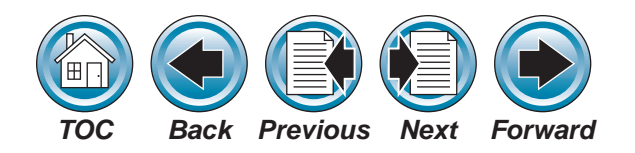

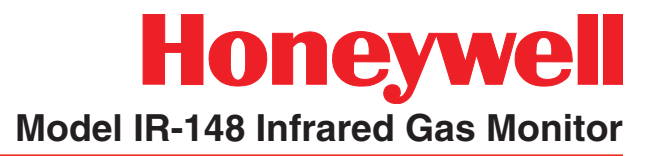

| Model IR-148 Gas Version |  |
|--------------------------|--|
| Propylene Oxide*         |  |
| Styrene*                 |  |
| Toluene*                 |  |
| Trichloroethylene*       |  |
| Xylenes*                 |  |
| Methane*                 |  |
| Sulfur Hexafluoride*     |  |
| Chloroform*              |  |
| Ethyl Acetate*           |  |
| Ethyl Benzene*           |  |
| Isopropyl Alcohol*       |  |
| Octofluorocyclopentene*  |  |
| Octafluorocyclobutane*   |  |
| Methyl Fluoride*         |  |
| Hexafluoro Butadiene.    |  |

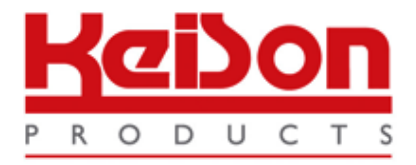

Thank you for reading this data sheet.

For pricing or for further information, please contact us at our UK Office, using the details below.

UK Office Keison Products, P.O. Box 2124, Chelmsford, Essex, CM1 3UP, England. Tel: +44 (0)330 088 0560 Fax: +44 (0)1245 808399 Email: <u>sales@keison.co.uk</u>

Please note - Product designs and specifications are subject to change without notice. The user is responsible for determining the suitability of this product.